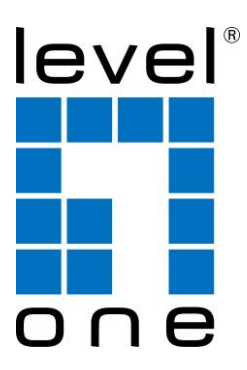

# LevelOne WAC-1000/ WAC-1001

# **Wireless LAN Controller**

# **Quick Installation Guide**

English Deutsch Français Español Português Pyccκий Italiano Polski Ελληνικά 简体中文

*V1.0\_20151110* 

# English

# Introduction

Thank you for purchasing the LevelOne WAC-1000/WAC-1001 Wireless LAN Controller. This Quick Start Guide shows you its typical deployment, how to access the Web User Interface and how to manage the WAC Series AP though the controller.

# **Packing List**

#### WAC-1000

| WAC-1000             | 1 |
|----------------------|---|
| Power Plug           | 1 |
| CAT 5 Ethernet Cable | 1 |
| USB Flash Disk       | 1 |
| Quick Start Guide    | 1 |

#### WAG-1001

| WAG-1001             | 1 |
|----------------------|---|
| Power cord           | 1 |
| CAT 5 Ethernet Cable | 1 |
| TF Disk              | 1 |
| Quick Start Guide    | 1 |

# **Hardware Overview**

## **Panel Descriptions**

WAC-1000 is a 9-inch WiFi Controller, equipped with 5x 10/100 Base-T RJ-45 LAN Port and 1 USB port.

#### Front Panel –WAC-1000

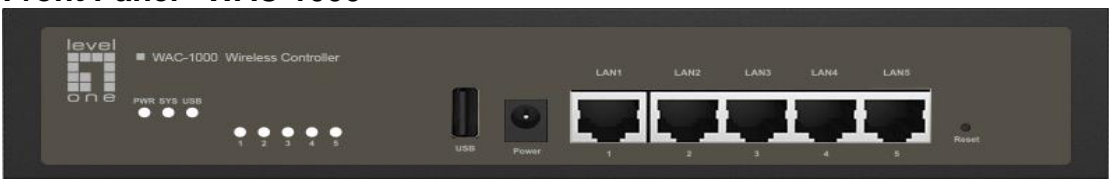

WAC-1001 is an 11-inch WiFi Controller, equipped with 5x 10/100/1000 Base-T RJ-45 LAN Port, and 1 TF port.

#### Front Panel - WAC-1001

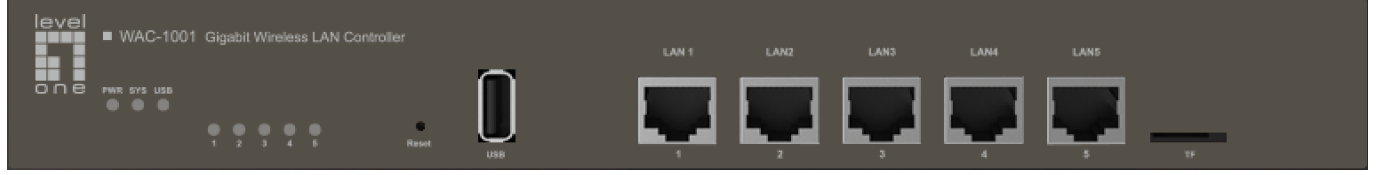

# LED/ Port Panel

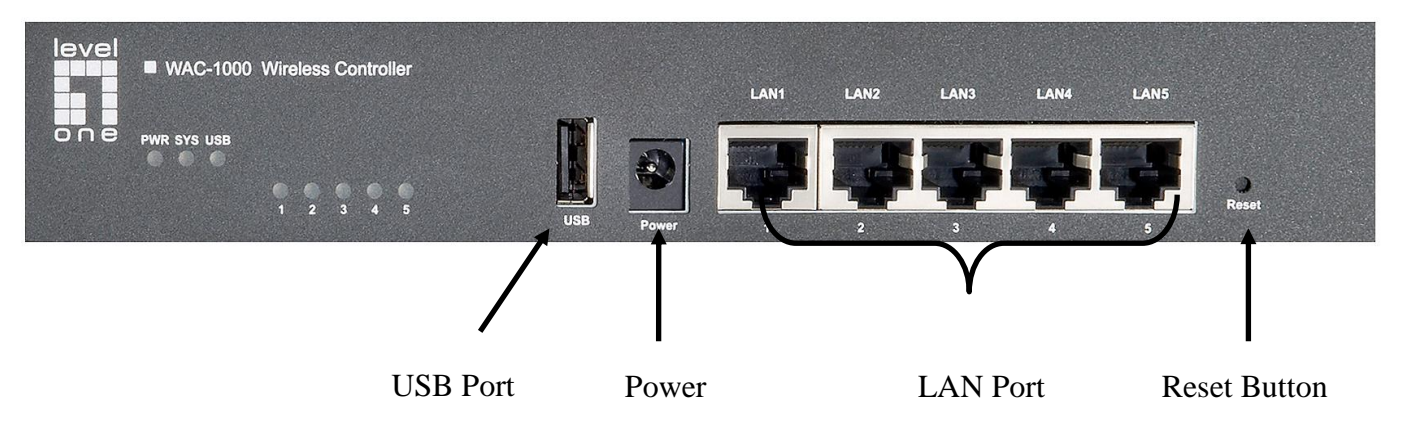

Front Panel - WAC-1000

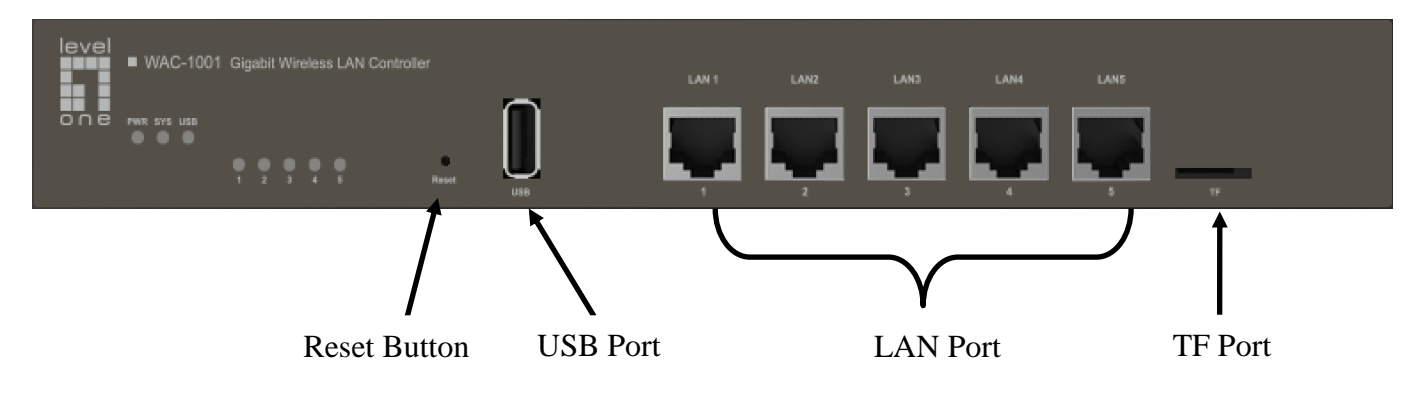

Front Panel - WAC-1001

#### LED Panel

| LED               | Full Name            | Status        | Description                                                                                                    |
|-------------------|----------------------|---------------|----------------------------------------------------------------------------------------------------|
|                   | Power LED            | On            | The Device is powered on.                                                                                                    |
| FVIR              | FOWEILED             | Off           | The Device is powered off.                                                                                                    |
| SYS               | System Status        | Blinking      | The LED blinks twice per second when the system is operating properly, and it will blink slower if the system is under heavy load. |
| 010               | LED                  | On            | The system is not operating properly.                                                                                              |
|                   |                      | Off           | The system is not operating properly.                                                                                              |
| Number            |                      | On            | A valid link is established on the corresponding port.                                                                             |
| ed LEDs<br>(1, 2, | Port Link/Act<br>LED | Blinking      | The corresponding port is sending or receiving data.                                                                               |
| 3)                |                      | Off           | No link is established on the corresponding port.                                                                                  |
|                   | USB Port             | On            | USB is enabled                                                                                                    |
| 030               | Status LED           | Off           | USB is disabled                                                                                                    |
| Note: The         | number of port st    | tatus LEDs de | epends on the device model.                                                                                                    |

Ports

| Port    | Description                                                                                               |
|---------|----------------------------------------------------------------------------------------------------|
| LAN     | The LAN ports connect computers and other Ethernet network devices to the LAN.                            |
| WAN     | The WAN port connects the device to the Internet.<br>The number of WAN ports depends on the device model. |
| USB     | You can connect a USB disk to store firmware and configuration files.                                     |
| TF Port | You can connect a TF disk to store firmware and configuration files.                                      |

# **Reset Button**

If you forget the administrator password, you can use the **Reset** button to reset the device to factory default settings. The operation is as follows: With the device powered on, press and hold the **Reset** button for more than 5 seconds, and then release the button. The device will restart with factory default settings.

#### Note :

The reset operation will clear all custom settings on the device, please do it with caution.

# Hardware Installation

Please follow the steps mentioned below to install the hardware:

## 1. Connect the Device to the local network.

Connect one end of an Ethernet cable to one of the LAN ports on the Device, and the other end to a network port on a PC, hub, switch or wireless access point. Repeat this step to connect more PCs or other network devices to the Device.

#### 2. Power on the Device.

Before you power on the Device, make sure that the power supply is normal and well grounded.

Now, the hardware installation is completed.

# **Configuring the Device**

**Note:** Please assign your computer a static IP address within the same range as the controller's IP address (192.168.1.252 by default) and make sure your computer is connected with the controller.

# 1. Logging to the Device

(a). Launch a Web browser, enter the Device's LAN IP address (192.168.1.252 by default) in the address field, and then press the Enter key.

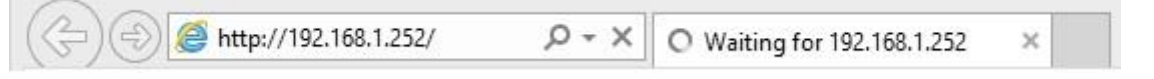

(b). Enter the default username of admin in the User Name field and default password of admin in the Password field, click "OK" to access the controller's Web GUI.

| The server 1 | 92.168.1.252 at LEVELO | NE requires a userna | me and password. |
|--------------|------------------------|----------------------|------------------|
|              |                        |                      |                  |
|              | admin                  |                      |                  |
|              |                        |                      |                  |
|              | I Kemember my          | credentials          |                  |

(c). If the login is successful, the home page appears.

|                          | V Connected Disconnected                        |                                       |
|--------------------------|-------------------------------------------------|---------------------------------------|
|                          | Map Statistics Access Points Users Ev           | ents Settings System                  |
| AP List Map Attributes   | Overview Details Load Interference Coverage Map | default  Configure map                |
| ○ 14940223(0022AAE3F849) |                                                 |                                       |
|                          |                                                 | LOm                                   |
|                          | Model: WAC                                      | -1000 Firmware: WAC-1000v2.8.0-150812 |

# 2. System Settings

## System > Password Settings

After you logging into the controller, it's strongly suggested to setup your admin user password first. Go to *System > Admin* webpage, enter and confirm the new password. Lastly click the OK button.

| /stem         | 1                              |        |               |                 | >    |
|---------------|--------------------------------|--------|---------------|-----------------|------|
| Info          | Admin                          | Time   | System        |                 |      |
| VLAN          | I ID:                          |        | 0             | Admin User      |      |
| IP Ad         | dress:                         |        | 192.168.1.252 | Username: admin |      |
| Subn          | et Mask:                       |        | 255.255.255.0 | Password:       | ]    |
| Gatev         | way IP Addre                   | ss:    | 0.0.00        | Confirm:        | ]    |
| Prima         | ary DNS :                      |        | 0.0.00        |                 | -    |
| Secor         | ndary DNS :                    |        | 0.0.0.0       |                 |      |
| WLAI<br>Contr | N Controller<br>roller IP Addi | ress:  |               |                 |      |
| Show          | Advanced C                     | Option |               | OK Car          | ncel |

① To ensure security, it is strongly recommended that you change the default password and remember it.

# System > Time Settings

Go to System > Time webpage, select the correct Time Zone that you stay, and click the OK button.

| /stem                  |                                               |
|------------------------|-----------------------------------------------|
| Info Admin Time        | System                                        |
| Current System Time:   | 2011-1-2 02:36:48                             |
| Time Zone:             | UTC+0800(Beijing, Chongqing, Hongkong, Urun 🗸 |
| Enable Daylight Saving | Time:                                         |
| Manually:              | 0                                             |
| Synchronize with SNTP  | Server: 💿                                     |
| IP Address 1:          | 192.43.244.18                                 |
| Server 2 IP Address:   | 216.45.57.38                                  |
| Server 3 IP Address:   | 0.0.0.0                                       |
|                        | OK Cancel                                     |

#### System > Network Settings

Go to *System > Admin* webpage, you can set the controller's VLAN ID, IP address, Gateway and other networking parameters according to your network, and then click OK button.

| stem          |                             |               |               |                 | > |
|---------------|-----------------------------|---------------|---------------|-----------------|---|
| Info          | Admin                       | Time          | System        |                 |   |
| VLAN          | ID:                         |               | 0             | Admin User      |   |
| IP Ad         | dress:                      |               | 192.168.1.252 | Username: admin |   |
| Subn          | et Mask:                    |               | 255.255.255.0 | Password:       |   |
| Gatev         | way IP Add                  | ress:         | 0.0.0.0       | Confirm:        |   |
| Prima         | ary DNS :                   |               | 0.0.0.0       |                 |   |
| Secor         | ndary DNS                   |               | 0.0.0.0       |                 |   |
| WLAP<br>Contr | N Controlle<br>roller IP Ac | er<br>Idress: |               |                 |   |
| Show          | / Advancec                  | l Optior      |               | OK Cance        | 1 |

# **3.WLAN Settings**

### WLAN > Create a new WLAN

Go to *Settings* > *WLAN* webpage, you can setup the wireless network for APs. Click Add button to create a new WLAN.

| WLAN | Settings  |          |                |               |        |           |              |          |           |          |              |        |            |
|------|-----------|----------|----------------|---------------|--------|-----------|--------------|----------|-----------|----------|--------------|--------|------------|
| Page | Size 10 ∨ | Search   |                |               |        |           |              |          |           |          |              |        | Add Delete |
|      | Name      | SSID     | No. of Users 💲 | Application T | Band T | VLAN ID 🗘 | Address Pool | Security | Bandwidth | Status T | Down/Up Rate | Action |            |
|      | default   | LevelOne | 0              | Office        | 2.4G   | 0         | default      | none     | Each      | Enabled  | 0/0          | Edit   | Delete     |
| 1/10 |           |          |                |               |        | 14.4      | 1/1 >>>      |          |           |          |              |        |            |

## WLAN > RF Settings

Configure the **WLAN Name**, **SSID** and **Application**. The Application setting will determine whether the WLAN is mainly used for office (general use), Voice (VoIP or other voice applications or Guest (temporary visitors from outside). Click **Next** button to setup VLAN.

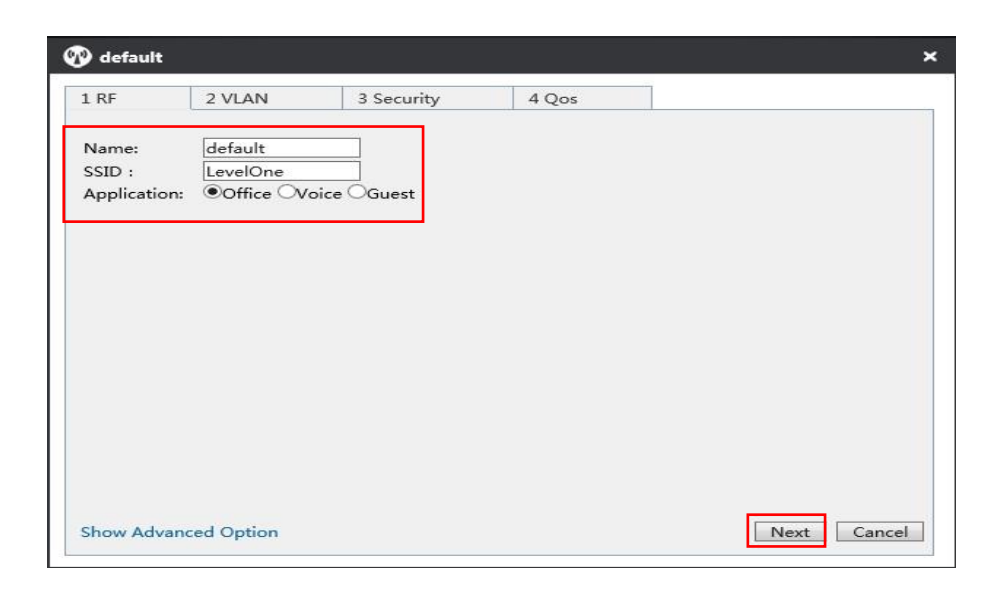

### WLAN > VLAN Settings

In this page, you can setup the WLAN's VLAN ID and DHCP server. Click **Next** button to setup Security.

| default                               |                         |           |            |        |            | ; |
|---------------------------------------|-------------------------|-----------|------------|--------|------------|---|
| 1 RF                                  | 2 VLAN                  |           | 3 Security | /      | 4 Qos      |   |
| Client VLAN                           | Assignmer               | nt: ODefa | ult Stat   | ic     |            |   |
| VLAN ID :<br>Enable DHC<br>DHCP Addre | P Server:<br>ess Pool — | <b>I</b>  |            |        |            |   |
| Name :                                |                         | default   |            | 1      |            |   |
| IP Address I                          | Range:                  | 192.168.3 | L.100      | to 192 | .168.1.200 |   |
| Subnet Mas                            | k:                      | 255.255.2 | 255.0      | 1      | 25         |   |
| Gateway IP                            | Address :               | 192.168.  | 1.1        | ]      |            |   |
| Lease Time                            | :                       | 120       |            | Min    |            |   |
| Primary DN                            | S Server:               | 192.168.  | 1.1        |        |            |   |
| Secondary [                           | ONS Server:             | 0.0.0.0   |            | ]      |            |   |
| Option43 :                            |                         | Disabled  | ~          | 1      |            |   |

#### WLAN > Security Settings

In this page, you can set WLAN security mode and keys according to your request. Click **Next** button to setup QoS.

| . RF                | 2 VLAN                                             | 3 Security                                                         | 4 Qos                                                                           |  |
|---------------------|----------------------------------------------------|--------------------------------------------------------------------|---------------------------------------------------------------------------------|--|
| Security<br>More Se | / Level<br>ecure<br>Enterprise<br>Personal<br>Open | Security Mode:<br>WPA Mode:<br>Security Mod<br>Key:<br>Key Renewal | de: WPA-PSK/WPA2-PSK V<br>Auto V<br>de: AES V<br>1234567890<br>I Interval : 1 X |  |
| Less Sec            | cure                                               |                                                                    | Rack Nevt Cano                                                                  |  |

#### WLAN > QoS Settings

In this page, you can set the WLAN bandwidth for wireless users connected to the APs. Click **OK** button to save all the WLAN settings.

| 1 RF         | 2 VLAN           | 3 Security            | 4 Qos   |                            |
|--------------|------------------|-----------------------|---------|----------------------------|
| Bandwidth Li | mit: Each(Assigr | n bandwidth to each u | iser) 🗸 |                            |
| Upload:      | 2000             | k/s <==               | 2M      | ✓ (0 means no limit)       |
| Download:    | 1000             | × k/s <==             | Custom  | nized 🗸 (0 means no limit) |

# 4. AP Settings

Before configuring the AP, please make sure all your APs are connecting to the controller. You can get the number of the connected APs through the banner of the web interface.

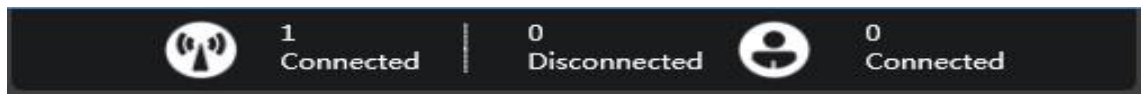

Go to *Access Points* webpage to see all the available APs, click the icon <sup>(6)</sup> to configure the

AP.

| 0       |                 |           |          |               |           | Ma                   | ap Statistics Access | Points Use | rs Events        | Settings       | System    |
|---------|-----------------|-----------|----------|---------------|-----------|----------------------|----------------------|------------|------------------|----------------|-----------|
| AP Sett | ngs             |           |          |               |           |                      |                      |            |                  |                |           |
| Page 9  | ize 10 🗸 Search |           |          |               |           |                      |                      |            | Configure        | Delete Disconn | ected APs |
|         | Name/MAC        | Model T   | S/N ¢    | IP ¢          | Status T  | Mode/Channel(2.4GHz) | Mode/Channel(5GHz)   | User 🗘     | Down/Up Rate(bp: | a) Action      | n         |
|         | 0022AAE76AA5    | WAP-6111H | 15166117 | 192.168.1.250 | Connected | 11b/g/n / Auto(13)   |                      | 0          | 2.928Kb/3.320Kb  | 0              | 00        |
| 1/32    |                 |           |          |               |           | I.f. f []≽.≽1.       |                      |            |                  | П              |           |

9

### AP Settings > Name and Password

Click *Admin* tab to setup the AP's Name and Password.

| 0022#                              | AE76AA                            | 5                         |       | ×  |
|------------------------------------|-----------------------------------|---------------------------|-------|----|
| Details                            | Users                             | Settings                  | Admin |    |
| System (                           | Configura                         | ntion                     |       | •  |
| AP Mo<br>AP Na<br>Userna<br>Passwo | ode:<br>me:<br>ame:<br>ord:<br>m: | Fit AP<br>Office<br>admin |       |    |
| Network                            | Settings                          |                           |       | ОК |
| Firmwar                            | e Upgrad                          | e                         |       | ►  |
| Restart                            | Res                               | et to Defaul              | ts    |    |

#### AP Settings > Join WLAN

Click *Settings* > *WLAN Settings* tab, select the WLAN that you have set, and then click **Join WLAN** button to assign the WLAN settings to the AP.

| etails   | Users   | Settings | Admin  |       |       |         |              |
|----------|---------|----------|--------|-------|-------|---------|--------------|
| ladio Se | ettings |          |        |       |       |         |              |
| WLAN S   | ettings |          |        |       |       |         |              |
|          | lame    | SSID     | Applic | ation | Band  | VLAN ID | Address Pool |
| ~        | default | LevelOne | Office | 57    | 2.4G  | 0       | default      |
| 1/10     |         |          | 14 4   | 1/1   | > > I |         |              |
|          |         |          |        |       |       | ſ       |              |

## **AP Settings > Batch Settings**

If you have more that AP to configure, you can go to AP list, select the APs that you want to configure, and then click **Configure** button.

|          |                 |           |          |               |           |                      | Мар | Statistics Acces   | Points | Users | Events         | Settings      | System     |
|----------|-----------------|-----------|----------|---------------|-----------|----------------------|-----|--------------------|--------|-------|----------------|---------------|------------|
| AP Setti | ngs             |           |          |               |           |                      |     |                    |        |       |                |               |            |
| Page S   | ize 10 🗸 Search |           |          |               |           |                      |     |                    |        |       | Configure      | Delete Discon | nected APs |
|          | Name/MAC        | Model T   | S/N ¢    | IP o          | Status T  | Mode/Channel(2.4GHz) | N   | lode/Channel(5GHz) | User   | ÷ Do  | wn/Up Rate(bps | ) Actio       | on         |
|          | 0022AAE76AA5    | WAP-6111H | 15166117 | 192.168.1.250 | Connected | 11b/g/n / Auto(13)   |     |                    | 0      | 2.9   | 28Kb/3.320Kb   | 0             | OG         |
|          |                 |           |          |               |           | 1/1 1/1 5.51         |     |                    |        |       |                |               |            |

RF template, WLAN, Password and firmware upgrade can be set in this page.

| etting  | s System | 1        |             |       |         |              |
|---------|----------|----------|-------------|-------|---------|--------------|
| RF Sett | ings     |          |             |       |         |              |
| WLAN    |          |          |             |       |         |              |
|         | Name     | SSID     | Application | Band  | VLAN ID | Address Pool |
|         | default  | LevelOne | Office      | 2.4G  | default | default      |
| 1/10    |          |          | IN N 1/1    | ► ► 1 |         |              |
|         |          |          |             |       |         | Join WLAN    |

# Deutsch

# Einleitung

Vielen Dank, dass Sie sich für den WLAN-Controller WAC-1000/ WAC-1001 von LevelOne entschieden haben.

Diese Schnellstartanleitung erläutert seinen typischen Einsatzbereich, den Zugriff auf die Webbenutzeroberfläche und die Verwaltung des Zugangspunkts der WAC-Serie über den Controller.

# Lieferumfang

#### WAC-1000

| WAC-1000              | 1 |
|-----------------------|---|
| Netzstecker           | 1 |
| CAT-5-Netzwerkkabel   | 1 |
| USB-Flash-Laufwerk    | 1 |
| Schnellstartanleitung | 1 |

#### WAC-1001

| WAC-1001              | 1 |
|-----------------------|---|
| Netzkabel             | 1 |
| CAT-5-Netzwerkkabel   | 1 |
| TF-Laufwerk           | 1 |
| Schnellstartanleitung | 1 |

# Hardwareübersicht

## Beschreibung der Blenden

Der WAC-1000 ist ein 22,9 cm großer WLAN-Controller mit 5 10/100Base-T-RJ-45-LAN-Ports und 1 USB-Port.

#### Frontblende – WAC-1000

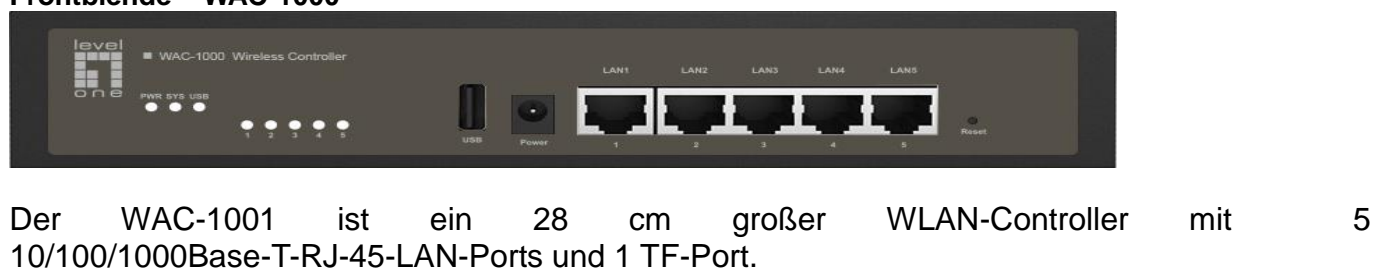

Frontblende – WAC-1001

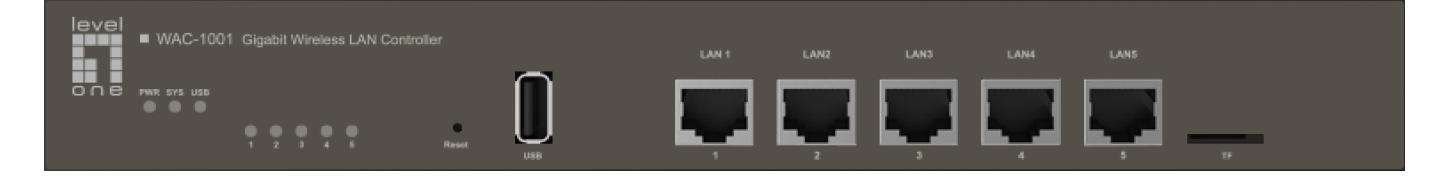

# LED/Ports-Panel

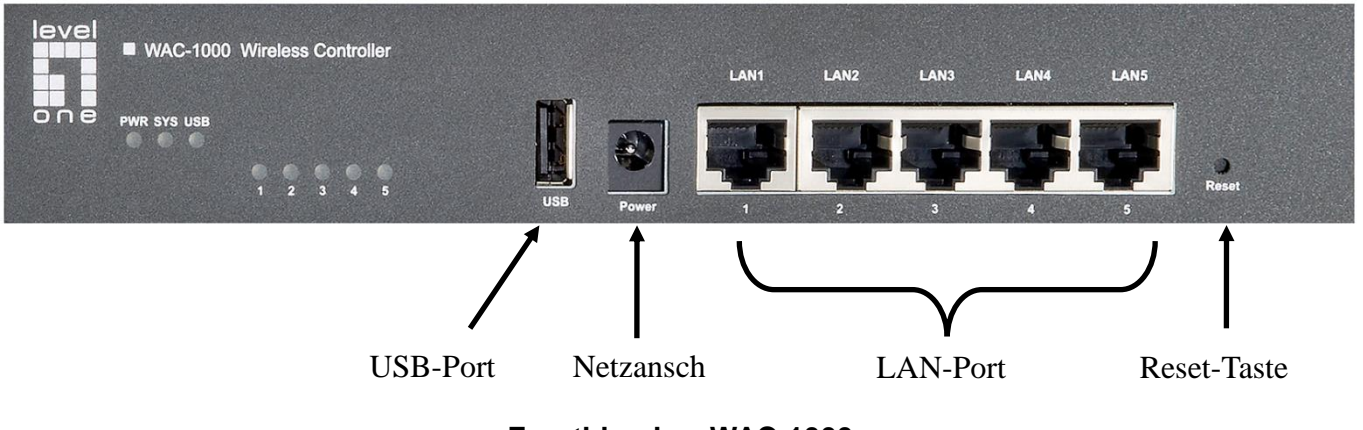

Frontblende – WAC-1000

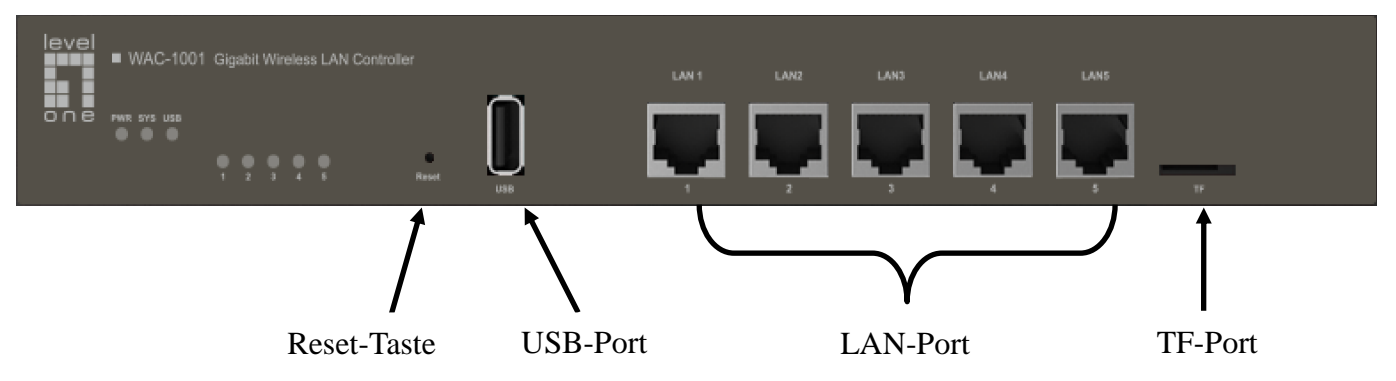

Frontblende – WAC-1001

## LED-Panel

| LED                           | Vollständiger<br>Name | Status       | Beschreibung                                                                                                    |
|-------------------------------|-----------------------|--------------|----------------------------------------------------------------------------------------------------|
|                               | Betriebsanzei         | Ein          | Das Gerät ist eingeschaltet.                                                                                                    |
|                               | ge-LED                | Aus          | Das Gerät ist ausgeschaltet.                                                                                                    |
| SYS                           | Systemstatus-         | Blinkt       | Die LED blinkt zweimal pro Sekunde, wenn<br>das System ordnungsgemäß arbeitet; bei<br>starker Systemauslastung blinkt sie<br>langsamer. |
|                               |                       | Ein          | Das System arbeitet nicht richtig.                                                                                                    |
|                               |                       | Aus          | Das System arbeitet nicht richtig.                                                                                                    |
|                               |                       | Ein          | Am entsprechenden Port wurde eine gültige<br>Verbindung hergestellt.                                                                    |
| Ziffern-L<br>EDs (1,<br>2, 3) | Portstatus-LE<br>D    | Blinkt       | Der entsprechende Port sendet oder empfängt<br>Daten.                                                                                   |
|                               |                       | Aus          | Am entsprechenden Port wurde keine<br>Verbindung hergestellt.                                                                           |
|                               | Status-LED            | Ein          | USB ist aktiviert.                                                                                                    |
| 036                           | USB-Ports             | Aus          | USB ist deaktiviert.                                                                                                    |
| Hinweis: D                    | ie Anzahl Portsta     | atus-LEDs hä | ngt vom Gerätemodell ab.                                                                                                    |

Ports

| Port    | Beschreibung                                                                                          |
|---------|----------------------------------------------------------------------------------------------------|
| LAN     | Die LAN-Ports stellen eine Verbindung zu Computern und anderen Netzwerkgeräten im LAN her.            |
| WAN     | Der WAN-Port verbindet das Gerät mit dem Internet.<br>Die Anzahl WAN-Ports hängt vom Gerätemodell ab. |
| USB     | Hier können Sie ein USB-Laufwerk zum Speichern von Firmware und Konfigurationsdateien anschließen.    |
| TF-Port | Hier können Sie ein TF-Laufwerk zum Speichern von Firmware und Konfigurationsdateien anschließen.     |

### **Reset-Taste**

Falls Sie das Administratorkennwort vergessen, können Sie das Gerät über die **Reset**-Taste auf die werkseitigen Standardeinstellungen rücksetzen. Dies funktioniert wie folgt: Halten Sie die **Reset**-Taste bei eingeschaltetem Gerät länger als 5 Sekunden gedrückt, lassen Sie die Taste dann los. Das Gerät startet mit den werkseitigen Standardeinstellungen neu.

#### Hinweis:

Bitte beachten Sie, dass bei einer Rücksetzung alle angepassten Einstellungen am Gerät gelöscht werden.

# Hardwareinstallation

Bitte befolgen Sie die nachstehenden Schritte zu Installation der Hardware:

#### 1. Gerät mit dem lokalen Netzwerk verbinden.

Verbinden Sie ein Ende eines Netzwerkkabels mit einem der LAN-Ports am Gerät und das andere Ende mit einem Netzwerkanschluss an einem PC, Hub, Switch oder WLAN-Zugangspunkt. Wiederholen Sie diesen Schritt, wenn Sie weitere PCs oder Netzwerkgeräte mit dem Gerät verbinden möchten.

## 2. Gerät einschalten.

Stellen Sie sicher, dass die Stromversorgung normal funktioniert und ordnungsgemäß geerdet ist, bevor Sie das Gerät einschalten.

Damit ist die Hardwareinstallation abgeschlossen.

# Gerät konfigurieren

**Hinweis:** Bitte weisen Sie Ihrem Computer eine statische IP-Adresse innerhalb des Bereichs der IP-Adresse des Controllers (standardmäßig 192.168.1.252) zu und stellen Sie sicher, dass Ihr Computer mit dem Controller verbunden ist.

## 1. Am Gerät anmelden

(a). Starten Sie einen Webbrowser, geben sie die LAN-IP-Adresse des Gerätes (standardmäßig 192.168.1.252) in das Adressfeld ein, drücken Sie dann Enter.

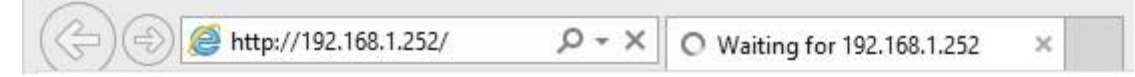

(b). Geben Sie den Standardbenutzernamen "admin" in das Feld Benutzername und das Standardkennwort "admin" in das Feld Kennwort ein, klicken Sie zum Zugreifen auf die Webbenutzeroberfläche des Controllers auf "OK".

| admin<br>•••••<br>Remember my credentials   | iexplore<br>The server 1 | 92.168.1.252 at LEVELONE requires | a username ar | nd password. |
|---------------------------------------------|--------------------------|-----------------------------------|---------------|--------------|
| admin<br>•••••<br>• Remember my credentials |                          |                                   |               |              |
| Remember my credentials                     |                          | admin                             |               |              |
| Remember my credentials                     |                          | ••••                              |               |              |
|                                             |                          | Remember my credential            | s             |              |

(c). Bei erfolgreicher Anmeldung erscheint die Startseite.

| <b>N</b> levelone        | Indext Connected         Disconnected         Indext Connected           Map         Statistics         Access Points         Users         Events         Settings         System |
|--------------------------|----------------------------------------------------------------------------------------------------|
| AP List   Map Attributes | Overview Details Load Interference Coverage Map default                                                                                                    |
|                          |                                                                                                    |
|                          | Model: WAC-1000 Firmware: WAC-1000v2.8.0-150812                                                                                                    |

# 2. Systemeinstellungen

## System > Kennworteinstellungen

Nach der Anmeldung am Controller sollten Sie zunächst Ihr Benutzerkennwort ändern. Rufen Sie dazu die Seite *System > Admin*auf, geben Sie das neue Kennwort ein und bestätigen Sie es. Klicken Sie dann auf OK.

| stem                   |               |                 |
|------------------------|---------------|-----------------|
| Info Admin Time        | System        |                 |
| VLAN ID:               | 0             | Admin User      |
| IP Address:            | 192.168.1.252 | Username: admin |
| Subnet Mask:           | 255.255.255.0 | Password:       |
| Gateway IP Address:    | 0.0.0.0       | Confirm:        |
| Primary DNS :          | 0.0.0.0       | ]               |
| Secondary DNS :        | 0.0.0.0       | ]               |
| WLAN Controller        |               | -               |
| controller if Address. |               |                 |
| Show Advanced Option   | 1             | OK Cancel       |

① Zur Gewährleistung der Sicherheit sollten Sie unbedingt das Standardkennwort ändern. Prägen Sie es sich gut ein.

## System > Zeiteinstellungen

Rufen Sie die Seite *System > Zeit* auf, wählen Sie die Zeitzone, in der Sie sich befinden, und klicken Sie auf OK.

| /stem                  |                           | ŝ                     |
|------------------------|---------------------------|-----------------------|
| Info Admin Time        | System                    |                       |
| Current System Time:   | 2011-1-2 02:36:48         |                       |
| Time Zone:             | UTC+0800(Beijing, Chongqi | ing, Hongkong, Urun 🗸 |
| Enable Daylight Saving | Time:                     |                       |
| Manually:              | 0                         |                       |
| Synchronize with SNT   | Server: 🖲                 |                       |
| IP Address 1:          | 192.43.244.18             |                       |
| Server 2 IP Address:   | 216.45.57.38              |                       |
| Server 3 IP Address:   | 0.0.0.0                   |                       |
|                        |                           | OK Cancel             |

## System > Netzwerkeinstellungen

Rufen Sie die Seite *System > Admin* auf, legen Sie VLAN-ID, IP-Adresse, Gateway und andere Netzwerkparameter des Controllers entsprechend Ihrem Netzwerk fest, klicken Sie dann auf OK.

| stem          | 1                          |              |               |                 | * |
|---------------|----------------------------|--------------|---------------|-----------------|---|
| Info          | Admin                      | Time         | System        |                 |   |
| VLAN          | I ID:                      |              | 0             | Admin User      | - |
| IP Ad         | dress:                     |              | 192.168.1.252 | Username: admin |   |
| Subn          | et Mask:                   |              | 255.255.255.0 | Password:       |   |
| Gatev         | way IP Add                 | ress:        | 0.0.0.0       | Confirm:        |   |
| Prima         | ary DNS :                  |              | 0.0.00        |                 |   |
| Secor         | ndary DNS                  | :            | 0.0.0.0       |                 |   |
| WLA!<br>Contr | N Controlle<br>oller IP Ad | er<br>dress: |               |                 |   |
| Chan          | Advanced                   | Ontion       |               | OK Cancel       |   |

# 3. WLAN-Einstellungen

## WLAN > Ein neues WLAN erstellen

Rufen Sie die Seite Einstellungen > WLAN auf und richten Sie das Drahtlosnetzwerk für

Zugangspunkte ein. Klicken Sie zum Erstellen eines neuen WLAN auf die

Hinzufügen-Schaltfläche.

| WLAN | Settings  |          |                |               |        |           |              |          |           |          |              |             |
|------|-----------|----------|----------------|---------------|--------|-----------|--------------|----------|-----------|----------|--------------|-------------|
| Page | Size 10 🗸 | Search   |                |               |        |           |              |          |           |          |              | Add Delete  |
|      | Name      | SSID     | No. of Users 🗘 | Application T | Band T | VLAN ID 🗘 | Address Pool | Security | Bandwidth | Status T | Down/Up Rate | Action      |
|      | default   | LevelOne | 0              | Office        | 2.4G   | 0         | default      | none     | Each      | Enabled  | 0/0          | Edit Delete |
| 1/10 |           |          |                |               |        | (4.4      | 1/1 > >      |          |           |          |              |             |

# WLAN > HF-Einstellungen

Konfigurieren Sie **WLAN-Name**, **SSID** und **Applikation**. Die Applikationseinstellung legt fest, ob das WLAN hauptsächlich für Büro- (allgemeine Nutzung), Sprach- (VoIP) oder Gastapplikationen (temporäre externe Besucher) genutzt wird. Klicken Sie zum Einrichten des VLAN auf **Weiter**.

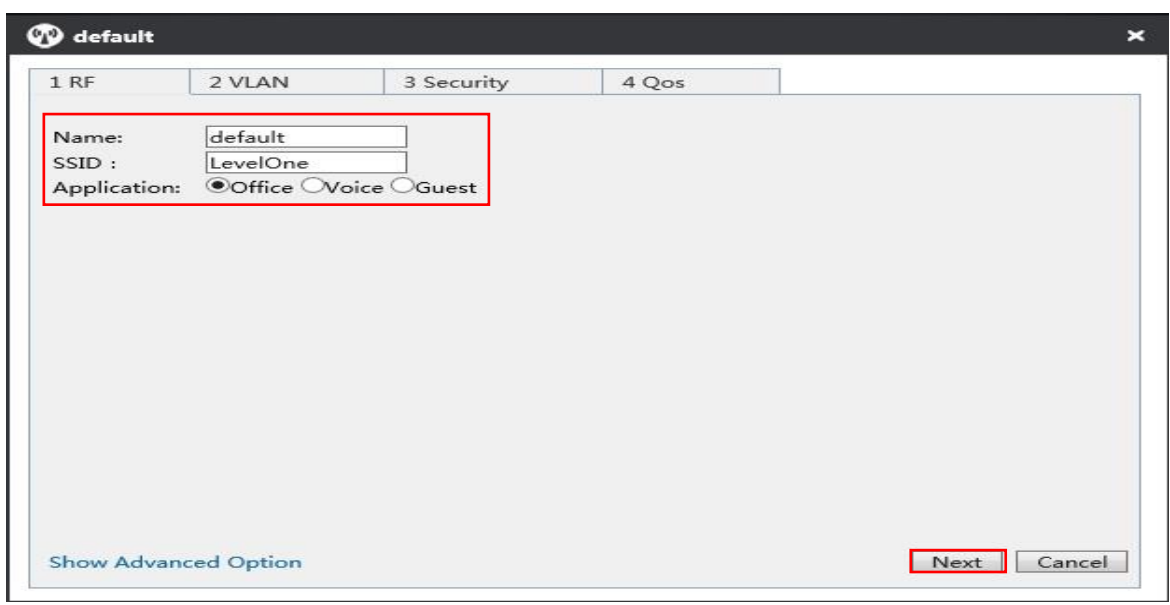

## WLAN > VLAN-Einstellungen

Auf dieser Seite können Sie VLAN-ID und DHCP-Server des WLAN einrichten. Klicken Sie zum Einrichten der Sicherheit auf **Weiter**.

| 🕽 default                                   |                                                 |                              |     |                  | ×                |
|---------------------------------------------|-------------------------------------------------|------------------------------|-----|------------------|------------------|
| 1 RF                                        | 2 VLAN                                          | 3 Secur                      | ity | 4 Qos            | <u> </u>         |
| Client VL<br>VLAN ID<br>Enable D<br>DHCP Ad | AN Assignme<br>:<br>HCP Server:<br>dress Pool — | nt:®Default OSt              | ati | c                |                  |
| Name :<br>IP Addres                         | ss Range:                                       | default<br>192.168.1.100     |     | to 192.168.1.200 |                  |
| Subnet N<br>Gateway                         | 1ask:<br>IP Address :                           | 255.255.255.0<br>192.168.1.1 |     |                  |                  |
| Lease Tin<br>Primary [                      | ne :<br>DNS Server:                             | 120<br>192.168.1.1           |     | Min              |                  |
| Secondar<br>Option43                        | ry DNS Server<br>} :                            | 0.0.0.0<br>Disabled          | ~   | ]                |                  |
| Show Adv                                    | vanced Option                                   | 1                            |     |                  | Back Next Cancel |

## WLAN > Sicherheitseinstellungen

Auf dieser Seite können Sie WLAN-Sicherheitsmodus und Schlüssel entsprechend Ihrem Bedarf einrichten. Klicken Sie zum Einrichten von QoS auf **Weiter**.

| default             | t                                                  |                                                           |                                                                                      |             |
|---------------------|----------------------------------------------------|-----------------------------------------------------------|--------------------------------------------------------------------------------------|-------------|
| 1 RF                | 2 VLAN                                             | 3 Security                                                | 4 Qos                                                                                |             |
| Security<br>More Se | / Level<br>ecure<br>Enterprise<br>Personal<br>Open | Security M<br>WPA Mode<br>Security M<br>Key:<br>Key Renew | ode: WPA-PSK/WPA2-PSK V<br>: Auto V<br>ode: AES V<br>1234567890<br>al Interval : 1 X |             |
| Less Sec            | cure                                               |                                                           | Back                                                                                 | Next Cancel |

## WLAN > QoS-Einstellungen

Auf dieser Seite können Sie die WLAN-Bandbreite für mit den Zugangspunkten verbundene WLAN-Nutzer festlegen. Klicken Sie zum Speichern aller WLAN-Einstellungen auf **OK**.

| 🕜 default     |                  |                   |          | ×                         |
|---------------|------------------|-------------------|----------|---------------------------|
| 1 RF          | 2 VLAN           | 3 Security        | 4 Qos    |                           |
| Bandwidth Lir | nit: Each(Assigr | bandwidth to each | user) 🗸  |                           |
| Upload:       | 2000             | k/s <==           | = 2M     | ✓ (0 means no limit)      |
| Download:     | 1000             | X k/s <==         | - Custom | ized ➤ (0 means no limit) |

# 4. Zugangspunkteinstellungen

Bitte stellen Sie vor Konfiguration des Zugangspunkts sicher, dass all Ihre Zugangspunkte mit dem Controller verbunden sind. Die Anzahl verbundener Zugangspunkte können Sie dem Banner der Webschnittstelle entnehmen.

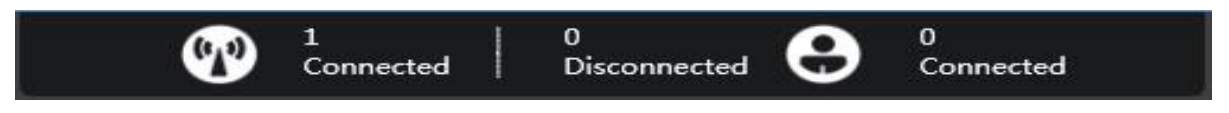

Rufen Sie zur Anzeige aller verfügbaren Zugangspunkte die Seite **Zugangspunkte** auf, klicken Sie dann zur Konfiguration des Zugangspunkts auf das Symbol <sup>©</sup>.

|          |                 |           |          |               |           |                      | Мар | Statistics Acc     | ess Points | Users   | Events          | Settings              | System     |
|----------|-----------------|-----------|----------|---------------|-----------|----------------------|-----|--------------------|------------|---------|-----------------|-----------------------|------------|
| AP Setti | ings            |           |          |               |           |                      |     |                    |            |         |                 |                       |            |
| Page S   | ize 10 🗸 Search |           |          |               |           |                      |     |                    |            |         | Configure       | Delete Discon         | nected APs |
|          | Name/MAC        | Model T   | S/N \$   | IP ¢          | Status T  | Mode/Channel(2.4GHz) | Ν   | Mode/Channel(5GHz) | Us         | er ‡ Do | own/Up Rate(bps | s) A <mark>cti</mark> | on         |
|          | 0022AAE76AA5    | WAP-6111H | 15166117 | 192.168.1.250 | Connected | 11b/g/n / Auto(13)   |     |                    | 0          | 2       | 928Kb/3.320Kb   | 0                     | 00         |
| 1/32     |                 |           |          |               |           |                      |     |                    |            |         |                 |                       |            |

# Zugangspunkteinstellungen > Name und Kennwort

Über das Register Admin können Sie Namen und Kennwort des Zugangspunkts festlegen.

| 0022A    | AE76AA   | 5             |       | >  |
|----------|----------|---------------|-------|----|
| Details  | Users    | Settings      | Admin |    |
| System C | onfigura | tion          |       | ۲  |
| AP Mo    | de:      | Fit AP        | ~     |    |
| AP Nar   | ne:      | Office        |       |    |
| Userna   | me:      | admin         |       |    |
| Passwo   | ord:     |               |       |    |
| Confirm  | n:       |               |       |    |
|          |          |               |       | ОК |
| Network  | Settings | 8             |       | •  |
| Firmware | Upgrad   | e             |       | •  |
| Restart  | Res      | et to Default |       |    |

#### Zugangspunkteinstellungen > WLAN beitreten

Rufen Sie das Register *Einstellungen > WLAN-Einstellungen* auf, wählen Sie das eingerichtete WLAN, klicken Sie dann zum Zuweisen der WLAN-Einstellungen zum Zugangspunkt auf **WLAN beitreten**.

| Details | Users    | Settings | Admin   |      |         |         |              |    |
|---------|----------|----------|---------|------|---------|---------|--------------|----|
| ladio S | Settings |          |         |      |         |         |              | E  |
| VLAN :  | Settings |          |         |      |         |         |              | 25 |
|         | Name     | SSID     | Applica | tion | Band    | VLAN ID | Address Pool |    |
| ~       | default  | LevelOne | Office  |      | 2.4G    | 0       | default      |    |
| 1/10    |          |          | 14.4    | 1/1  | ▶ 1 ≤ 1 |         |              |    |
|         |          |          |         |      |         | [       | Join WLAN    |    |

#### Zugangspunkteinstellungen > Sammeleinstellungen

Wenn Sie mehr als einen Zugangspunkt konfigurieren möchten, können Sie die Zugangspunktliste aufrufen, die gewünschten Zugangspunkte wählen und dann auf **Konfigurieren** klicken.

|         |                 |                      |                          |                                     |                       | Ma                                         | p St   | atistics   | Access Points        | Users    | Events                                | Settings      | System     |
|---------|-----------------|----------------------|--------------------------|-------------------------------------|-----------------------|--------------------------------------------|--------|------------|----------------------|----------|---------------------------------------|---------------|------------|
| AP Sett | ngs             |                      |                          |                                     |                       |                                            |        |            |                      |          |                                       |               |            |
| Page    | ize 10 🗸 Search |                      |                          |                                     |                       |                                            |        |            |                      |          | Configure                             | Delete Discon | nected APs |
|         |                 |                      |                          |                                     |                       |                                            |        |            |                      |          |                                       |               |            |
|         | Name/MAC        | Model T              | S/N ¢                    | IP ¢                                | Status T              | Mode/Channel(2.4GHz)                       | Mode/C | Channel(50 | GHz) U               | ser ÷ Do | own/Up Rate(bp                        | os) Actic     | on         |
|         | Name/MAC        | Model T<br>WAP-6111H | <b>S/N</b> ≎<br>15166117 | <b>IP</b> ≎<br><u>192.168.1.250</u> | Status T<br>Connected | Mode/Channel(2.4GHz)<br>11b/g/n / Auto(13) | Mode/C | Channel(50 | <b>GHz) U</b> :<br>O | ser ‡ Do | <b>wn/Up Rate(bp</b><br>928Kb/3.320Kb | os) Actic     | on<br>O O  |

Auf dieser Seite können Sie HF-Vorlage, Kennwort und Firmware-Aufrüstung festlegen.

| Settings  | System  | <u>R</u> |             |       |         |              |   |
|-----------|---------|----------|-------------|-------|---------|--------------|---|
| RF Settir | igs     |          |             |       |         |              | ۲ |
| WLAN      |         |          |             |       |         |              | V |
|           | ame     | SSID     | Application | Band  | VLAN ID | Address Pool |   |
|           | default | LevelOne | Office      | 2.4G  | default | default      |   |
| 1/10      |         |          | 14 4 1/1    | > > I |         |              |   |
|           |         |          |             |       |         | Join WLAN    |   |

# Français

# Introduction

Nous vous remercions pour votre achat d'un contrôleur LAN sans fil LevelOne WAC-1000/ WAC-1001.

Ce Guide de démarrage rapide vous montre comment effectuer un déploiement typique, comment accéder à l'Interface Web utilisateur et comment gérer le PA de la série WAC via le contrôleur.

# Liste de colisage

#### WAC-1000

| WAC-1000                  | 1 |
|---------------------------|---|
| Fiche secteur             | 1 |
| Câble Ethernet CAT 5      | 1 |
| Clé USB                   | 1 |
| Guide de démarrage rapide | 1 |

#### WAG-1001

| WAG-1001                  | 1 |
|---------------------------|---|
| Cordon d'alimentation     | 1 |
| Câble Ethernet CAT 5      | 1 |
| Disque TF                 | 1 |
| Guide de démarrage rapide | 1 |

# Aperçu de l'équipement

#### **Descriptions du panneau**

Le WAC-1000 est un contrôleur Wifi de 9 pouces équipé de 5 ports LAN RJ-45 10/100 Base-T et d'un port USB.

#### Panneau avant du WAC-1000

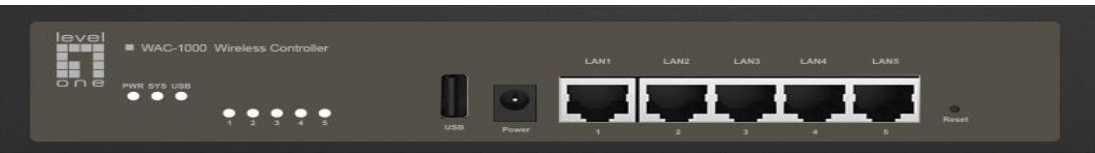

Le WAC-1001 est un contrôleur Wifi de 11 pouces équipé de 5 ports LAN RJ-45 10/100/1000 Base-T et d'un port TF.

#### Panneau avant du WAC-1001

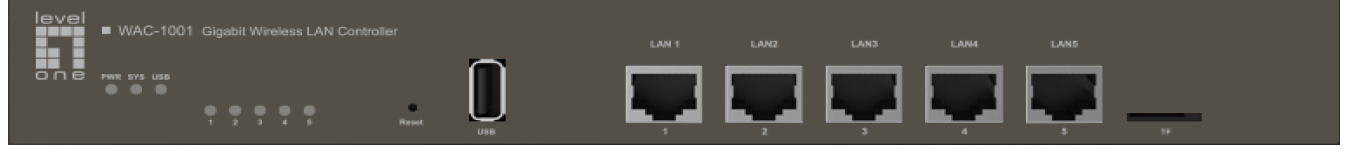

# Panneau de DEL / Ports

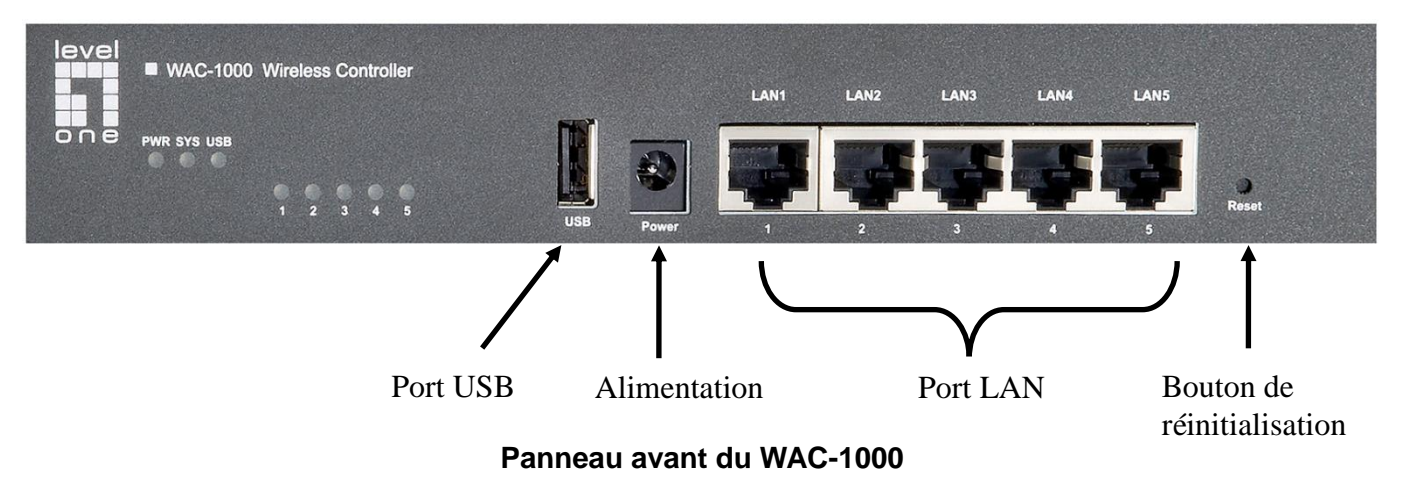

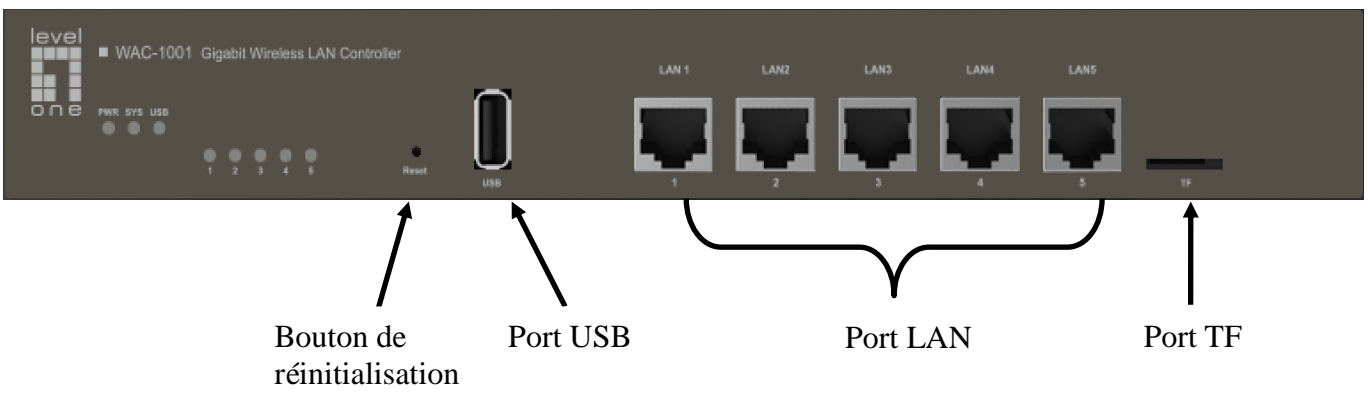

Panneau avant du WAC-1001

#### Panneau de DEL

| DEL                                  | Nom complet                           | État            | Description                                                                                                    |
|--------------------------------------|---------------------------------------|-----------------|----------------------------------------------------------------------------------------------------|
| PWR                                  | DEL                                   | Allumée         | L'Appareil est sous tension.                                                                                                    |
|                                      | d'alimentation                        | Eteinte         | L'Appareil est hors tension.                                                                                                    |
| SYS                                  | DEL d'état du                         | Clignotant<br>e | La DEL clignote à un rythme de deux fois par<br>seconde lorsque le système fonctionne<br>correctement, elle clignote plus lentement si le<br>système est soumis à une forte charge. |
|                                      | Systeme                               | Allumée         | Le système ne fonctionne pas correctement.                                                                                                    |
|                                      |                                       | Eteinte         | Le système ne fonctionne pas correctement.                                                                                                    |
| DEI                                  |                                       | Allumée         | Une liaison valide est établie sur le port<br>correspondant.                                                                                                    |
| DEL<br>numérot<br>ées (1,<br>du port | DEL de<br>liaison/activité<br>du port | Clignotant<br>e | Le port correspondant envoie ou reçoit des<br>données.                                                                                                    |
| 2, 3)                                |                                       | Eteinte         | Aucune liaison n'est établie sur le port correspondant.                                                                                                    |
|                                      | DEL d'état du                         | Allumée         | USB est activé                                                                                                    |
| 038                                  | port USB                              | Eteinte         | USB est désactivé                                                                                                    |
| Remarque                             | e : le nombre de D                    | DEL d'état des  | s ports dépend du modèle d'appareil.                                                                                                    |

Ports

| Port    | Description                                                                                                    |
|---------|----------------------------------------------------------------------------------------------------|
| LAN     | Les ports LAN permettent de connecter des ordinateurs et d'autres<br>périphériques de réseau Ethernet au réseau local (LAN). |
| WAN     | Le port WAN permet de connecter l'appareil à l'Internet.<br>le nombre de ports WAN dépend du modèle d'appareil.              |
| USB     | Vous pouvez brancher une clé USB pour stocker des fichiers de firmware et de configuration.                                  |
| Port TF | Vous pouvez brancher un disque TF pour stocker des fichiers de firmware et de configuration.                                 |

### Bouton de réinitialisation

Si vous avez oublié le mot de passe administrateur, vous pouvez utiliser le bouton **Réinitialiser** pour réinitialiser l'appareil aux réglages d'usine par défaut. Il faut procéder ainsi : Lorsque l'appareil est sous tension, appuyez sur le bouton **Réinitialiser** pendant plus de 5 secondes, puis relâchez le bouton. L'appareil redémarrera avec les réglages d'usine par défaut.

#### Remarque

L'opération de réinitialisation effacera tous les réglages personnels dans l'appareil, soyez donc prudent lorsque vous faites cette opération.

# Installation de l'équipement

Veuillez suivre les étapes indiquées ci-dessous pour installer l'équipement :

#### 1. Branchez l'Appareil au réseau local.

Branchez une extrémité d'un câble Ethernet à l'un des ports LAN de l'Appareil, et l'autre extrémité à un port réseau sur un PC, un concentrateur, un commutateur ou un point d'accès sans-fil. Répétez cette étape pour brancher d'autres PC ou appareils réseau à l'Appareil.

## 2. Mettre l'Appareil sous tension.

Avant de mettre l'Appareil sous tension, assurez-vous que l'alimentation est normale et correctement reliée à la terre.

L'installation de l'équipement est maintenant terminée.

# **Configurer l'Appareil**

**Remarque :** Veuillez attribuer à votre ordinateur une adresse IP statique dans la même plage que l'adresse IP du contrôleur (par défaut 192.168.1.252) et assurez-vous que votre ordinateur est branché au contrôleur.

# 1. Connexion à l'Appareil

- (a). Lancez un navigateur Web, entrez l'adresse IP LAN de l'Appareil (par défaut
  - 192.168.1.252) dans le champ d'adresse, puis appuyez sur la touche Entrée.

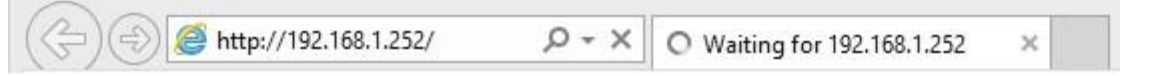

(b). Entrez le nom d'utilisateur par défaut de l'administrateur dans le champ Nom d'utilisateur et le mot de passe par défaut de l'administrateur dans le champ Mot de passe, puis cliquez sur "OK" pour accéder à l'interface utilisateur graphique Web du contrôleur.

| admin                   |  |
|-------------------------|--|
|                         |  |
|                         |  |
| Remember my credentials |  |

(c). Si l'ouverture de session est fructueuse, la page d'accueil s'affiche.

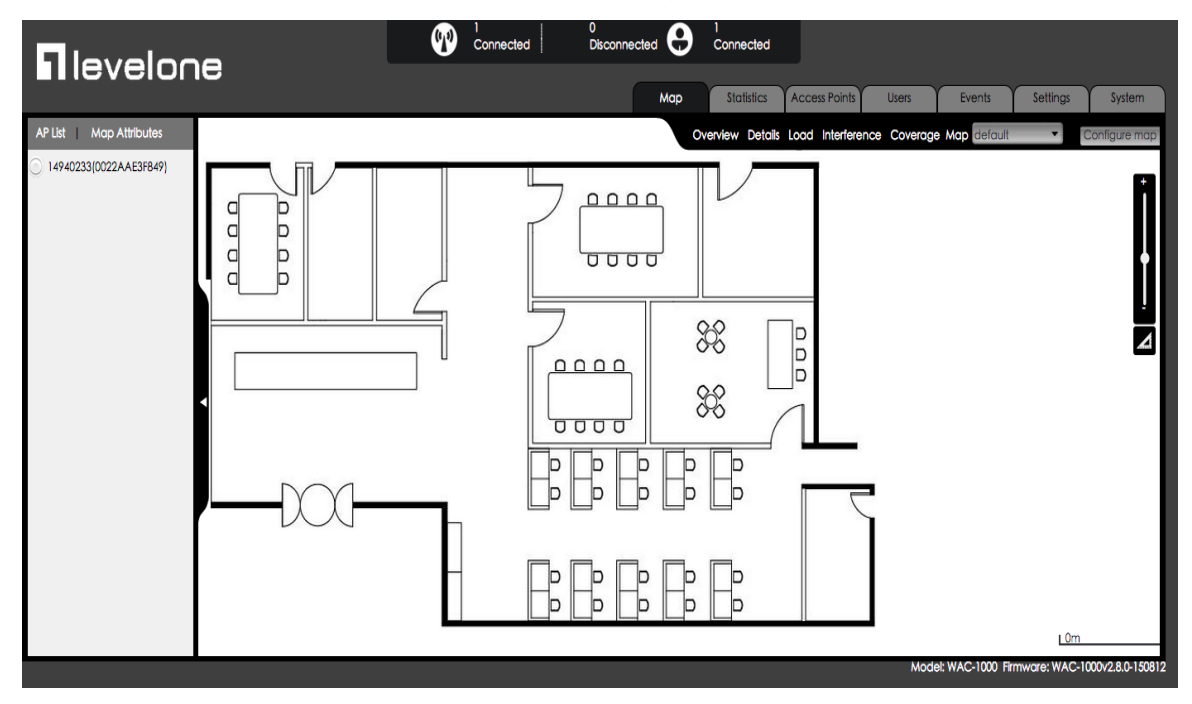

# 2. Réglages système

## Système > Réglages Mot de passe

Après avoir ouvert une session sur le contrôleur, il est fortement recommandé de commencer par définir votre mot de passe administrateur. Allez sur la page Web *Système > Admin*, entrez et confirmez le nouveau mot de passe. Finalement, cliquez sur le bouton OK.

| ystem |               |        |               | 3               |
|-------|---------------|--------|---------------|-----------------|
| Info  | Admin         | Time   | System        |                 |
| VLAN  | ID:           |        | 0             | Admin User      |
| IP Ad | dress:        |        | 192.168.1.252 | Username: admin |
| Subn  | et Mask:      |        | 255.255.255.0 | Password:       |
| Gatev | vay IP Addre  | 55:    | 0.0.0.0       | Confirm:        |
| Prima | ary DNS :     |        | 0.0.0.0       |                 |
| Secor | ndary DNS :   |        | 0.0.0.0       |                 |
| WLAP  | N Controller  |        |               |                 |
| Contr | oller IP Addı | ress:  |               |                 |
| Show  | Advanced C    | Option | 1             | OK Cancel       |

① Pour garantir la sécurité, il est fortement recommandé de modifier le mot de passe par défaut et de vous en souvenir.

## Système > Réglages de l'heure

Allez sur la page Web *Système > Heure*, sélectionnez le Fuseau horaire correspondant à votre localisation, puis cliquez sur le bouton OK.

| ystem                 |                          | ×                      |
|-----------------------|--------------------------|------------------------|
| Info Admin Time       | System                   |                        |
| Current System Time:  | 2011-1-2 02:36:48        |                        |
| Time Zone:            | UTC+0800(Beijing, Chongo | qing, Hongkong, Urun 🗸 |
| Enable Daylight Savin | j Time: 🗌                |                        |
| Manually:             | 0                        |                        |
| Synchronize with SNT  | Server:                  |                        |
| IP Address 1:         | 192.43.244.18            |                        |
| Server 2 IP Address:  | 216.45.57.38             |                        |
| Server 3 IP Address:  | 0.0.0.0                  |                        |
|                       |                          | OK Cancel              |

## Système > Réglages réseau

Allez sur la page Web *Système > Admin*, vous pouvez définir l'ID de VLAN, l'adresse IP, la passerelle du contrôleur ainsi que d'autres paramètres réseau en fonction de votre réseau, puis cliquez sur le bouton OK.

| stem          |                            |             |               |                 | > |
|---------------|----------------------------|-------------|---------------|-----------------|---|
| Info          | Admin                      | Time        | System        |                 |   |
| VLAN          | I ID:                      |             | 0             | Admin User      | _ |
| IP Ad         | dress:                     |             | 192.168.1.252 | Username: admin |   |
| Subn          | et Mask:                   |             | 255.255.255.0 | Password:       |   |
| Gatev         | way IP Add                 | ress:       | 0.0.0.0       | Confirm:        |   |
| Prima         | ary DNS :                  |             | 0.0.0.0       |                 |   |
| Secor         | ndary DNS                  | :           | 0.0.0.0       | 7               |   |
| WLA!<br>Contr | N Controlle<br>oller IP Ad | r<br>dress: |               |                 |   |
| Show          | Advanced                   | Optior      | 1             | OK Cance        | 1 |

# 3.Réglages WLAN

WLAN > Créer un nouveau WLAN

Allez sur la page Web *Réglages > WLAN*, vous pouvez définir le réseau sans fil pour les PA.

Cliquez sur le bouton Ajouter pour créer un nouveau WLAN.

| WLAN | Settings  |          |                |               |        |           |              |          |           |          |              |        |            |
|------|-----------|----------|----------------|---------------|--------|-----------|--------------|----------|-----------|----------|--------------|--------|------------|
| Page | Size 10 🗸 | Search   |                |               |        |           |              |          |           |          |              |        | Add Delete |
|      | Name      | SSID     | No. of Users 💲 | Application T | Band T | VLAN ID 🗘 | Address Pool | Security | Bandwidth | Status T | Down/Up Rate | Action |            |
|      | default   | LevelOne | 0              | Office        | 2.4G   | 0         | default      | none     | Each      | Enabled  | 0/0          | Edit   | Delete     |
| 1/10 |           |          |                |               |        | 14.4      | 1/1 >>>      |          |           |          |              |        |            |

# WLAN > Réglages RF

Configurez le **Nom de WLAN**, **le SSID** et l'**Application**. Le réglage Application déterminera si le WLAN est principalement utilisé pour un bureau (usage général), la Voix (VoIP) ou d'autres applications vocales ou un Invité (visiteurs temporaires venant de l'extérieur). Cliquez sur le bouton **Suivant** pour définir le VLAN.

| L RF                   | 2 VLAN    | 3 Security  | 4 Qos | ] |
|------------------------|-----------|-------------|-------|---|
| Name:                  | default   |             |       |   |
| SSID :<br>Application: | LevelOne  | nice OGuest |       |   |
| application.           | Conice OV |             |       |   |
|                        |           |             |       |   |
|                        |           |             |       |   |
|                        |           |             |       |   |
|                        |           |             |       |   |
|                        |           |             |       |   |
|                        |           |             |       |   |
|                        |           |             |       |   |
|                        |           |             |       |   |
|                        |           |             |       |   |
|                        |           |             |       |   |
|                        |           |             |       |   |

## WLAN > Réglages VLAN

Sur cette page, vous pouvez définir l'ID de VLAN et le serveur DHCP du WLAN. Cliquez sur le bouton **Suivant** pour définir la Sécurité.

|            | 0.00.000    |                                                                                                    |       | 10          |      |
|------------|-------------|----------------------------------------------------------------------------------------------------|-------|-------------|------|
| LKF        | 2 VLAN      | 3 Secu                                                                                                    | rity  | 4 Qos       | <br> |
| Client VLA | N Assignmer | nt: • Default • S                                                                                                    | tatic |             |      |
| VLAN ID :  |             |                                                                                                    |       |             |      |
| Enable DH  | CP Server:  |                                                                                                    |       |             |      |
| DHCP Add   | ress Pool — | 54                                                                                                    | 141   |             |      |
| Name :     |             | default                                                                                                    |       |             |      |
| IP Address | Range:      | 192.168.1.100                                                                                                    | to 19 | 2.168.1.200 |      |
| Subnet Ma  | aska        | 255.255.255.0                                                                                                    |       |             |      |
| Gateway II | P Address : | 192.168.1.1                                                                                                    |       |             |      |
| Lease Time | в:          | 120                                                                                                    | Min   |             |      |
| Primary DI | NS Server:  | 192.168.1.1                                                                                                    |       |             |      |
| Secondary  | DNS Server: | 0.0.0.0                                                                                                    |       |             |      |
| Option43   | :           | Disabled                                                                                                    | ~     |             |      |
| 92         |             | ha in the second second s |       |             |      |

# WLAN > Réglages de sécurité

Sur cette page, vous pouvez définir les touches et le mode de sécurité WLAN en fonction de votre demande. Cliquez sur le bouton **Suivant** pour définir la qualité de service (QoS).

| l RF                | 2 VLAN                                     | 3 Security                                                       | 4 Qos                                                                         |           |
|---------------------|--------------------------------------------|------------------------------------------------------------------|-------------------------------------------------------------------------------|-----------|
| Security<br>More Se | r Level<br>ecure<br>Enterprise<br>Personal | Security Mod<br>WPA Mode:<br>Security Mod<br>Key:<br>Key Renewal | de: WPA-PSK/WPA2-PSK ▼<br>Auto ▼<br>de: AES ▼<br>1234567890<br>Interval : 1 × |           |
| Less Sec            | cure                                       |                                                                  | Back                                                                          | xt Cancel |

#### WLAN > Réglages QoS

Sur cette page, vous pouvez définir la bande passante du WLAN pour les utilisateurs se connectant sans fil aux PA. Cliquez sur le bouton **OK** pour sauvegarder tous les réglages WLAN.

| 🕐 default     |                 |                  |          |      |         |                           |
|---------------|-----------------|------------------|----------|------|---------|---------------------------|
| 1 RF          | 2 VLAN          | 3 Security       |          | 4 Qo | 5       | 1                         |
| Bandwidth Lir | nit: Each(Assig | n bandwidth to e | each use | r) 🗸 |         |                           |
| Upload:       | 2000            | k/s              | <==      |      | 2M      | ✓ (0 means no limit)      |
| Download:     | 1000            | × k/s            | <==      | 1    | Customi | ized ✔ (0 means no limit) |

## 4. Réglages PA

Avant de configurer le PA, assurez-vous que tous vos PA se connectent au contrôleur. Vous pouvez connaître le nombre de PA connectés en consultant la bannière sur l'interface Web.

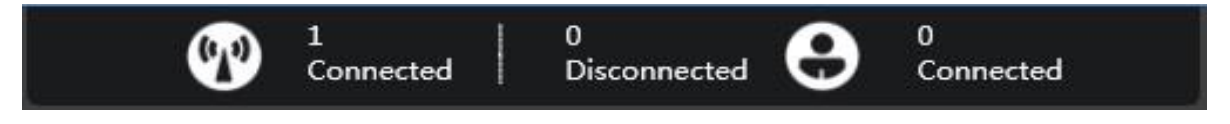

Allez sur la page Web *Points d'accès* pour voir tous les PA disponibles, cliquez sur l'icône opur configurer le PA.

|         |                  |                      |                   |                       |                       | M                                          | ар | Statistics    | Access Points | Users          | Events                         | Settings      | System     |
|---------|------------------|----------------------|-------------------|-----------------------|-----------------------|--------------------------------------------|----|---------------|---------------|----------------|--------------------------------|---------------|------------|
| AP Sett | ings             |                      |                   |                       |                       |                                            |    |               |               |                |                                |               |            |
| Page    | Size 10 🗸 Search |                      |                   |                       |                       |                                            |    |               |               |                | Configure                      | Delete Discon | nected APs |
|         |                  |                      |                   |                       |                       |                                            |    |               |               |                |                                |               |            |
|         | Name/MAC         | Model T              | S/N ¢             | IP ¢                  | Status T              | Mode/Channel(2.4GHz)                       | Mo | ode/Channel(5 | GHz) U        | ser ‡ Do       | wn/Up Rate(bp                  | s) Actio      | n          |
|         | Name/MAC         | Model T<br>WAP-6111H | S/N ≎<br>15166117 | IP ÷<br>192.168.1.250 | Status T<br>Connected | Mode/Channel(2.4GHz)<br>11b/g/n / Auto(13) | Mo | ode/Channel(5 | <b>GHz) U</b> | ser ‡ Do<br>2. | wn/Up Rate(bp<br>928Kb/3.320Kb | s) Actic      | n<br>0 0   |

#### Réglages PA > Nom et Mot de passe

Cliquez sur l'onglet Admin pour définir le Nom et le Mot de passe du PA.

| etails User    | Settings Admin |   |
|----------------|----------------|---|
| ystem Configu  | ration         | 1 |
| AP Mode:       | Fit AP 🗸       |   |
| AP Name:       | Office         |   |
| Username:      | admin          |   |
| Password:      | ••••           |   |
| Confirm:       | ••••           |   |
| letwork Settin | gs .           |   |
| rmware Upor    | ide            |   |

### Réglages PA > Joindre WLAN

Cliquez sur l'onglet *Réglages > Réglages WLAN*, sélectionnez le WLAN que vous avez défini, puis cliquez sur le bouton **Joindre WLAN** pour attribuer les réglages WLAN au PA.

| etails  | Users   | Settings | Admin |          |      |         |              |
|---------|---------|----------|-------|----------|------|---------|--------------|
| adio Se | ettings |          |       |          |      |         |              |
| NLAN S  | ettings |          |       |          |      |         |              |
|         | lame    | SSID     | App   | lication | Band | VLAN ID | Address Pool |
| ~       | default | LevelOne | Offi  | ce       | 2.4G | 0       | default      |
| 1/10    |         |          | 14.4  | 1/1      | 14.4 |         |              |

## Réglages PA > Réglages Batch

Si vous avez plus d'un PA à configurer, vous pouvez aller dans la liste des PA, sélectionner les PA que vous souhaitez configurer, puis cliquer sur le bouton **Configurer**.

|         |                 |                      |                          |                                     |                       |                                           | Map | Statistics      | Access Points | Users           | Events                                 | Settings      | System     |
|---------|-----------------|----------------------|--------------------------|-------------------------------------|-----------------------|-------------------------------------------|-----|-----------------|---------------|-----------------|----------------------------------------|---------------|------------|
| AP Sett | ngs             |                      |                          |                                     |                       |                                           |     |                 |               |                 |                                        |               |            |
| Page    | ize 10 🗸 Search |                      |                          |                                     |                       |                                           |     |                 |               |                 | Configure                              | Delete Discon | nected APs |
|         |                 |                      |                          |                                     |                       |                                           |     |                 |               |                 |                                        |               |            |
|         | Name/MAC        | Model T              | <b>S/N</b> \$            | IP ¢                                | Status T              | Mode/Channel(2.4GHz                       | ) N | /ode/Channel(5  | GHz) U        | ser ‡ De        | own/Up Rate(bp                         | os) Actio     | on         |
|         | Name/MAC        | Model T<br>WAP-6111H | <b>S/N</b> ≑<br>15166117 | <b>IP</b> ≎<br><u>192.168.1.250</u> | Status ▼<br>Connected | Mode/Channel(2.4GHz<br>11b/g/n / Auto(13) | ) N | /Iode/Channel(5 | GHz) U        | ser ‡ De<br>) 2 | <b>own/Up Rate(bp</b><br>928Kb/3.320Kb | os) Actio     | on<br>000  |

Modèle RF, WLAN, Mot de passe et mise à niveau firmware peuvent être définis sur cette page.

| ettings | s System |          |             |      |         |              |
|---------|----------|----------|-------------|------|---------|--------------|
| F Setti | ngs      |          |             |      |         |              |
| WLAN    |          |          |             |      |         |              |
|         | Name     | SSID     | Application | Band | VLAN ID | Address Pool |
|         | default  | LevelOne | Office      | 2.4G | default | default      |
| 1/10    |          |          | 14 4 1/1    |      |         |              |
|         |          |          |             |      |         | Join WLAN    |

# Español

# Introducción

Gracias por adquirir el controlador LAN inalámbrico LevelOne WAC-1000/ WAC-1001. Esta guía de inicio rápido muestra su implementación típica, cómo acceder a la interfaz del usuario web y cómo administrar el PA serie WAC a través del controlador.

# Contenido del paquete

#### WAC-1000

| WAC-1000                | 1 |
|-------------------------|---|
| Enchufe de alimentación | 1 |
| Cable Ethernet CAT 5    | 1 |
| Disco flash USB         | 1 |
| Guía de inicio rápido   | 1 |

#### WAG-1001

| WAG-1001              | 1 |
|-----------------------|---|
| Cable de alimentación | 1 |
| Cable Ethernet CAT 5  | 1 |
| Disco TF              | 1 |
| Guía de inicio rápido | 1 |

# Información general del hardware

## Descripciones del panel

WAC-1000 es un controlador WiFi de 9 pulgadas, equipado con 5 puertos LAN RJ-45 10/100 Base-T y 1 puerto USB.

#### Panel frontal - WAC-1000

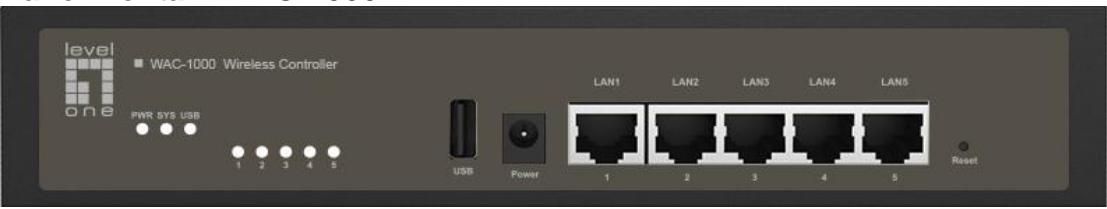

WAC-1001 es un controlador WiFi de 11 pulgadas, equipado con 5 puertos LAN RJ-45 10/100/1000 Base-T y 1 puerto TF.

#### Panel frontal - WAC-1001

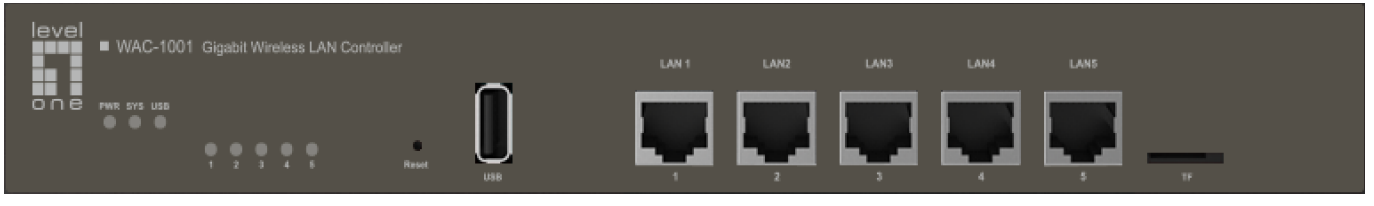

# Panel de LED / Puertos

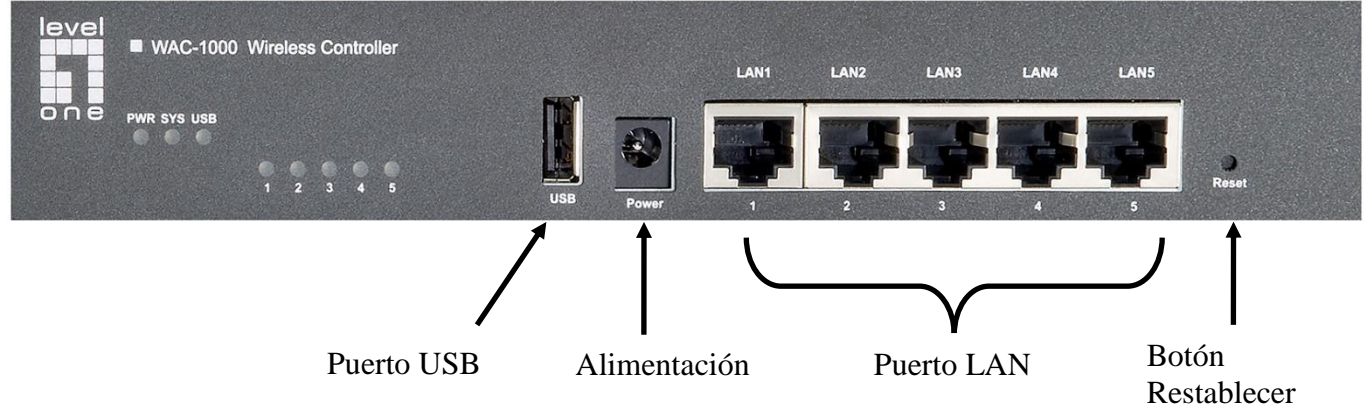

Panel frontal - WAC-1000

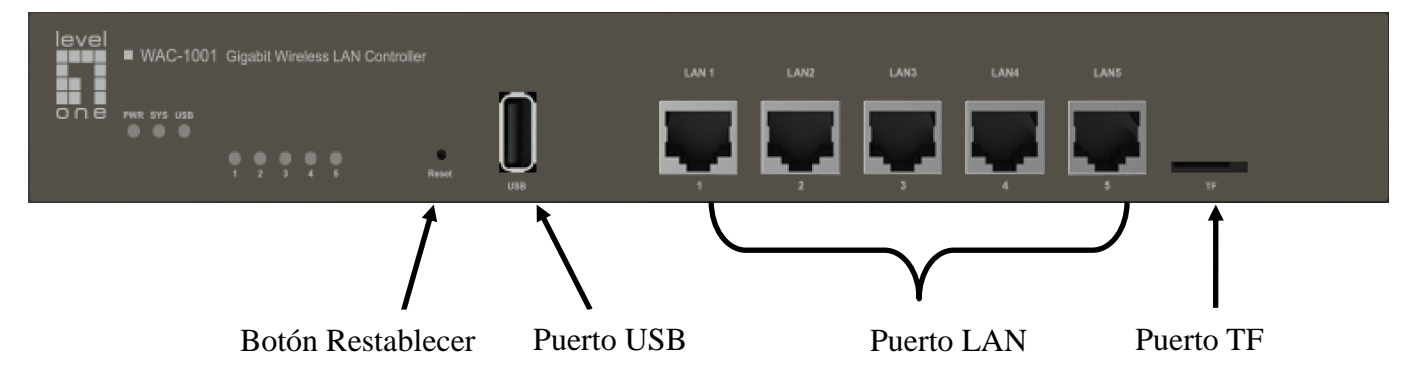

Panel frontal - WAC-1001

#### Panel de LED

| LED                        | Nombre<br>completo                      | Estado           | Descripción                                                                                                    |
|----------------------------|-----------------------------------------|------------------|----------------------------------------------------------------------------------------------------|
| PWR                        | LED de                                  | Encendido        | El dispositivo está encendido.                                                                                                    |
| (ALIMENTACIÓN)             | alimentación                            | Apagado          | El dispositivo está apagado.                                                                                                    |
| SYS (SISTEMA)              | Indicador LED<br>de estado del          | Intermitent<br>e | El LED parpadea dos veces por<br>segundo cuando el sistema está<br>funcionando correctamente;<br>parpadeará lentamente si el sistema<br>está soportando una carga pesada. |
|                            | SISTELLIA                               | Encendido        | El sistema no funciona correctamente.                                                                                                    |
|                            |                                         | Apagado          | El sistema no funciona correctamente.                                                                                                    |
|                            |                                         | Encendido        | Se ha establecido un enlace válido en el puerto correspondiente.                                                                                                    |
| LED numerados<br>(1, 2, 3) | LED de enlace<br>de<br>puerto/actividad | Intermitent<br>e | El puerto correspondiente está<br>enviando o recibiendo datos.                                                                                                    |
|                            |                                         | Apagado          | No hay ningún enlace establecido en el puerto correspondiente.                                                                                                    |
|                            | LED de estado                           | Encendido        | USB habilitado                                                                                                    |
|                            | del puerto USB                          | Apagado          | USB deshabilitado                                                                                                    |
| Nota: El número de         | LED de estado del                       | puerto depen     | de del modelo del dispositivo.                                                                                                    |

**Puertos** 

| Puerto       | Descripción                                                                                                    |
|--------------|----------------------------------------------------------------------------------------------------|
| LAN          | Los puertos LAN conectan equipos y otros dispositivos de red Ethernet a la red LAN.                              |
| WAN          | El puerto WAN conecta el dispositivo a Internet.<br>El número de puertos WAN depende del modelo del dispositivo. |
| USB          | Puede conectar un disco USB para almacenar archivos de firmware y de configuración.                              |
| Puerto<br>TF | Puede conectar un disco TF para almacenar archivos de firmware y de configuración.                               |

### Botón Restablecer

Si olvida la contraseña de administrador, puede utilizar el botón **Restablecer** para restablecer la configuración predeterminada de fábrica del dispositivo. El funcionamiento es el siguiente: con el dispositivo apagado, presiones sin soltar el botón **Restablecer** durante más de 5 segundos y, a continuación, suéltelo. El dispositivo reiniciará la configuración predeterminada de fábrica.

#### Nota

La operación de restablecimiento borrará toda la configuración personalizada en el dispositivo; hágalo con cuidado.

# Instalación del hardware

Siga los pasos mencionados a continuación para instalar el hardware:

#### 1. Conecte el dispositivo a la red loca.

Conecte un extremo de un cable Ethernet a uno de los puertos LAN del dispositivo y el otro extremo un puerto de red de un PC, concentrador, conmutador o punto de acceso inalámbrico Repita este paso para conectar más PC u otros dispositivos de red al dispositivo.

## 2. Encienda el dispositivo.

Antes de encender el dispositivo, asegúrese de que la fuente de alimentación funciona correctamente y está correctamente conectada tierra.

Con todo esto, la instalación de hardware se habrá completado.

# Configurar el dispositivo

**Nota:** Asigne el equipo a una dirección IP estática que se encuentre dentro del mismo intervalo que la dirección IP del controlador (192.168.1.252 de forma predeterminada) y asegúrese de que el equipo está conectado a dicho controlador.

# 1. Iniciar sesión en el dispositivo

(a). Inicie el explorador web, escriba la dirección IP LAN del dispositivo (192.168.1.252 de forma predeterminada) en el campo de direcciones y, a continuación, presione la tecla Entrar.

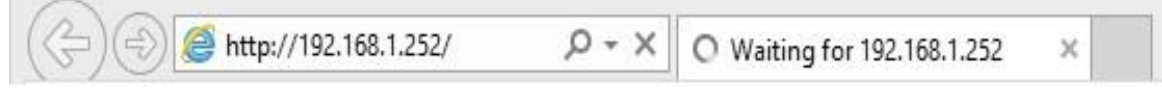

 (b). Escriba el nombre de usuario y administrador predeterminado en el campo Nombre de usuario y la contraseña predeterminada de administración en el campo Contraseña.
 Haga clic en "Aceptar" para acceder a la interfaz gráfica del usuario web del controlador.

| The server 1 | 92.168.1.252 at LEVELO | NE requires a userna | me and password. |
|--------------|------------------------|----------------------|------------------|
|              | 11122                  |                      |                  |
|              | admin                  |                      |                  |
|              | •••••                  |                      |                  |
|              | 🗹 Remember my          | credentials          |                  |

(c). Si el inicio de sesión se realiza correctamente, aparecerá la página principal.

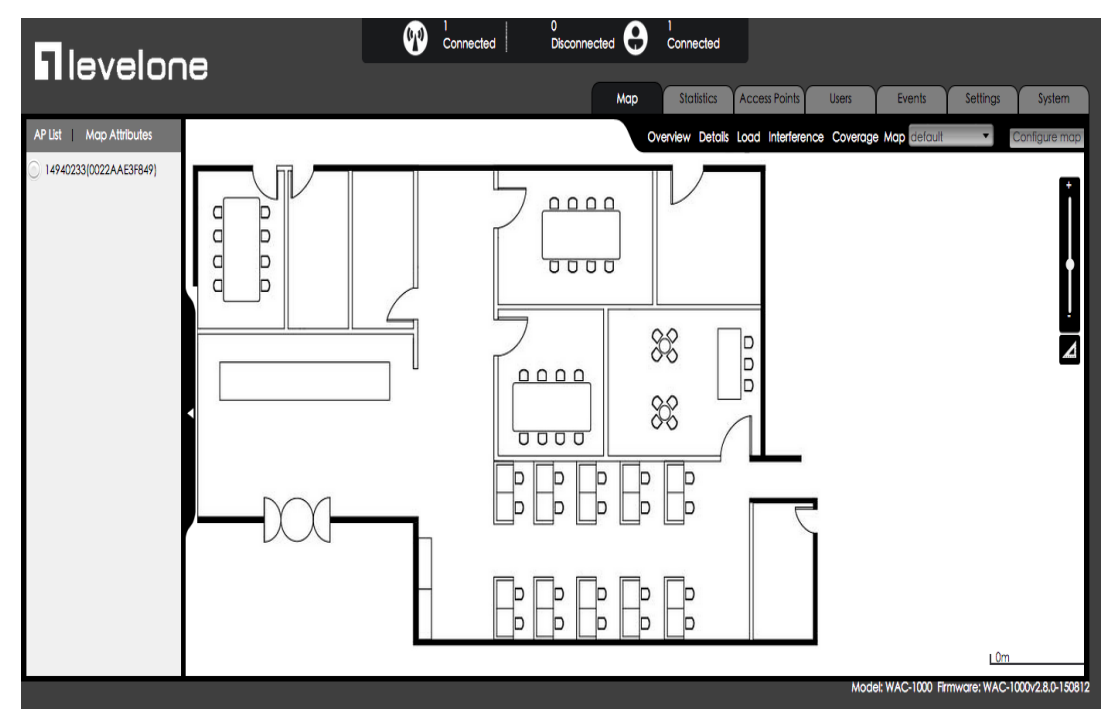

# 2. Configuración del sistema

### Sistema > Configuración de la contraseña

Después de iniciar sesión en el controlador, es sumamente recomendable configurar primero la contraseña del usuario de administración. Vaya a página web *Sistema > Administración* y escriba y confirme la nueva contraseña. Por último, haga clic en el botón Aceptar.

| VLAN ID:       |                 | )             | Admin User      |
|----------------|-----------------|---------------|-----------------|
| IP Address:    | [               | 192.168.1.252 | Username: admin |
| Subnet Mask:   | Ī               | 255.255.255.0 | Password:       |
| Gateway IP Add | dress: 🛛        | 0.0.0         | Confirm:        |
| Primary DNS :  |                 | 0.0.0         |                 |
| Secondary DNS  | s: [            | 0.0.0.0       |                 |
| WLAN Controll  | er<br>ddress: [ |               |                 |

① Para garantizar la seguridad, es sumamente recomendable que cambie la contraseña predeterminada y la recuerde.

#### Sistema > Configuración de la ahora

Vaya a la página web *Sistema > Hora*, seleccione la zona horaria correcta en la que se encuentre y haga clic en el botón Aceptar.

| Info  | Admin       | Time                  | System    |                                           |
|-------|-------------|-----------------------|-----------|-------------------------------------------|
| Curre | nt System   | Time:                 | 2011-     | 1-2 02:36:48                              |
| Time  | Zone:       |                       | UTC       | 0800(Beijing, Chongqing, Hongkong, Urun 🗸 |
| Enabl | e Daylight  | t Saving <sup>-</sup> | lime: 🗌   |                                           |
| Manu  | ally:       |                       | 0         |                                           |
| Synch | nronize wit | th SNTP               | Server: 🖲 |                                           |
| IP Ad | dress 1:    |                       | 192.4     | 3.244.18                                  |
| Serve | r 2 IP Add  | ress:                 | 216.4     | 5.57.38                                   |
| Serve | r 3 IP Add  | ress:                 | 0.0.0.    | D                                         |

## Sistema > Configuración de red

Vaya la página web *Sistema > Administración*. Puede establecer el identificador VLAN, la dirección IP, la puerta de enlace y otros parámetros de red del controlador conforme a la red y, a continuación, haga clic en Aceptar.

| stem      | 1            |         |               |                 | 3 |
|-----------|--------------|---------|---------------|-----------------|---|
| Info      | Admin        | Time    | System        |                 |   |
| VLAN ID:  |              | 0       | Admin User    | _               |   |
| IP Ad     | dress:       |         | 192.168.1.252 | Username: admin |   |
| Subn      | et Mask:     |         | 255.255.255.0 | Password:       |   |
| Gate      | way IP Add   | ress:   | 0.0.0.0       | Confirm:        |   |
| Prima     | ary DNS :    |         | 0.0.0.0       |                 |   |
| Seco      | ndary DNS    | :       | 0.0.0.0       |                 |   |
| WLAI      | N Controlle  | er —    | 12022010      |                 |   |
| Conti     | roller IP Ad | ldress: |               |                 |   |
| <b>CI</b> | Alleren      | 10.1    |               | OK Canad        |   |

# 3. Configuración WLAN

# WLAN > Crear una nueva WLAN

Vaya a página Web *Configuración > WLAN*. Puede configurar la red inalámbrica para puntos de acceso. Haga clic en el botón Agregar para crear una nueva WLAN.

| WLAN | Settings                     |          |                |               |        |           |              |          |           |          |              |             |
|------|------------------------------|----------|----------------|---------------|--------|-----------|--------------|----------|-----------|----------|--------------|-------------|
| Page | Page Size 10 V Search Delete |          |                |               |        |           |              |          |           |          |              |             |
|      | Name                         | SSID     | No. of Users 🗧 | Application T | Band T | VLAN ID 🗘 | Address Pool | Security | Bandwidth | Status T | Down/Up Rate | Action      |
|      | default                      | LevelOne | 0              | Office        | 2.4G   | 0         | default      | none     | Each      | Enabled  | 0/0          | Edit Delete |
| 1/10 |                              |          |                |               |        | (4.4      | 1/1 >>>      |          |           |          |              |             |

# WLAN > Configuración de radiofrecuencia

Configure los parámetros **Nombre de WLAN**, **SSID** y **Aplicación**. El parámetro Aplicación determinará si la red WLAN se utiliza principalmente para trabajo (uso general), voz (VoIP) u otras aplicaciones de voz, o Invitado (visitantes temporales externos). Haga clic en el botón **Siguiente** para configurar VLAN.

| 1 RF         | 2 VLAN    | 3 Security  | 4 Qos |  |
|--------------|-----------|-------------|-------|--|
|              |           |             |       |  |
| Name:        | default   |             |       |  |
| SSID :       | LevelOne  |             |       |  |
| Application: | Office OV | oice OGuest |       |  |
|              |           |             |       |  |
|              |           |             |       |  |
|              |           |             |       |  |
|              |           |             |       |  |
|              |           |             |       |  |
|              |           |             |       |  |
|              |           |             |       |  |
|              |           |             |       |  |
|              |           |             |       |  |
|              |           |             |       |  |
|              |           |             |       |  |
|              |           |             |       |  |
|              |           |             |       |  |
|              |           |             |       |  |
|              |           |             |       |  |
|              |           |             |       |  |
|              |           |             |       |  |

## WLAN > Configuración VLAN

En esta página puede configurar el servidor DHCP y el identificador VLAN de la red WLAN.

Haga clic en el botón **Siguiente** para configurar la seguridad.

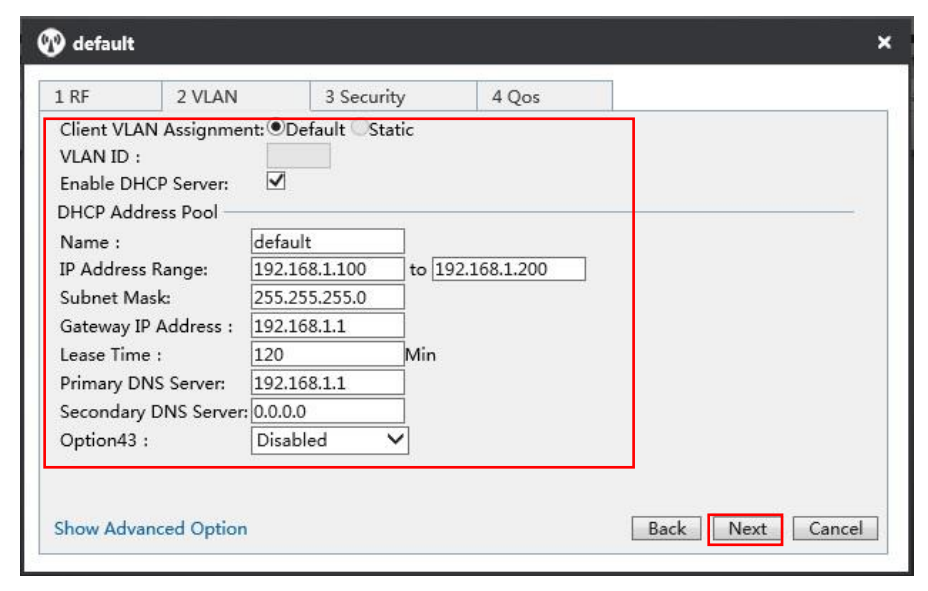

## WLAN > Configuración de seguridad

En esta página, puede establecer el modo de seguridad WLAN y las claves conforme a su solicitud. Haga clic en el botón **Siguiente** para configurar la calidad de servicio (QoS).

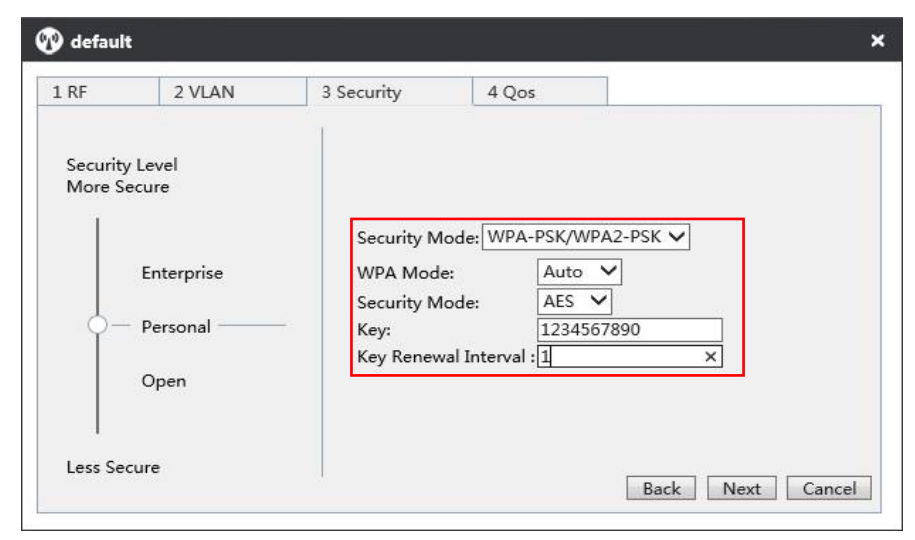

### WLAN > Configuración de QoS

En esta página, puede establecer el ancho de banda WLAN para los usuarios inalámbricos conectados a los puntos de acceso. Haga clic en el botón **Aceptar** para guardar toda la configuración WLAN.

| <b>O</b> default |                |                   |         |         |                          | × |
|------------------|----------------|-------------------|---------|---------|--------------------------|---|
| 1 RF             | 2 VLAN         | 3 Security        | 4 Qo    | os      |                          |   |
| Bandwidth Limi   | t: Each(Assigr | bandwidth to each | user) 🗸 |         |                          |   |
| Upload:          | 2000           | k/s <=            | =       | 2M      | ✓ (0 means no limit)     |   |
| Download:        | 1000           | × k/s <=          | =       | Customi | zed 🗸 (0 means no limit) |   |

# 4. Configuración del punto de acceso (PA)

Antes de configurar el PA, asegúrese de que todos los puntos de acceso están conectados al controlador. Puede obtener el número de puntos de acceso conectados a través del anuncio de la interfaz web.

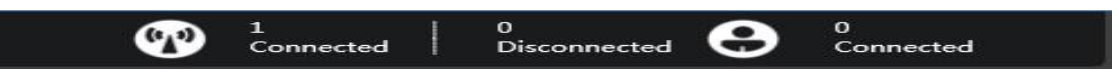

Vaya a la página *Puntos de acceso* para ver todos los puntos de acceso disponibles. Haga clic en el icono <sup>(3)</sup> para configurar el punto de acceso.

| (I)     |                  |           |          |                      |           | N                      | Лар | Statistics Access Po | ints Use | rs Events       | Settings      | System     |
|---------|------------------|-----------|----------|----------------------|-----------|------------------------|-----|----------------------|----------|-----------------|---------------|------------|
| AP Sett | ings             |           |          |                      |           |                        |     |                      |          |                 |               |            |
| Page    | Size 10 🗸 Search |           |          |                      |           |                        |     |                      |          | Configure       | Delete Discon | nected APs |
|         | Name/MAC         | Model T   | S/N ¢    | IP ¢                 | Status T  | Mode/Channel(2.4GHz)   | М   | lode/Channel(5GHz)   | User 🗘   | Down/Up Rate(bp | s) Actio      | on         |
|         | 0022AAE76AA5     | WAP-6111H | 15166117 | <u>192.168.1.250</u> | Connected | 11b/g/n / Auto(13)     |     |                      | 0        | 2.928Kb/3.320Kb | 0             | 00         |
| 1/32    |                  |           |          |                      |           | {   { <b>1/1</b> } ≽ ≽ |     |                      |          |                 |               |            |

Configuración de PA > Nombre y contraseña

Haga clic en la pestaña *Administración* para configurar el nombre y la contraseña del punto de acceso.

| 0022AAE76A      | A5              |    |
|-----------------|-----------------|----|
| Details Users   | Settings Admin  |    |
| System Configu  | ation           | •  |
| AP Mode:        | Fit AP 🗸        |    |
| AP Name:        | Office          |    |
| Username:       | admin           |    |
| Password:       | ••••            |    |
| Confirm:        | ••••            |    |
|                 |                 | OK |
| Network Setting | s               | •  |
| Firmware Upgra  | de              | •  |
| Restart Re      | set to Defaults |    |
# Configuración del punto de acceso > Unirse a WLAN

Haga clic en la pestaña **Configuración > Configuración de WLAN**, seleccione la red WLAN que ha establecido y, a continuación, haga clic en el botón **Unirse a WLAN** para asignar la configuración WLAN al punto de acceso.

| etails   | Users   | Settings | Admin     |          |         |              |
|----------|---------|----------|-----------|----------|---------|--------------|
| ladio Se | ttings  |          |           |          |         |              |
| NLAN S   | ettings |          |           |          |         |              |
|          | lame    | SSID     | Applicati | ion Band | VLAN ID | Address Pool |
| <b>v</b> | default | LevelOne | Office    | 2.4G     | 0       | default      |
| 1/10     |         |          | 14.4      | 1/1      |         |              |

## Configuración del punto de acceso > Configuración por lotes

Si tiene más de un punto de acceso para configurar, puede ir a la lista de puntos de acceso, seleccionar los puntos de acceso que desea configurar y, a continuación, hacer clic en el botón **Configurar**.

|         |                 |                      |                   |                        |           |                                            | Мар | Statistics     | Access Points | Users          | Events                                | Settings      | System     |
|---------|-----------------|----------------------|-------------------|------------------------|-----------|--------------------------------------------|-----|----------------|---------------|----------------|---------------------------------------|---------------|------------|
| AP Sett | ngs             |                      |                   |                        |           |                                            |     |                |               |                |                                       |               |            |
| Page S  | ize 10 🗸 Search |                      |                   |                        |           |                                            |     |                |               |                | Configure                             | Delete Discon | nected APs |
|         |                 |                      |                   |                        |           | and the second                             |     |                |               |                |                                       |               |            |
|         | Name/MAC        | Model T              | S/N ≎             | IP ¢                   | Status T  | Mode/Channel(2.4GHz)                       | м   | ode/Channel(50 | GHz) U        | ser 🗧 Do       | wn/Up Rate(bp                         | s) Actio      | n          |
|         | Name/MAC        | Model T<br>WAP-6111H | S/N ≎<br>15166117 | IP \$<br>192.168.1.250 | Connected | Mode/Channel(2.4GHz)<br>11b/g/n / Auto(13) | М   | ode/Channel(5  | <b>GHz) U</b> | ser ‡ Do<br>2. | <b>wn/Up Rate(bp</b><br>928Kb/3.320Kb | s) Actio      | n<br>O G   |

En esta página puede establecer la plantilla de radiofrecuencia, la red WLAN, la contraseña y la actualización del firmware.

| Settings | System  | 1        |             |      |         |              |  |
|----------|---------|----------|-------------|------|---------|--------------|--|
| RF Setti | ngs     |          |             |      |         |              |  |
| WLAN     |         |          |             |      |         |              |  |
|          | lame    | SSID     | Application | Band | VLAN ID | Address Pool |  |
|          | default | LevelOne | Office      | 2.4G | default | default      |  |
| 1/10     |         |          | id d 1/     | 1 >> |         |              |  |
|          |         |          |             |      |         | Join WLAN    |  |

# Português

# Introdução

Obrigado por adquirir o Controlador de Rede Sem Fios LevelOne WAC-1000/ WAC-1001. Este Guia de consulta rápida mostra-lhe a sua implementação típica, como aceder à Interface Web de Utilizador e como gerir o PA da série WAC através do controlador.

# Conteúdo da embalagem

#### WAC-1000

| WAC-1000                | 1 |
|-------------------------|---|
| Ficha de alimentação    | 1 |
| Cabo Ethernet CAT 5     | 1 |
| Disco flash USB         | 1 |
| Guia de consulta rápida | 1 |

#### WAG-1001

| WAG-1001                | 1 |
|-------------------------|---|
| Cabo de alimentação     | 1 |
| Cabo Ethernet CAT 5     | 1 |
| Disco TF                | 1 |
| Guia de consulta rápida | 1 |

# Visão geral do hardware

# Descrições dos painéis

O WAC-1000 é um controlador WiFi de 9 polegadas, equipado com 5 portas LAN RJ-45 10/100 Base-T e 1 porta USB.

### Painel frontal – WAC-1000

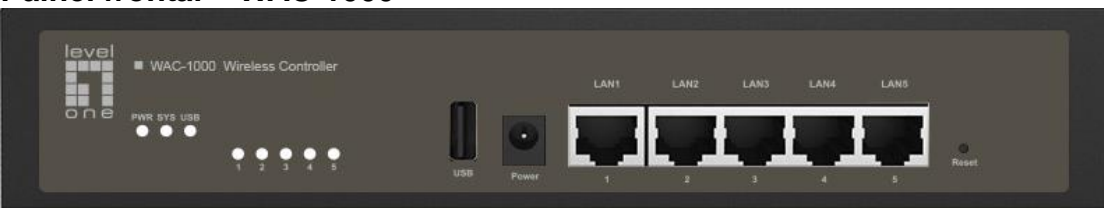

O WAC-1001 é um controlador WiFi de 11 polegadas, equipado com 5 portas LAN RJ-45 10/100/1000 Base-T e 1 porta TF.

### Painel frontal – WAC-1001

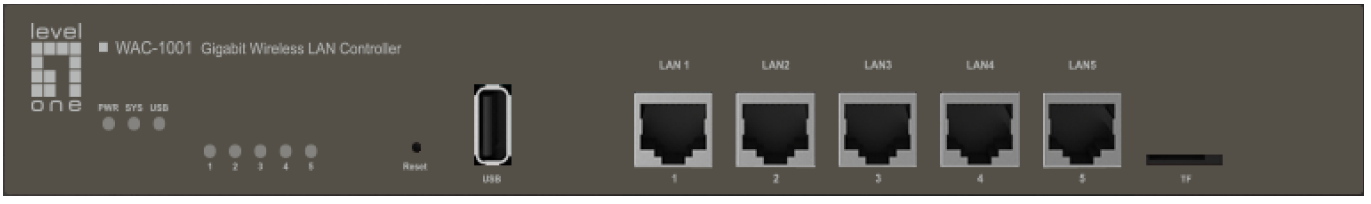

# Painel LED / Portas

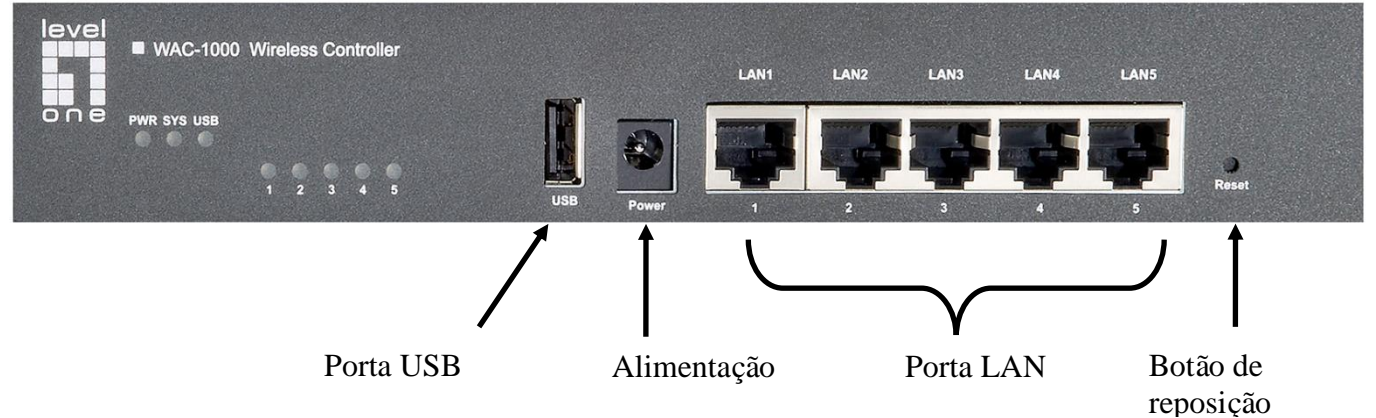

Painel frontal – WAC-1000

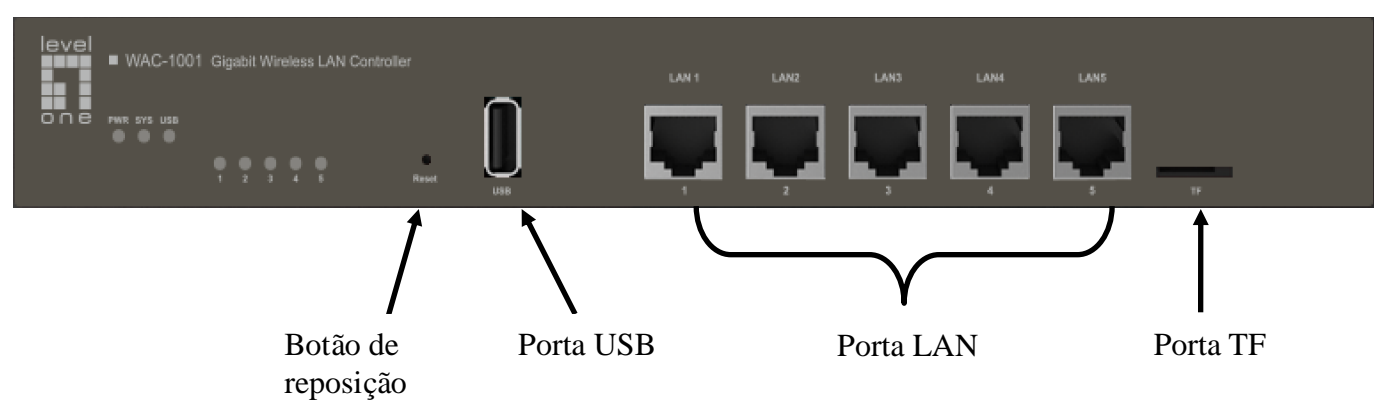

Painel frontal – WAC-1001

# Painel LED

| LED                  | Nome<br>completo                                     | Estado         | Descrição                                                                                                    |
|----------------------|------------------------------------------------------|----------------|----------------------------------------------------------------------------------------------------|
|                      | LED de                                               | Aceso          | O dispositivo está ligado.                                                                                                    |
|                      | energia                                              | Apagado        | O dispositivo está desligado.                                                                                                    |
|                      | LED de                                               | Intermitente   | O LED pisca duas vezes por segundo<br>quando o sistema estiver a funcionar<br>corretamente e irá piscar mais lentamente<br>se o sistema estiver sob uma carga elevada. |
| SYS                  | estado do sistema não está a funcionar corretamente. |                | O sistema não está a funcionar corretamente.                                                                                                    |
|                      |                                                      | Apagado        | O sistema não está a funcionar corretamente.                                                                                                    |
|                      |                                                      | Aceso          | Está estabelecida uma ligação válida na porta correspondente.                                                                                                    |
| numerad<br>os (1, 2, | LED de<br>ligação/ativida<br>de das portas           | Intermitente   | A porta correspondente está a enviar ou receber dados.                                                                                                    |
| 3)                   |                                                      | Apagado        | Não está estabelecida nenhuma ligação na porta correspondente.                                                                                                    |
|                      | LED de                                               | Aceso          | O USB está ativado                                                                                                    |
| 030                  | porta USB                                            | Apagado        | O USB Está desativado                                                                                                    |
| Nota: O nu           | úmero de LEDs d                                      | e estado da po | rta depende do modelo do dispositivo.                                                                                                    |

Portas

| Porta       | Descrição                                                                                              |
|-------------|----------------------------------------------------------------------------------------------------|
| LAN         | A porta LAN liga computadores e outros dispositivos de rede Ethernet à rede local.                     |
| WAN         | A porta WAN liga o dispositivo à Internet.<br>O número de portas WAN depende do modelo do dispositivo. |
| USB         | Pode ligar um disco USB para armazenar ficheiros de firmware e de configuração.                        |
| Porta<br>TF | Pode ligar um disco TF para armazenar ficheiros de firmware e de configuração.                         |

### Botão de reposição

Caso se esqueça da palavra-passe de administrador, pode usar o botão **Reposição** para repor os valores predefinidos do dispositivo. A operação é a seguinte: Com o dispositivo ligado, mantenha o botão **Reposição** premido durante mais de 5 segundos e depois liberte-o. O dispositivo irá reiniciar com os valores predefinidos.

#### Nota

A operação de reposição irá limpar todas as definições personalizadas do dispositivo, por isso, realize-a com cuidado.

# Instalação do hardware

Siga os passos mencionados abaixo para instalar o hardware:

### 1. Ligue o dispositivo à rede local.

Ligue uma extremidade de um cabo Ethernet a uma das portas LAN no dispositivo e a outra extremidade a uma porta de rede num PC, concentrador, comutador ou ponto de acesso sem fios. Repita este passo para ligar mais PCs ou outros dispositivos de rede ao dispositivo.

# 2. Ligue o dispositivo.

Antes de ligar o dispositivo, certifique-se de que a fonte de alimentação está normalizada e com a ligação à terra devidamente efetuada.

A instalação do hardware está agora concluída.

# Configurar o dispositivo

**Nota:** Atribua um endereço IP estático ao seu computador dentro do mesmo intervalo do endereço IP do controlador (192.168.1.252 por predefinição) e certifique-se de que o computador está ligado ao controlador.

# 1. Iniciar sessão no dispositivo

(a). Inicie um Web browser, introduza o endereço IP na LAN do dispositivo (192.168.1.252 por predefinição) no campo de endereço e depois prima a tecla Enter.

| (-) (-) ( × O v | Naiting for 192.168.1.252 × | - 12 |
|-----------------|-----------------------------|------|
|-----------------|-----------------------------|------|

(b). Introduza o nome de utilizador predefinido do administrador no campo Nome de utilizador e a palavra-passe predefinida do administrador no campo Palavra-passe e clique em "OK" para aceder à Interface Web do controlador.

| ovaloro      |                                             |                 |
|--------------|---------------------------------------------|-----------------|
| he server 19 | 92.168.1.252 at LEVELONE requires a usernam | e and password. |
|              |                                             |                 |
|              | admin                                       |                 |
|              | •••••                                       |                 |
|              | Remember my credentials                     |                 |
|              |                                             |                 |
|              | OK                                          | Cancel          |

(c). Se o início de sessão foi realizado com êxito, será apresentada a página principal.

|                          | Connected Disconnected Connected                        |                      |
|--------------------------|---------------------------------------------------------|----------------------|
|                          | Map Statistics Access Points Users Events Settin        | gs System            |
| AP List   Map Attributes | Overview Details Load Interference Coverage Map default | Configure map        |
| 14940233[0022AAE3F849]   |                                                         |                      |
|                          |                                                         | L 0m                 |
|                          | Model: WAC-1000 Firmware: W                             | AC-1000v2.8.0-150812 |

# 2. Definições do sistema

### Sistema > Definições de palavra-passe

Depois de iniciar sessão no controlador, sugerimos vivamente que configure primeiro a sua palavra-passe de utilizador administrador. Aceda à página *Sistema > Administrador*, introduza e confirme a nova palavra-passe. Por fim, clique no botão OK.

| /stem               |               |                 |
|---------------------|---------------|-----------------|
| Info Admin Time     | e System      |                 |
| VLAN ID:            | 0             | Admin User      |
| IP Address:         | 192.168.1.252 | Username: admin |
| Subnet Mask:        | 255.255.255.0 | Password:       |
| Gateway IP Address: | 0.0.0.0       | Confirm:        |
| Primary DNS :       | 0.0.00        |                 |
| Secondary DNS :     | 0.0.0.0       | 7               |
| WLAN Controller     | -             | -               |
|                     |               |                 |
| Show Advanced Optic | on            | OK Cancel       |

① Para garantir a segurança, recomendamos vivamente que altere a palavra-passe predefinida e qua a memorize.

# Sistema > Definições de hora

Aceda à página Sistema > Hora, selecione o fuso horário correto e clique no botão OK.

| Info Admin Ti       | me Sys     | tem                     |                        |
|---------------------|------------|-------------------------|------------------------|
| Current System Tim  | ne:        | 2011-1-2 02:36:48       |                        |
| Time Zone:          |            | UTC+0800(Beijing, Chong | qing, Hongkong, Urun 🗸 |
| Enable Daylight Sav | ving Time: |                         |                        |
| Manually:           |            | 0                       |                        |
| Synchronize with SI | NTP Serve  | r: •                    |                        |
| IP Address 1:       |            | 192.43.244.18           |                        |
| Server 2 IP Address | :          | 216.45.57.38            |                        |
| Server 3 IP Address | :          | 0.0.0.0                 |                        |

#### Sistema > Definições de rede

Aceda à página *Sistema > Administrador* e poderá definir a ID VLAN, endereço IP, Gateway e outros parâmetros de rede do controlador de acordo com a sua rede. Clique no botão OK quando terminar.

| info Admin Time                              | System        |                 |  |  |
|----------------------------------------------|---------------|-----------------|--|--|
| /LAN ID:                                     | 0             | Admin User      |  |  |
| IP Address:                                  | 192.168.1.252 | Username: admin |  |  |
| Subnet Mask:                                 | 255.255.255.0 | Password:       |  |  |
| Gateway IP Address:                          | 0.0.0         | Confirm:        |  |  |
| Primary DNS :                                | 0.0.00        | ]               |  |  |
| Secondary DNS :                              | 0.0.0         |                 |  |  |
| WLAN Controller ——<br>Controller IP Address: |               | <br>]<br>]      |  |  |
| Show Advanced Option                         | n             | OK Can          |  |  |

# 3. Definições de WLAN

# WLAN > Criar uma nova WLAN

Aceda à página *Definições > WLAN* e poderá configurar PAs para a rede sem fios. Clique no botão Adicionar para criar uma nova WLAN.

| WLAN | Settings                         |          |                |               |        |           |              |          |           |          |              |             |
|------|----------------------------------|----------|----------------|---------------|--------|-----------|--------------|----------|-----------|----------|--------------|-------------|
| Page | Page Size 10 V Search Add Delete |          |                |               |        |           |              |          |           |          |              |             |
|      | Name                             | SSID     | No. of Users 🗧 | Application T | Band T | VLAN ID 🗘 | Address Pool | Security | Bandwidth | Status T | Down/Up Rate | Action      |
|      | default                          | LevelOne | 0              | Office        | 2.4G   | 0         | default      | none     | Each      | Enabled  | 0/0          | Edit Delete |
| 1/10 |                                  | _        |                |               |        | 19.4      | 1/1 > >      |          |           |          |              |             |

# WLAN > Definições de RF

Configure o **Nome da WLAN**, **SSID** e **Aplicação**. A definição de Aplicação irá determinar se a WLAN se destina principalmente a aplicações de escritório (utilização geral), Voz (VoIP) ou outras aplicações, ou a Convidados (visitantes externos temporários). Clique no botão **Seguinte** para configurar a VLAN.

|              | 10.00     |             |       |      |
|--------------|-----------|-------------|-------|------|
| 1 RF         | 2 VLAN    | 3 Security  | 4 Qos | - 01 |
| Name:        | default   |             |       |      |
| SSID :       | LevelOne  |             |       |      |
| Application: | Office OV | oice OGuest |       |      |
|              |           |             |       |      |
|              |           |             |       |      |
|              |           |             |       |      |
|              |           |             |       |      |
|              |           |             |       |      |
|              |           |             |       |      |
|              |           |             |       |      |
|              |           |             |       |      |
|              |           |             |       |      |
|              |           |             |       |      |
|              |           |             |       |      |
|              |           |             |       |      |
|              |           |             |       |      |
|              |           |             |       |      |

## WLAN > Definições de VLAN

Nesta página, pode configurar a ID VLAN da WLAN e o servidor DHCP. Clique no botão

Seguinte para configurar a Segurança.

| RF                                          | 2 VLAN                                           | 3 Sect        | urity            | 4 Qos |  |  |  |
|---------------------------------------------|--------------------------------------------------|---------------|------------------|-------|--|--|--|
| Client VL<br>VLAN ID<br>Enable D<br>DHCP Ad | AN Assignmer<br>:<br>HCP Server:<br>dress Pool — | nt:●Default O | Static           |       |  |  |  |
| Name :                                      |                                                  | default       |                  |       |  |  |  |
| IP Address Range: 192.168.1.100             |                                                  | to            | to 192.168.1.200 |       |  |  |  |
| Subnet N                                    | /lask:                                           | 255.255.255.0 |                  |       |  |  |  |
| Gateway                                     | IP Address :                                     | 192.168.1.1   |                  |       |  |  |  |
| Lease Tir                                   | ne:                                              | 120           | Mir              | n     |  |  |  |
| Primary (                                   | ONS Server:                                      | 192.168.1.1   |                  |       |  |  |  |
| Seconda                                     | ry DNS Server:                                   | 0.0.0.0       |                  |       |  |  |  |
| Option43                                    | 3:                                               | Disabled      | ~                |       |  |  |  |
| 82                                          |                                                  | h:            |                  |       |  |  |  |

# WLAN > Definições de segurança

Nesta página, pode configurar o modo de segurança e as chaves de WLAN de acordo com as

| 3 Security                          | 4 Qos                                                    |
|-------------------------------------|----------------------------------------------------------|
|                                     |                                                          |
| Security M<br>WPA Mod<br>Security M | Iode: WPA-PSK/WPA2-PSK V<br>e: Auto V<br>Iode: AES V     |
| Key:<br>Key Renew                   | 1234567890<br>val Interval : 1 ×                         |
|                                     | Security M<br>WPA Mod<br>Security N<br>Key:<br>Key Renev |

# necessidades. Clique no botão Seguinte para configurar a QoS.

# WLAN > Definições de QoS

Nesta página, pode configurar a largura de banda da WLAN para utilizadores sem fios ligados aos PAs. Clique no botão **OK** para guardar todas as definições de WLAN.

| 🕐 default    |                   |                     |          | ×                         |
|--------------|-------------------|---------------------|----------|---------------------------|
| 1 RF         | 2 VLAN            | 3 Security          | 4 Qos    |                           |
| Bandwidth Li | imit: Each(Assigr | n bandwidth to each | user) 🗸  |                           |
| Upload:      | 2000              | k/s <==             | = 2M     | ✓ (0 means no limit)      |
| Download:    | 1000              | × k/s <==           | = Custom | ized ➤ (0 means no limit) |

# 4. Definições de PA

Antes de configurar o PA, certifique-se de que todos os seus PAs estão ligados ao controlador. Pode obter o número de PAs ligados através da faixa na interface web.

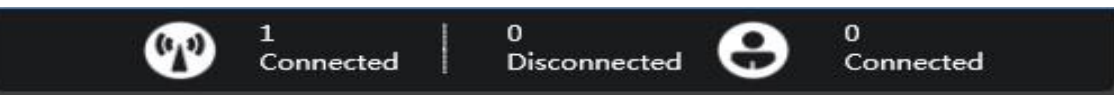

Aceda à página Pontos de acesso para visualizar todos os PAs disponíveis e clique no ícone

para configurar o PA.

| 1       |                  |           |          |                      |           | Ma                   | p Statistics Access | Points Use | rs Events         | Settings System        |
|---------|------------------|-----------|----------|----------------------|-----------|----------------------|---------------------|------------|-------------------|------------------------|
| AP Sett | ings             |           |          |                      |           |                      |                     |            |                   |                        |
| Page    | Size 10 🗸 Search |           |          |                      |           |                      |                     |            | Configure D       | elete Disconnected APs |
|         | Name/MAC         | Model T   | S/N ¢    | IP ¢                 | Status T  | Mode/Channel(2.4GHz) | Mode/Channel(5GHz)  | User ‡     | Down/Up Rate(bps) | Action                 |
|         |                  |           |          |                      |           |                      |                     |            |                   | 1 [3733433472]         |
|         | 0022AAE76AA5     | WAP-6111H | 15166117 | <u>192.168.1.250</u> | Connected | 11b/g/n / Auto(13)   |                     | 0          | 2.928Kb/3.320Kb   | 000                    |

# Definições de PA > Nome e palavra-passe

Clique no separador *Administrador* para configurar o nome e palavra-passe do PA.

| 0022#                                        | AE76AA                            | 5                         |       | ×    |
|----------------------------------------------|-----------------------------------|---------------------------|-------|------|
| Details                                      | Users                             | Settings                  | Admin |      |
| System (                                     | Configura                         | ntion                     |       | ٢    |
| AP Mo<br>AP Na<br>Userna<br>Passwo<br>Confir | ode:<br>me:<br>ame:<br>ord:<br>m: | Fit AP<br>Office<br>admin |       |      |
| Network                                      | : Settings                        | 12                        |       | OK > |
| Firmware                                     | e Upgrad                          | e                         |       | •    |
| Restart                                      | Res                               | et to Defaul              | s     |      |

## Definições de PA > Juntar a WLAN

Clique no separador *Definições > Definições de WLAN*, selecione a WLAN que definiu e depois clique no botão **Juntar a WLAN** para atribuir as definições de WLAN ao PA.

| Details | Users   | Settings | Admin       |      |         |              |   |
|---------|---------|----------|-------------|------|---------|--------------|---|
| Radio S | ettings |          |             |      |         |              | E |
| WLAN S  | ettings |          |             |      |         |              | 5 |
|         | lame    | SSID     | Application | Band | VLAN ID | Address Pool |   |
| ~       | default | LevelOne | Office      | 2.4G | 0       | default      |   |
| 1/10    |         |          | 1/1         | 14   |         |              |   |

## Definições de PA >Definições em lote

Se possuir mais do que um PA para configurar, pode aceder à lista de PA, selecionar os PAs que deseja configurar e depois clicar no botão **Configurar**.

|         |                               |           |          |                      |           |                      | Nap | Statistics      | Access Points     | Users   | Events            | Settings      | System     |
|---------|-------------------------------|-----------|----------|----------------------|-----------|----------------------|-----|-----------------|-------------------|---------|-------------------|---------------|------------|
| AP Sett | ngs                           |           |          |                      |           |                      |     |                 |                   |         |                   |               |            |
| Page 9  | ize 10 🗸 Search               |           |          |                      |           |                      |     |                 |                   |         | Configure         | Delete Discon | nected APs |
|         | Name/MAC                      | Model T   | S/N ≑    | TP 🗅                 | Status T  | Mode/Channel(2.4GHz) | M   | ode/Channel(5(  | CH2) []           | or + Do | um /I In Data /km | a)            |            |
|         | A BOOM AND A BOOM AND A STATE |           | -1       |                      |           | model enumer(arrona) |     | ouc/ channel(or | 311 <u>2</u> ) 0. | Du Du   | wn/up kate(pp     | s) Actio      | n          |
|         | 0022AAE76AA5                  | WAP-6111H | 15166117 | <u>192.168.1.250</u> | Connected | 11b/g/n / Auto(13)   |     | oucy channel(by | 0                 | 2.      | 928Kb/3.320Kb     | s) Actio      | 00         |

O modelo RF, WLAN, palavra-passe e atualização de firmware podem ser definidos nesta página.

| Settings  | System | š        |             |       |         |              |
|-----------|--------|----------|-------------|-------|---------|--------------|
| RF Settin | gs     |          |             |       |         |              |
| WLAN      |        |          |             |       |         |              |
|           | ame    | SSID     | Application | Band  | VLAN ID | Address Pool |
| d         | efault | LevelOne | Office      | 2.4G  | default | default      |
| 1/10      |        |          | 14 4 1/1    | > > 1 |         |              |
|           |        |          |             |       |         | Join WI AN   |

# Русский

# Введение

Спасибо за покупку контроллера беспроводной ЛВС LevelOne WAC-1000/ WAC-1001. В настоящем кратком руководстве представлены сведения о типовой конфигурации, использовании веб-интерфейса и управлении точкой доступа серии WAC с помощью данного контроллера.

# Комплектация

#### WAC-1000

| WAC-1000                | 1 |
|-------------------------|---|
| Блок питания            | 1 |
| Кабель Ethernet CAT 5   | 1 |
| Флэш-накопитель для USB | 1 |
| Краткое руководство     | 1 |

#### WAG-1001

| WAG-1001              | 1 |
|-----------------------|---|
| Кабель питания        | 1 |
| Кабель Ethernet CAT 5 | 1 |
| Карта памяти TF       | 1 |
| Краткое руководство   | 1 |

# Общие сведения о приборе

### Описание панелей

WAC-1000 – это 9-дюймовый контроллер WiFi, оснащенный 5 портами 10/100 Base-T RJ-45 и 1 портом USB.

#### Передняя панель – WAC-1000

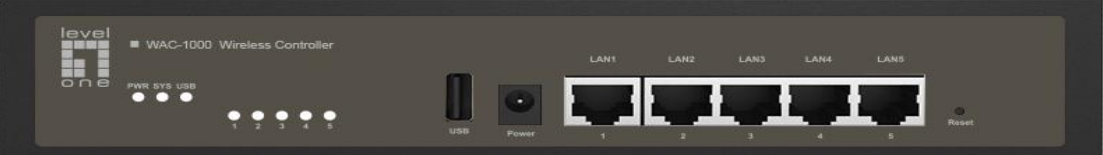

### Передняя панель – WAC-1001

WAC-1001 – это 11-дюймовый контроллер WiFi, оснащенный 5 портами 10/100/1000 Base-T RJ-45 и 1 слотом TF.

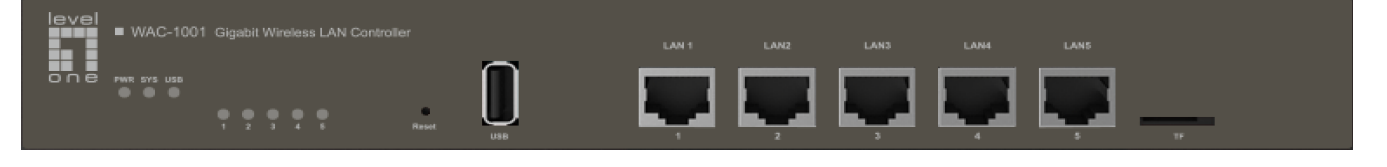

# Светодиодные панели / Порт

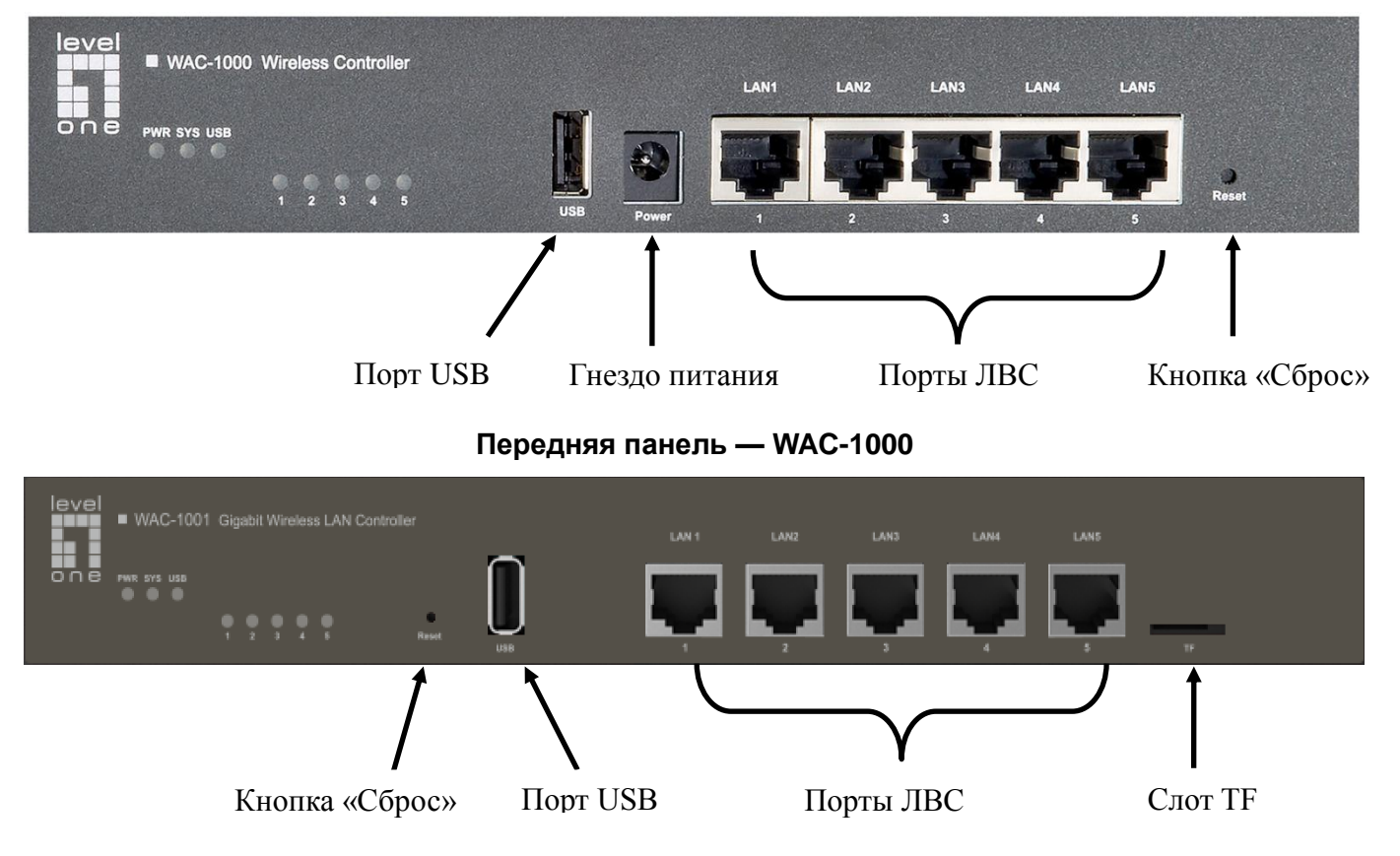

Передняя панель — WAC-1001

#### Показания светодиодных индикаторов

| Индикатор                 | Полное<br>название                   | Статус          | Описание                                                                                                    |
|---------------------------|--------------------------------------|-----------------|----------------------------------------------------------------------------------------------------|
| PWR                       | Индикатор                            | Светится        | Контроллер включен.                                                                                                    |
|                           | питания                              | Не светится     | Контроллер выключен.                                                                                                    |
| SYS                       | Индикатор<br>состояния<br>системы    | Мигает          | Этот индикатор мигает два раза<br>в секунду, когда контроллер<br>работает корректно. При<br>высокой загруженности<br>контроллера этот индикатор<br>мигает медленно. |
|                           |                                      | Светится        | Работа контроллера нарушена.                                                                                                    |
|                           |                                      | Не светится     | Работа контроллера нарушена.                                                                                                    |
|                           | Индикаторы                           | Светится        | С соответствующим портом<br>установлено действующее<br>соединение.                                                                                                  |
| Индикатор<br>ы № 1–5      | соединения и<br>активности<br>портов | Мигает          | Соответствующий порт передает или принимает данные.                                                                                                    |
|                           |                                      | Не светится     | С соответствующим портом не<br>установлено соединение.                                                                                                    |
|                           | Индикатор                            | Светится        | Порт USB включен                                                                                                    |
| 030                       | USB                                  | Не светится     | Порт USB отключен                                                                                                    |
| Примечание<br>устройства. | : количество индикат                 | горов состояния | портов зависит от модели                                                                                                    |

Порты

| Порт | Описание                                                                                                    |
|------|----------------------------------------------------------------------------------------------------|
| LAN  | Посредством портов «LAN» компьютеры и другие устройства с интерфейсом Ethernet подключаются к ЛВС.                           |
| WAN  | Порт «WAN» служит для подключения устройства к Интернету.<br>Примечание: количество портов WAN зависит от модели устройства. |
| USB  | К этому порту можно подключить накопитель для USB с прошивкой и файлами конфигурации.                                        |
| TF   | В этот слот можно установить карту памяти TF с прошивкой и файлами конфигурации.                                             |

### Кнопка «Сброс»

Если вы забыли пароль администратора, то с помощью кнопки «Сбросt» можно

восстановить стандартные заводские настройки устройства. Для этого при включенном

устройстве нажмите и 5 секунд удерживайте кнопку «Сбросt», после чего отпустите ее.

Контроллер будет перезапущен со стандартными заводскими настройками.

#### Примечание

При сбросе удаляются все пользовательские настройки устройства, поэтому используйте эту функцию с осторожностью.

# Установка устройства

Процедура установки устройства приведена ниже.

### 1. Подключите контроллер к локальной сети.

Подключите разъем на одном конце кабеля Ethernet к одному из портов «LAN» на устройстве, а разъем на другом конце кабеля — к компьютеру, концентратору, коммутатору или беспроводной точке доступа. Повторяйте этот шаг для подключения других компьютеров и сетевых устройств.

### 2. Включите контроллер.

Перед включением контроллера удостоверьтесь, что источник питания исправен и заземлен должным образом.

На этом этапе установка контроллера завершена.

# Настройка контроллера

Примечание: назначьте компьютеру статический IP-адрес в таком же диапазоне, что и IP-адрес контроллера (по умолчанию 192.168.1.252), и удостоверьтесь, что компьютер подключен к контроллеру.

# 1. Вход в веб-интерфейс контроллера

(a) Запустите веб-браузер, введите в адресную строку IP-адрес контроллера в ЛВС (по умолчанию 192.168.1.252) и нажмите клавишу «Ввод».

(b) Введите стандартное имя пользователя администратора в поле «Имя пользователя» и стандартный пароль администратора в поле «Пароль». нажмите кнопку «OK»,

чтобы перейти к веб-интерфейсу контроллера.

| The server | 192.168.1.252 at LEVELONE requires a user   | name and password |
|------------|---------------------------------------------|-------------------|
|            |                                             |                   |
|            | admin                                       |                   |
|            | [manage                                     |                   |
|            | Remember my credentials                     |                   |
|            | <ul> <li>Remember my credentials</li> </ul> |                   |

(с) В случае успешного входа отобразится главная страница.

| <b>1</b> levelooe                                     | Connected Disconnected Connected                                          |
|-------------------------------------------------------|---------------------------------------------------------------------------|
|                                                       | Mop Statistics Access Points Users Events Settings System                 |
| AP List   Map Attributes<br>() 14940233(0022AAE3F849) | Overview Details Load Interference Coverage Map default     Configure map |
|                                                       |                                                                           |
|                                                       | L0m<br>Model: WAC-1000 Firmware: WAC-1000/2.8.0-150812                    |

# 2. Системные настройки

#### Система > Настройки пароля

После входа в веб-интерфейс контроллера настоятельно рекомендуется в первую очередь задать пароль администратора. Откройте страницу *«Система» > «Администратор»* и введите и подтвердите новый пароль. После этого нажмите кнопку «ОК».

| /stem  |                                 |       |               |                 |
|--------|---------------------------------|-------|---------------|-----------------|
| Info   | Admin 1                         | Time  | System        |                 |
| VLAN   | ID:                             |       | 0             | Admin User      |
| IP Add | dress:                          |       | 192.168.1.252 | Username: admin |
| Subne  | et Mask:                        |       | 255.255.255.0 | Password:       |
| Gatev  | vay IP Addres                   | ss:   | 0.0.0.0       | Confirm:        |
| Prima  | ry DNS :                        |       | 0.0.0.0       |                 |
| Secon  | ndary DNS :                     |       | 0.0.0.0       |                 |
| WLAN   | N Controller -<br>oller IP Addr | ess:  |               | _               |
| Show   | Advanced O                      | ption |               | OK Cancel       |

① Для повышения безопасности настоятельно рекомендуется сменить стандартный пароль и запомнить новый пароль.

### Система > Настройки времени

Откройте страницу «*Cucmema»* > «*Время*». Выберите свой часовой пояс и нажмите кнопку «OK».

| ystem           |          |                        | ;                        |
|-----------------|----------|------------------------|--------------------------|
| Info Admin      | Time     | System                 |                          |
| Current System  | n Time:  | 2011-1-2 02:36:48      |                          |
| Time Zone:      |          | UTC+0800(Beijing, Chon | ngqing, Hongkong, Urun 🗸 |
| Enable Dayligh  | t Saving | ime:                   |                          |
| Manually:       |          | 0                      |                          |
| Synchronize w   | ith SNTP | erver: 🖲               |                          |
| IP Address 1:   |          | 192.43.244.18          |                          |
| Server 2 IP Add | dress:   | 216.45.57.38           |                          |
| Server 3 IP Add | dress:   | 0.0.0.0                |                          |
|                 |          |                        | OK Cancel                |

### Система > Настройки сети

Откройте страницу «*Cucmema»* > «*Администрирование*» Задайте идентификатор VLAN, IP-адрес, шлюз и другие сетевые параметры контроллера в соответствии с конфигурацией

#### сети, затем нажмите кнопку «ОК».

| vstem                                     |               | \$              |
|-------------------------------------------|---------------|-----------------|
| Info Admin Time                           | System        |                 |
| VLAN ID:                                  | 0             | Admin User      |
| IP Address:                               | 192.168.1.252 | Username: admin |
| Subnet Mask:                              | 255.255.255.0 | Password:       |
| Gateway IP Address:                       | 0.0.00        | Confirm:        |
| Primary DNS :                             | 0.0.00        |                 |
| Secondary DNS :                           | 0.0.0.0       |                 |
| WLAN Controller<br>Controller IP Address: |               | -<br>-<br>1     |
| Show Advanced Optio                       | n             | OK Cancel       |

# 3. Настройки беспроводной ЛВС

### Беспроводная сеть > Создание новой беспроводной ЛВС

Откройте страницу «*Система»* > «*Беспроводная ЛВС*». Настройте беспроводную сеть для точек доступа. Нажмите кнопку «Добавить», чтобы создать новую беспроводную ЛВС.

| WLAN   | Settings  |          |                |               |        |           |              |          |           |          |              |             |
|--------|-----------|----------|----------------|---------------|--------|-----------|--------------|----------|-----------|----------|--------------|-------------|
| Page 9 | Size 10 🗸 | Search   |                |               |        |           |              |          |           |          |              | Add Delete  |
|        | Name      | SSID     | No. of Users 🗧 | Application T | Band T | VLAN ID 🗧 | Address Pool | Security | Bandwidth | Status T | Down/Up Rate | Action      |
|        | default   | LevelOne | 0              | Office        | 2.4G   | 0         | default      | none     | Each      | Enabled  | 0/0          | Edit Delete |
| 1/10   |           |          |                |               |        | 14.4      | 1/1 >>>      |          |           |          |              |             |

### Беспроводная ЛВС > Настройки РЧ-интерфейса

Задайте параметры «Имя сети», «SSID» и «Применение». Параметр «Применение» задает основной способ использования беспроводной ЛВС: в офисных условиях (типовой случай), для телефонии (VoIP) и других голосовых приложений или в качестве гостевой сети (для временных сторонних посетителей). Для настройки VLAN нажмите кнопку «Далее».

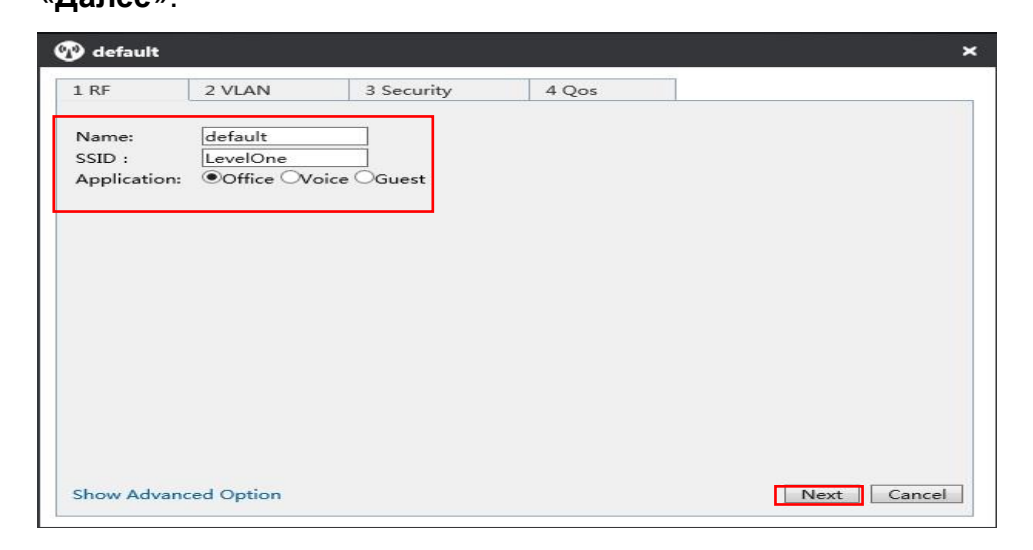

## Беспроводная ЛВС > Настройки VLAN

На этой странице следует указать идентификатор VLAN и DHCP-сервер беспроводной ЛВС. Для настройки безопасности нажмите кнопку «Далее».

| default                                          |                                           |              |        |           |          |    |  | × |
|--------------------------------------------------|-------------------------------------------|--------------|--------|-----------|----------|----|--|---|
| 1 RF                                             | 2 VLAN                                    | 3 Se         | curity | y         | 4 Qos    |    |  |   |
| Client VLA<br>VLAN ID :<br>Enable DH<br>DHCP Add | N Assignmer<br>ICP Server:<br>ress Pool — | nt:●Default  | Stat   | ic        |          |    |  |   |
| Name :                                           | _                                         | default      |        | ]         |          | 1- |  |   |
| IP Address<br>Subnet Ma                          | ; Range:<br>ask:                          | 192.168.1.10 | 0<br>D | to  192.1 | 68.1.200 | 1  |  |   |
| Gateway II                                       | P Address :                               | 192.168.1.1  |        | ]         |          |    |  |   |
| Lease Time                                       | e:                                        | 120          |        | Min       |          |    |  |   |
| Primary DI                                       | NS Server:                                | 192.168.1.1  |        |           |          |    |  |   |
| Secondary                                        | DNS Server:                               | 0.0.0.0      |        |           |          |    |  |   |
| Option43                                         | :                                         | Disabled     | V      | 1         |          |    |  |   |

### Беспроводная ЛВС > Настройки безопасности

На этой странице следует настроить режим защиты и ключи беспроводной ЛВС в соответствии со своими требованиями. Для настройки качества обслуживания нажмите кнопку «Далее».

| 🕽 default           | •                                       |                                                          |                                                                                          |           |
|---------------------|-----------------------------------------|----------------------------------------------------------|------------------------------------------------------------------------------------------|-----------|
| 1 RF                | 2 VLAN                                  | 3 Security                                               | 4 Qos                                                                                    |           |
| Security<br>More Se | ecure<br>Enterprise<br>Personal<br>Open | Security M<br>WPA Mod<br>Security M<br>Key:<br>Key Renev | Iode: WPA-PSK/WPA2-PSK V<br>e: Auto V<br>Iode: AES V<br>1234567890<br>val Interval : 1 X |           |
| l<br>Less Sec       | cure                                    | 9                                                        | Back Nei                                                                                 | kt Cancel |

### Беспроводная ЛВС > Настройки качества обслуживания

На этой странице можно настроить полосу пропускания беспроводной ЛВС для пользователей, подключенных к беспроводным точкам доступа. Для сохранения всех м беспроводной ЛВС нажмите «**OK**».

| 🕐 default     |                  |                     |          | ×                        |
|---------------|------------------|---------------------|----------|--------------------------|
| 1 RF          | 2 VLAN           | 3 Security          | 4 Qos    |                          |
| Bandwidth Lir | nit: Each(Assigr | n bandwidth to each | user) 🗸  |                          |
| Upload:       | 2000             | k/s <==             | = 2M     | ✓ (0 means no limit)     |
| Download:     | 1000             | × k/s <==           | = Custom | ized ✔(0 means no limit) |

# 4. Настройки точки доступа

Перед настройкой точки доступа удостоверьтесь, что к контроллеру подключены все точки доступа. Количество подключенных точек доступа отображается на баннере в веб-интерфейсе.

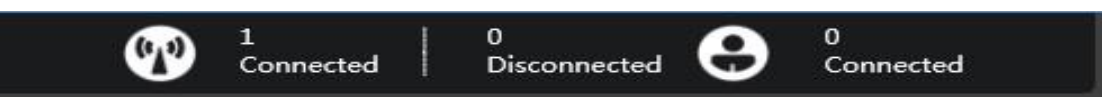

Откройте страницу «*Точки доступа*», чтобы просмотреть список доступных точек доступа. Нажмите кнопку <sup>©</sup>, чтобы настроить точку доступа.

|         |                  |           |          |                      |           | Ma                   | p Statistics   | Access Points | Users    | Events           | Settings      | System     |
|---------|------------------|-----------|----------|----------------------|-----------|----------------------|----------------|---------------|----------|------------------|---------------|------------|
| AP Sett | ings             |           |          |                      |           |                      |                |               |          |                  |               |            |
| Page    | Size 10 🗸 Search |           |          |                      |           |                      |                |               |          | Configure        | Delete Discon | nected APs |
|         | Name/MAC         | Model T   | S/N ¢    | IP ÷                 | Status T  | Mode/Channel(2.4GHz) | Mode/Channel(5 | (GHz) U       | ser ÷ De | wn/Un Rate(hn    | s) Actic      | n          |
|         |                  |           |          |                      |           |                      |                | ,             |          | send oh unterinh |               | 550        |
|         | 0022AAE76AA5     | WAP-6111H | 15166117 | <u>192.168.1.250</u> | Connected | 11b/g/n / Auto(13)   |                | (C            | 2        | .928Kb/3.320Kb   | ()<br>()      | 00         |

### Настройки точки доступа > Имя и пароль

Выберите вкладку «Администрирование», чтобы указать имя и пароль точки доступа.

| 10022AAE76A     | 45              | ×  |
|-----------------|-----------------|----|
| Details Users   | Settings Admin  |    |
| System Configur | ation           | ►  |
| AP Mode:        | Fit AP 🗸        |    |
| AP Name:        | Office          |    |
| Username:       | admin           |    |
| Password:       |                 |    |
| Confirm:        |                 |    |
|                 |                 | OK |
| Network Setting | s               | •  |
| Firmware Upgrad | de              | •  |
| Restart         | set to Defaults |    |

## Настройки точки доступа > Присоединение к беспроводной ЛВС

Выберите вкладку *«Настройки» > «Настройки беспроводной ЛВС»*, выберите созданную беспроводную ЛВС и нажмите кнопку «Присоединиться к сети», чтобы назначить для точки доступа параметры беспроводной сети.

| Details | Users    | Settings | Admin       |       |         |              |
|---------|----------|----------|-------------|-------|---------|--------------|
| ladio S | ettings  |          |             |       |         |              |
| VLAN S  | Settings |          |             |       |         |              |
|         | Vame     | SSID     | Application | Band  | VLAN ID | Address Pool |
| -       | default  | LevelOne | Office      | 2.4G  | 0       | default      |
| 1/10    |          |          | I 4 4 1/1   | ► ► I |         |              |
|         |          |          |             |       | [       | Join WLAN    |

#### Настройки точки доступа > Пакетная настройка

Если требуется настроить несколько точек доступа, можно открыть список точек доступа, выбрать требуемые точки доступа и нажать кнопку «**Настроить**».

|         |                 |                      |               |                       |                       |                                            | Map | Statistics     | Access Points | Users          | Events                         | Settings      | System     |
|---------|-----------------|----------------------|---------------|-----------------------|-----------------------|--------------------------------------------|-----|----------------|---------------|----------------|--------------------------------|---------------|------------|
| AP Sett | ngs             |                      |               |                       |                       |                                            |     |                |               |                |                                |               |            |
| Page 9  | ize 10 🗸 Search |                      |               |                       |                       |                                            |     |                |               |                | Configure                      | Delete Discon | nected APs |
|         |                 |                      |               |                       |                       |                                            |     |                |               |                |                                |               |            |
|         | Name/MAC        | Model T              | S/N ¢         | IP ¢                  | Status T              | Mode/Channel(2.4GHz)                       | M   | lode/Channel(5 | GHz) U        | ser 🗧 Do       | own/Up Rate(bp                 | os) Actio     | on         |
|         | Name/MAC        | Model T<br>WAP-6111H | <b>S/N</b> \$ | IP ≎<br>192.168.1.250 | Status T<br>Connected | Mode/Channel(2.4GHz)<br>11b/g/n / Auto(13) | M   | Iode/Channel(5 | GHz) U        | ser ‡ Do<br>2. | wn/Up Rate(bp<br>928Kb/3.320Kb | os) Actio     | on<br>0 0  |

На этой странице можно настроить шаблон РЧ-интерфейса, беспроводную ЛВС и пароль,

### а также обновить прошивку.

| Settings | System  |          |             |      |         |              |    |
|----------|---------|----------|-------------|------|---------|--------------|----|
| RF Setti | ngs     |          |             |      |         |              | Þ  |
| NLAN     |         |          |             |      |         |              | E. |
|          | Name    | SSID     | Application | Band | VLAN ID | Address Pool |    |
|          | default | LevelOne | Office      | 2.4G | default | default      |    |
| 1/10     |         |          | 14 4 1/1    | ↓ ↓1 |         |              |    |
|          |         |          |             |      |         | Join WLAN    |    |

# Italiano

# Introduzione

Grazie per aver acquistato il controller LAN wireless LevelOne WAC-1000/ WAC-1001. Questa guida introduttiva mostra l'implementazione tipica, come accedere all'interfaccia utente web e come gestire l'AP serie WAC con il controller.

# Contenuto della confezione

#### WAC-1000

| WAC-1000               | 1 |
|------------------------|---|
| Spina di alimentazione | 1 |
| Cavo Ethernet CAT 5    | 1 |
| Chiavetta USB          | 1 |
| Guida introduttiva     | 1 |

#### WAG-1001

| WAG-1001              | 1 |
|-----------------------|---|
| Cavo di alimentazione | 1 |
| Cavo Ethernet CAT 5   | 1 |
| Disco TF              | 1 |
| Guida introduttiva    | 1 |

# Presentazione dell'hardware

# Descrizioni del pannello

WAC-1000 è un controller Wi-Fi a 9", dotato di 5 porte LAN RJ-45 10/100 Base-T e di 1 porta USB.

#### Pannello anteriore –WAC-1000

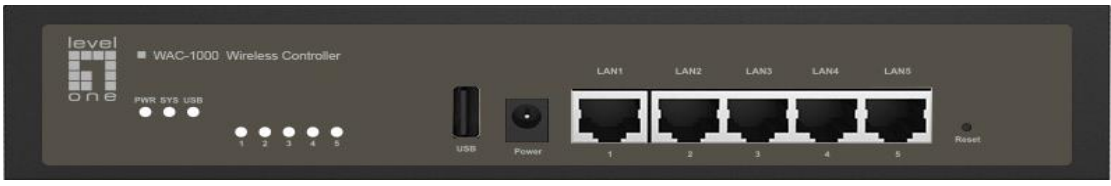

WAC-1001 è un controller Wi-Fi a 11", dotato di 5 porte LAN RJ-45 10/100/1000 Base-T e di 1 porta TF.

#### Pannello anteriore - WAC-1001

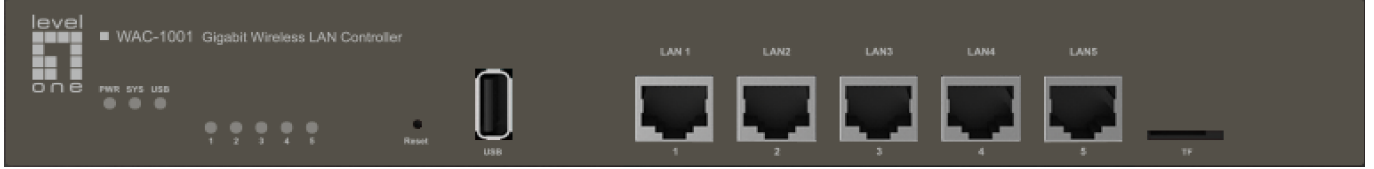

# Pannello LED / Porte

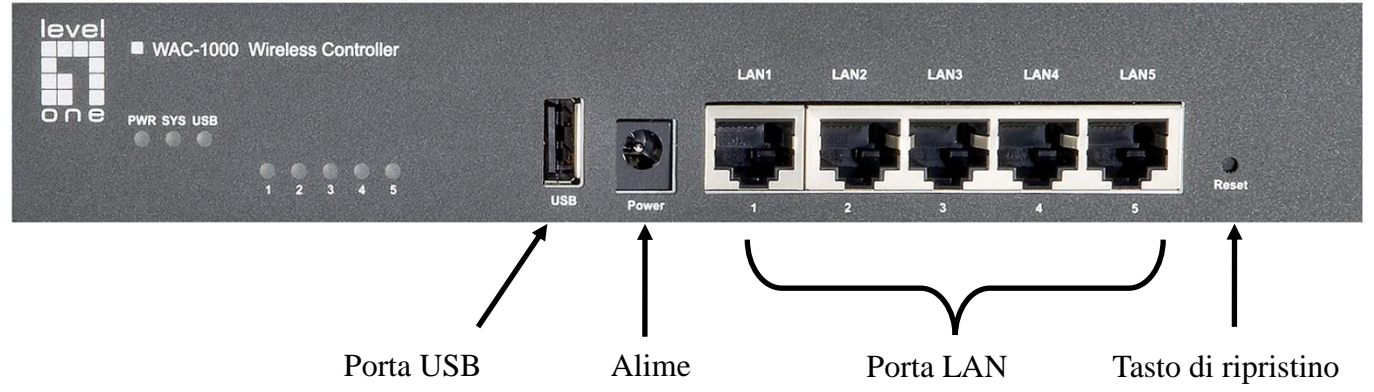

Pannello anteriore - WAC-1000

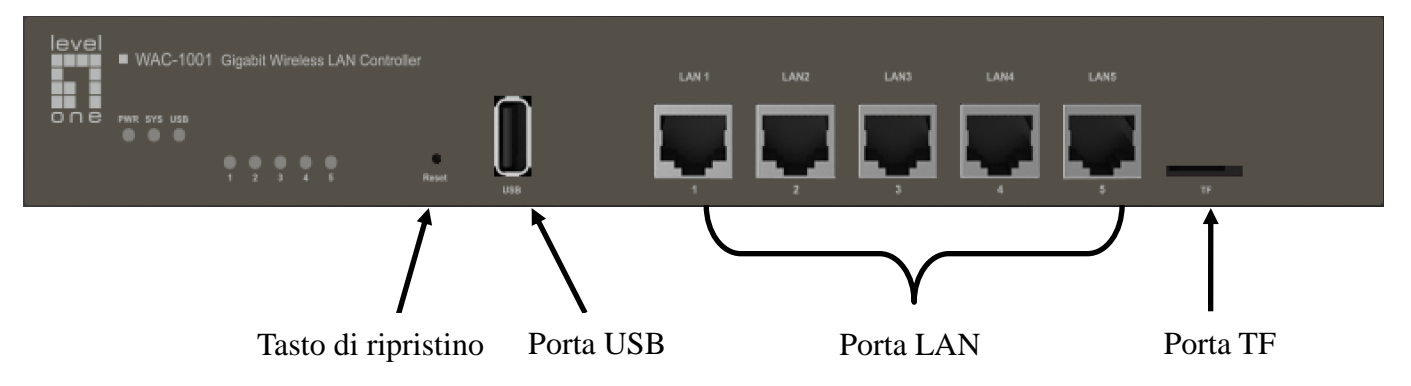

Pannello anteriore - WAC-1001

#### Pannello LED

| LED                 | Nome<br>completo      | Stato            | Descrizione                                                                                                    |
|---------------------|-----------------------|------------------|----------------------------------------------------------------------------------------------------|
| PW/R                | LED<br>alimentazion   | On               | Il dispositivo è acceso.                                                                                                    |
|                     | e                     | Off              | Il dispositivo è spento.                                                                                                    |
| SYS                 | LED stato di          | Lampegg<br>iante | Il LED lampeggia due volte al secondo<br>quando il sistema funziona correttamente<br>e lampeggia più lentamente se il sistema<br>è sotto carico pesante. |
|                     | sistema               | On               | Il sistema non funziona correttamente.                                                                                                    |
|                     |                       | Off              | Il sistema non funziona correttamente.                                                                                                    |
|                     | LED Link/Act<br>porta | On               | È stato stabilito un collegamento valido sulla porta corrispondente.                                                                                     |
| numera<br>ti (1, 2, |                       | Lampegg<br>iante | La porta corrispondente invia o riceve dati.                                                                                                    |
| 3)                  |                       | Off              | Non è stato stabilito un collegamento valido sulla porta corrispondente.                                                                                 |
|                     | LED di stato          | On               | USB abilitato.                                                                                                    |
| 030                 | porta USB             | Off              | USB disabilitato.                                                                                                    |
| Nota: II n          | umero di LED d        | li stato porta   | dipende dal modello del dispositivo.                                                                                                    |

Porte

| Porta       | Descrizione                                                                                                    |
|-------------|----------------------------------------------------------------------------------------------------|
| LAN         | Le porte LAN connettono computer e altri dispositivi di rete Ethernet alla LAN.                                 |
| WAN         | La porta WAN connette il dispositivo a Internet.<br>Il numero di porte WAN dipende dal modello del dispositivo. |
| USB         | È possibile collegare una chiavetta USB per archiviare i file del firmware e di configurazione.                 |
| Porta<br>TF | È possibile collegare un disco TF per archiviare i file del firmware e di configurazione.                       |

# Tasto di ripristino

Se si dimentica la password amministratore, è possibile utilizzare il tasto **Reset** per ripristinare le impostazioni predefinite del dispositivo. Funziona come segue: Con il dispositivo acceso, tenere premuto il tasto **Reset** per oltre 5 secondi, quindi rilasciarlo. Il dispositivo si riavvia con le impostazioni predefinite.

#### Nota

L'operazione di ripristino cancella tutte le impostazioni personalizzate sul dispositivo. Agire con cautela.

# Installazione dell'hardware

Osservare i passi di seguito per l'installazione dell'hardware:

### 1. Connettere il dispositivo alla rete locale.

Collegare un'estremitpa del cavo Ethernet ad una delle porte LAN del dispositivo e l'altra estremità ad una porta di rete di un PC, hub, switch o access point wireless. Ripetere questa procedura per collegare altri PC o dispositivi di rete al dispositivo.

# 2. Accendere il dispositivo.

Prima di accendere il dispositivo, assicurarsi che l'alimentazione sia normale e disponga di una corretta messa a terra.

Quindi, l'installazione dell'hardware è completata.

# Configurazione del dispositivo

**Nota:** Assegnare al computer un indirizzo IP statico nello stesso intervallo dell'indirizzo IP del controller (192.168.1.252, per impostazione predefinita) e assicurarsi che il computer sia connesso al controller.

# 1. Accesso al dispositivo

(a). Avviare un browser web, immettere l'indirizzo IP della LAN del dispositivo (192.168.1.252, per impostazione predefinita) nel campo dell'indirizzo, quindi premere il tasto Enter.

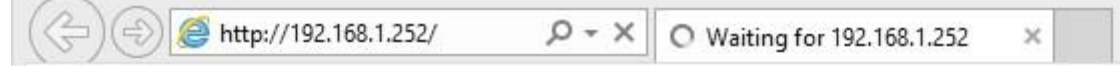

(b). Immettere il nome utente predefinito dell'amministratore nel campo Nome utente e la password predefinita dell'amministratore nel campo Password, quindi fare clic su "OK" per accedere all'interfaccia utente web del controller.

| Window                | s Security                                                           |                                                                                                    |
|-----------------------|----------------------------------------------------------------------|----------------------------------------------------------------------------------------------------|
| .168.1.252 at LEVELON | E requires a username a                                              | and password.                                                                                                  |
| 11                    |                                                                      |                                                                                                    |
| admin                 |                                                                      |                                                                                                    |
| ••••                  |                                                                      |                                                                                                    |
| Remember my o         | redentials                                                           |                                                                                                    |
|                       | ОК                                                                   | Cancel                                                                                                    |
|                       | Windows<br>2.168.1.252 at LEVELON<br>admin<br>•••••<br>Remember my c | Windows Security<br>2.168.1.252 at LEVELONE requires a username a<br>admin<br>•••••<br>Remember my credentials |

(c). In caso di accesso, viene visualizzata la pagina principale.

|                          | Connected Disconnected Connected                                      |
|--------------------------|-----------------------------------------------------------------------|
|                          | Mop Statistics Access Points Users Events Settings System             |
| AP List   Map Attributes | Overview Details Lood Interference Coverage Mop default Contigure mop |
|                          |                                                                       |
|                          |                                                                       |
|                          | L0m<br>Model: WAC-1000 Firmware: WAC-1000v2.8.0-150812                |

# 2. Impostazioni di sistema

## Sistema > Impostazioni Password

Una volta effettuato l'accesso al controller, si consiglia di configurare la password di amministratore. Andare alla pagina web *Sistema > Amministratore*, quindi immettere e confermare la nuova password. Infine, fare clic sul tasto OK.

| ystem         |                                     |               |                  |
|---------------|-------------------------------------|---------------|------------------|
| Info          | Admin Tim                           | e System      |                  |
| VLAN          | I ID:                               | 0             | Admin User       |
| IP Ad         | dress:                              | 192.168.1.252 | Username: admin  |
| Subn          | et Mask:                            | 255.255.255.0 | Password:        |
| Gatev         | way IP Address:                     | 0.0.00        | Confirm:         |
| Prima         | ary DNS :                           | 0.0.0         |                  |
| Secor         | ndary DNS :                         | 0.0.0.0       | 7                |
| WLAN<br>Contr | N Controller —<br>roller IP Address | 4             | -<br>]<br>]<br>] |
| Show          | Advanced Opti                       | on            | OK Cancel        |

① Per garantire la protezione, si consiglia di modificare la password predefinita e di ricordarla.

# Sistema > Impostazioni Ora

Andare sulla pagina web Sistema > Ora, selezionare il proprio fuso orario e fare clic sul tasto OK.

| Info  | Admin      | Time                | System    |               |              |                  |
|-------|------------|---------------------|-----------|---------------|--------------|------------------|
| Curre | nt System  | Time:               | 2011-1-2  | 02:36:48      |              |                  |
| Time  | Zone:      |                     | UTC+080   | 00(Beijing, 0 | Chongqing, I | Hongkong, Urun 🗸 |
| Enabl | e Daylight | Saving <sup>-</sup> | ime: 🗌    |               |              |                  |
| Manu  | ally:      |                     | 0         |               |              |                  |
| Synch | ronize wit | th SNTP             | erver: 🖲  |               |              |                  |
| IP Ad | dress 1:   |                     | 192.43.24 | 14.18         | l.           |                  |
| Serve | r 2 IP Add | ress:               | 216.45.57 | 7.38          | l'           |                  |
| Serve | r 3 IP Add | ress:               | 0.0.0.0   |               | P            |                  |

#### Sistema > Impostazioni di Rete

Andare sulla pagina web *Sistema > Amministratore* per impostare ID VLAN, indirizzo IP e gateway del controller e altri parametri di rete in base alla propria rete, quindi fare clic sul tasto OK.

| stem          |                              |               |               |                 | ×  |
|---------------|------------------------------|---------------|---------------|-----------------|----|
| Info          | Admin                        | Time          | System        |                 |    |
| VLAN          | I ID:                        |               | 0             | Admin User      |    |
| IP Ad         | dress:                       |               | 192.168.1.252 | Username: admin |    |
| Subnet Mask:  |                              | 255.255.255.0 | Password:     |                 |    |
| Gatev         | way IP Addro                 | ess:          | 0.0.0.0       | Confirm:        |    |
| Prima         | ary DNS :                    |               | 0.0.0.0       |                 |    |
| Secor         | ndary DNS :                  |               | 0.0.0.0       |                 |    |
| WLAP<br>Contr | N Controller<br>oller IP Add | Iress:        |               |                 | -  |
| Show          | Advanced                     | Option        |               | OK Cano         | el |

# 3. Impostazioni WLAN

## WLAN > Crea nuova WLAN

Andare alla pagina web *Impostazioni* > *WLAN* per configurare la rete wireless degli AP. Fare clic sul tasto Aggiungi per creare una nuova WLAN.

| WLAN | Settings                         |          |                |               |        |           |              |          |           |          |              |        |        |
|------|----------------------------------|----------|----------------|---------------|--------|-----------|--------------|----------|-----------|----------|--------------|--------|--------|
| Page | Page Size 10 V Search Add Delete |          |                |               |        |           |              |          |           |          |              |        |        |
|      | Name                             | SSID     | No. of Users 🗘 | Application T | Band T | VLAN ID 🗘 | Address Pool | Security | Bandwidth | Status T | Down/Up Rate | Action |        |
|      | default                          | LevelOne | 0              | Office        | 2.4G   | 0         | default      | none     | Each      | Enabled  | 0/0          | Edit   | Delete |
| 1/10 |                                  |          |                |               |        | 14.4      | 1/1 >>>      |          |           |          |              |        |        |

# WLAN > Impostazioni di RF

Configurare **Nome WLAN**, **SSID** e **Applicazione**. L'impostazione Applicazione determina se la WLAN viene utilizzata principalmente per ufficio (uso generale), VoIP o altre applicazioni vocali oppure come Guest (visitatori temporanei esterni). Fare clic sul tasto **Avanti** per configurare VLAN.

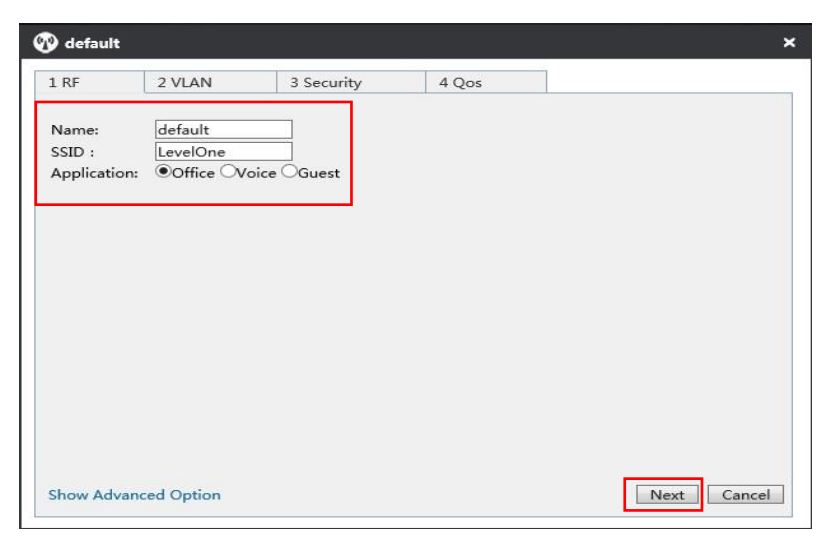

## WLAN > Impostazioni di VLAN

In questa pagina è possibile configurare l'ID VLAN della WLAN e il server DHCP. Fare clic sul tasto **Avanti** per configurare Protezione.

| 🕐 default                          |                                  |             |          |        |             |      |  |  |
|------------------------------------|----------------------------------|-------------|----------|--------|-------------|------|--|--|
| 1 RF                               | 2 VLAN                           |             | Security | /      | 4 Qos       |      |  |  |
| Client VLA                         | AN Assignmer                     | nt: ODefau  | lt OStat | ic     |             | - 10 |  |  |
| VLAN ID :<br>Enable DF<br>DHCP Add | :<br>HCP Server:<br>dress Pool — | <b>v</b>    | 8        |        |             |      |  |  |
| Name :                             |                                  | default     |          | ]      |             |      |  |  |
| IP Addres                          | s Range:                         | 192.168.1   | .100     | to 192 | 2.168.1.200 |      |  |  |
| Subnet M                           | lask:                            | 255.255.2   | 55.0     | ]      |             |      |  |  |
| Gateway I                          | IP Address :                     | 192.168.1   | .1       | ]      |             |      |  |  |
| Lease Tim                          | ne :                             | 120         |          | Min    |             |      |  |  |
| Primary D                          | NS Server:                       | 192.168.1.1 |          |        |             |      |  |  |
| Secondary                          | y DNS Server:                    | 0.0.0.0     |          | ]      |             |      |  |  |
| Option43                           | :                                | Disabled    | ~        | 1      |             |      |  |  |

## WLAN > Impostazioni di Protezione

In questa pagina è possibile configurare la modalità di protezione WLAN e i tasti in base alle proprie esigenze. Fare clic sul tasto **Avanti** per configurare QoS.

| default             |                                                    |                                                          |                                                                                        |        |  |  |
|---------------------|----------------------------------------------------|----------------------------------------------------------|----------------------------------------------------------------------------------------|--------|--|--|
| 1 RF                | 2 VLAN                                             | 3 Security                                               | 4 Qos                                                                                  |        |  |  |
| Security<br>More Se | v Level<br>ecure<br>Enterprise<br>Personal<br>Open | Security M<br>WPA Mod<br>Security M<br>Key:<br>Key Renev | lode: WPA-PSK/WPA2-PSK V<br>e: Auto V<br>lode: AES V<br>1234567890<br>val Interval : 1 |        |  |  |
| Less Sec            | cure                                               |                                                          | Back Next                                                                              | Cancel |  |  |

# WLAN > Impostazioni di QoS

In questa pagina è possibile impostare la larghezza di banda WLAN per utenti wireless connessi ad AP. Fare clic sul tasto **OK** per salvare tutte le impostazioni WLAN.

| 🕐 default               |                  |                   |          | ;                          |
|-------------------------|------------------|-------------------|----------|----------------------------|
| 1 RF                    | 2 VLAN           | 3 Security        | 4 Qos    |                            |
| Bandwidth Lir<br>Upload | nit: Each(Assign | bandwidth to each | user) V  | X (0 means no limit)       |
| Download:               | 1000             | × k/s <==         | = Custom | vized ✓ (0 means no limit) |

# 4. Impostazioni AP

Prima della configurazione dell'AP, assicurarsi che tutti gli AP siano connessi al controller. È possibile ottenere il numero degli AP connessi tramite il banner dell'interfaccia web.

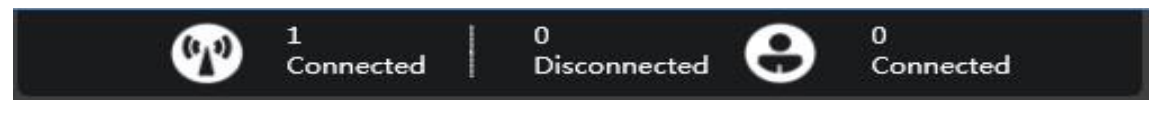

Andare alla pagina web *Access Point* per visualizzare tutti gli AP disponibili e fare clic sull'icona per configurare l'AP.

|         |                  |           |                   |      |           | Ma                   | p Statistics Access F | oints User | s Events                             | Settings System         |
|---------|------------------|-----------|-------------------|------|-----------|----------------------|-----------------------|------------|--------------------------------------|-------------------------|
| AP Sett | ings             |           |                   |      |           |                      |                       |            |                                      |                         |
| Page    | Size 10 🗸 Search |           |                   |      |           |                      |                       |            | Configure                            | Delete Disconnected APs |
|         | Name (MAC        | Madal X   | 5 (h) .           |      | Charles a |                      | sa Lord Loracia       |            |                                      |                         |
| 1000    | Name/IVIAC       | Wodel 1   | S/N ÷             | Th ÷ | Status T  | Mode/Channel(2.4GHz) | Mode/Channel(5GHz)    | User ≑     | Down/Up Rate(bps)                    | Action                  |
|         | 0022AAE76AA5     | WAP-6111H | S/N ≎<br>15166117 | 19 ÷ | Connected | 11b/g/n / Auto(13)   | Mode/Channel(5GHZ)    | User ÷     | Down/Up Rate(bps)<br>2.928Kb/3.320Kb | Action                  |

# Impostazioni AP > Nome e password

Fare clic sulla scheda Amministratore per configurare Nome e password dell'AP.

| 0022AAE76A                                     | A5                          | ×  |
|------------------------------------------------|-----------------------------|----|
| Details Users                                  | Settings Admin              |    |
| System Configu                                 | ration                      | >  |
| AP Mode:<br>AP Name:<br>Username:<br>Password: | Fit AP ✓<br>Office<br>admin |    |
| Confirm:                                       | ••••                        | ОК |
| Network Setting                                | ଽୄ                          |    |
| irmware Upgra                                  | de                          | •  |
| Restart                                        | set to Defaults             |    |

## Impostazioni AP > Entra in WLAN

Fare clic su *Impostazioni > Impostazioni di WLAN*, selezionare la WLAN impostata, quindi fare clic sul tasto **Entra in WLAN** per assegnare le impostazioni WLAN all'AP.

| 200000000COO | sers betting | s Admin   |            |         |              |
|--------------|--------------|-----------|------------|---------|--------------|
| adio Settin  | gs           |           |            |         |              |
| /LAN Settir  | ngs          |           |            |         |              |
| 🗌 Nam        | e SSID       | Applica   | ation Band | VLAN ID | Address Pool |
| ✓ defa       | ult LevelC   | ne Office | 2.4G       | 0       | default      |
| L/10         |              | 14.4      | 1/1 >>     |         |              |

## Impostazioni AP > Impostazioni batch

Se si dispone di vari AP da configurare, andare all'elenco di AO, selezionare gli AP da configurare, quindi fare clic sul tasto **Configura**.

|         |                  |           |          |               |           |                      | Мар | Statistics Access   | Points Us | ers Events       | Settings      | System      |
|---------|------------------|-----------|----------|---------------|-----------|----------------------|-----|---------------------|-----------|------------------|---------------|-------------|
| AP Sett | ings             |           |          |               |           |                      |     |                     |           |                  |               |             |
| Page    | Size 10 🗸 Search |           |          |               |           |                      |     |                     |           | Configure        | Delete Discon | inected APs |
|         | Name/MAC         | Model T   | S/N ¢    | IP ¢          | Status T  | Mode/Channel(2.4GHz) | ١   | /lode/Channel(5GHz) | User ‡    | Down/Up Rate(bp: | s) Actio      | on          |
|         | 0022AAE76AA5     | WAP-6111H | 15166117 | 192.168.1.250 | Connected | 11b/g/n / Auto(13)   |     |                     | 0         | 2.928Kb/3.320Kb  | 0             | 00          |
| 1/32    |                  |           |          |               |           | { { <u>1/1</u> } } } |     |                     |           |                  |               |             |

In questa pagina è possibile impostare modello RF, WLAN, password e aggiornamento firmware.

| Settings  | System  |          |             |       |         |              |
|-----------|---------|----------|-------------|-------|---------|--------------|
| RF Settin | gs      | - 23     |             |       |         |              |
| WLAN      |         |          |             |       |         |              |
|           | ame     | SSID     | Application | Band  | VLAN ID | Address Pool |
|           | lefault | LevelOne | Office      | 2.4G  | default | default      |
| 1/10      |         |          | Id d 1/     | 1 > > |         |              |
|           |         |          |             |       |         | Join WLAN    |

# Angielski

# Wprowadzenie

Dziękujemy za zakupienie kontrolera bezprzewodowej sieci LAN LevelOne WAC-1000/ WAC-1001.

Ta Instrukcja szybkiego uruchomienia pokazuje jego typowe zastosowanie, jak uzyskać dostęp do interfejsu użytkownika sieci web oraz, jak zarządzać przez kontroler punktem dostępowym serii WAC.

# Lista opakowania

#### WAC-1000

| WAC-1000                          | 1 |
|-----------------------------------|---|
| Wtyka zasilania                   | 1 |
| Kabel Ethernet CAT 5              | 1 |
| Dysk flash USB                    | 1 |
| Instrukcja szybkiego uruchomienia | 1 |

#### WAC-1001

| WAC-1001                          | 1 |
|-----------------------------------|---|
| Przewód zasilający                | 1 |
| Kabel Ethernet CAT 5              | 1 |
| Dysk TF                           | 1 |
| Instrukcja szybkiego uruchomienia | 1 |

# Przegląd sprzętu

# **Opisy paneli**

WAC-1000 to 9-calowy kontroler WiFi, wyposażony w 5x port LAN 10/100 Base-T RJ-45 i 1 port USB.

#### Panel przedni - WAC-1000

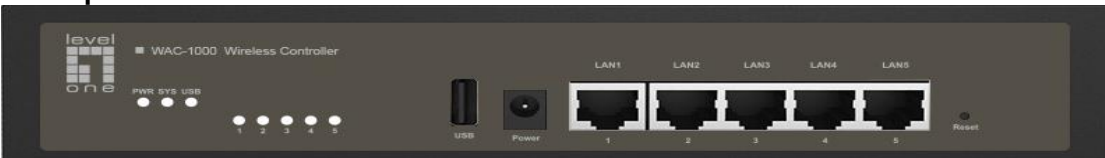

WAC-1001 to 11-calowy kontroler WiFi, wyposażony w 5x port LAN 10/100/1000 Base-T RJ-45 i 1 port TF.

#### Panel przedni - WAC-1001

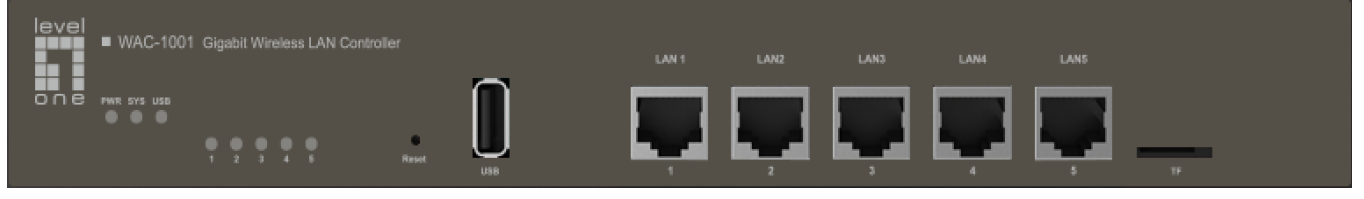

# Panel LED / Porty

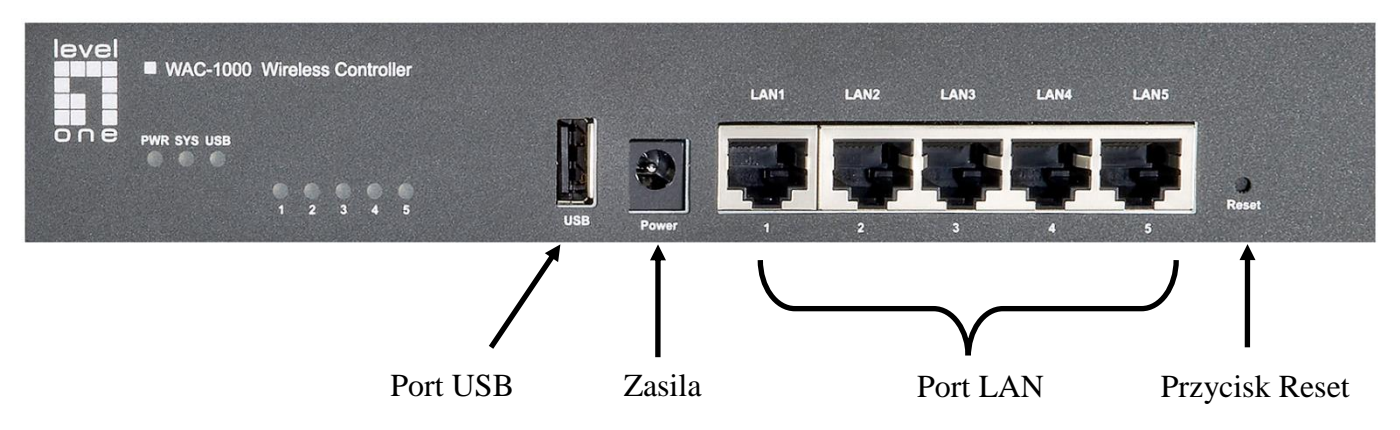

Panel przedni - WAC-1000

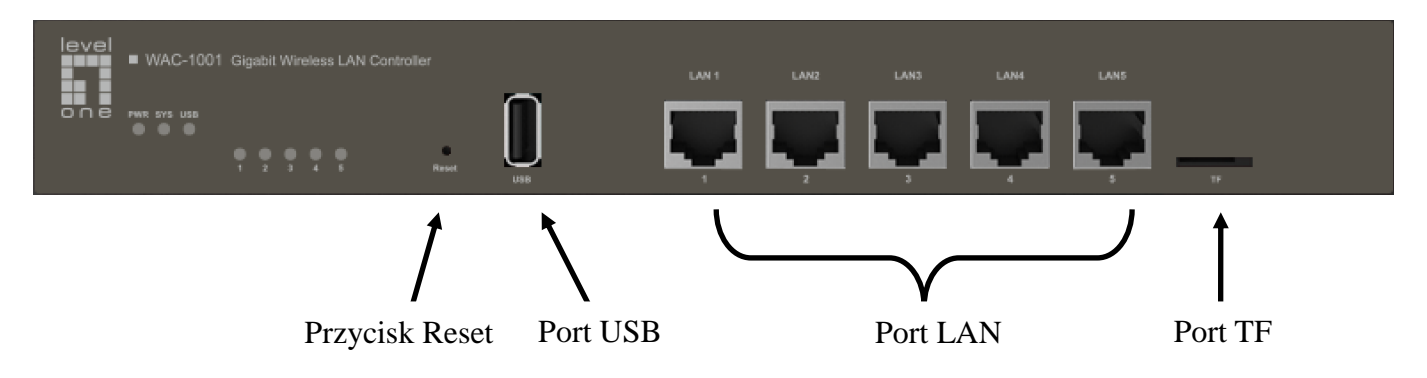

Panel przedni - WAC-1001

#### Panel LED

| LED       | Pełna nazwa        | Stan           | Opis                                                                                                    |
|-----------|--------------------|----------------|----------------------------------------------------------------------------------------------------|
|           | Diada LED          | Włączenie      | Urządzenie jest zasilane.                                                                                                  |
| PWR       | zasilania          | Wyłączeni<br>e | Urządzenie jest odłączone od zasilania.                                                                                    |
|           | Dioda LED          | Miganie        | Dioda LED miga dwa razy na sekundę, gdy<br>system działa prawidłowo i miga wolniej, jeśli<br>system jest silnie obciążony. |
| SYS       | stanu systemu      | Włączenie      | System nie działa prawidłowo.                                                                                              |
|           |                    | Wyłączeni<br>e | System nie działa prawidłowo.                                                                                              |
| Ponumer   | Łącze              | Włączenie      | Nawiązano prawidłowe połączenie na odpowiednim porcie.                                                                     |
| diody     | portu/Dioda<br>LED | Miganie        | Odpowiedni port wysyła lub odbiera dane.                                                                                   |
| 2, 3)     | aktywności         | Wyłączeni<br>e | Nie nawiązano połączenia na odpowiednim porcie.                                                                            |
|           | Dioda LED          | Włączenie      | USB jest włączone                                                                                                    |
| USB       | stanu portu<br>USB | Wyłączeni<br>e | USB jest wyłączone                                                                                                    |
| Uwaga: Li | czba diod LED sta  | anu portu zal  | eży od modelu urządzenia.                                                                                                  |

Porty

| Port    | Opis                                                                                                    |
|---------|----------------------------------------------------------------------------------------------------|
| LAN     | Porty LAN służą do podłączania komputerów i innych sieciowych urządzeń Ethernet do sieci LAN.           |
| WAN     | Port WAN służy do połączenia urządzenia z Internetem.<br>Liczba portów WAN zależy od modelu urządzenia. |
| USB     | Można podłączyć dysk USB do zapisywania firmware i plików konfiguracji.                                 |
| Port TF | Można podłączyć dysk TF do zapisywania firmware i plików konfiguracji.                                  |

# **Przycisk Reset**

Po zapomnieniu hasła administratora, można użyć przycisku **Reset** w celu zresetowania do domyślnych ustawień fabrycznych. Operacja ta wygląda następująco: Przy włączonym zasilaniu urządzenia, naciśnij i przytrzymaj przycisk **Reset** na dłużej niż 5 sekund, a następnie zwolnij przycisk. Urządzenie zostanie ponownie uruchomione z fabrycznymi ustawieniami domyślnymi.

### Uwaga

Operacja resetowania spowoduje usunięcie z urządzenia wszystkich dostosowanych ustawień, dlatego należy zachować ostrożność.

# Instalacja sprzętu

Wykonaj opisane poniżej czynności w celu instalacji sprzętu:

# 1. Podłącz urządzenie do siei lokalnej.

Podłącz jeden koniec kabla Ethernet do jednego z portów LAN urządzenia, a drugi koniec do portu sieciowego komputera, huba, przełącznika lub punktu dostępowego sieci bezprzewodowej. Powtórz tę czynność w celu podłączenia do urządzenia dalszych komputerów lub innych urządzeń sieciowych.

# 2. Włącz zasilanie urządzenia.

Przed włączeniem zasilania urządzenia, upewnij się, że źródło zasilania działa normalnie i jest dobrze uziemione.

Instalacja sprzętu została wykonana.

# Konfiguracja urządzenia

**Uwaga:** Przydziel komputerowi statyczny adres IP z tego samego zakresu co adres IP kontrolera (domyślnie 192.168.1.252) i upewnij się, że posiadany komputer jest podłączony do kontrolera.

# 1. Logowanie do urządzenia

 (a). Uruchom przeglądarkę sieci web, wprowadź w polu adresu adres IP sieci LAN urządzenia (domyślnie 192.168.1.252), a następnie naciśnij przycisk the Enter.

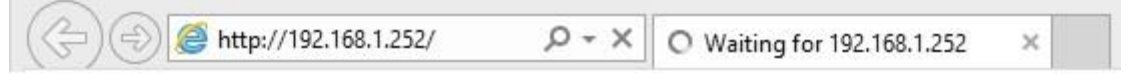

(b). Wprowadź w polu Nazwa użytkownika domyślną nazwę użytkownika admin i w polu Hasło domyślne hasło admin, kliknij "OK" w celu dostępu do GUI sieci web kontrolera.

| The server | 92.168.1.252 at LEVELOI | NE requires a usernam | ne and password. |
|------------|-------------------------|-----------------------|------------------|
|            | // <b></b>              |                       |                  |
|            | admin                   |                       |                  |
|            |                         |                       |                  |
|            | Remember my             | credentials           |                  |

(c). Jeśli logowanie powiedzie się, pojawi się strona główna.

|                        | Connected Disconnected                                |                                 |
|------------------------|-------------------------------------------------------|---------------------------------|
|                        | Map Statistics Access Paints Users Events             | Settings System                 |
| AP List Map Attributes | Overview Details Load Interference Coverage Map defat | Uit Configure map               |
| 14940223(0022AAE3F849) |                                                       |                                 |
|                        |                                                       | <u>L 0m</u>                     |
|                        | Model: WAC-1000                                       | Firmware: WAC-1000v2.8.0-150812 |

# 2. Ustawienia systemu

# System > Ustawienia hasła

Po zalogowaniu do kontrolera, zdecydowanie zaleca się, aby najpierw skonfigurować hasło administratora. Przejdź na stronę sieci web *System > Administrator*, wprowadź i potwierdź nowe hasło. Na koniec kliknij przycisk OK.

| /stem                                    |               |                 |
|------------------------------------------|---------------|-----------------|
| Info Admin Ti                            | me System     |                 |
| VLAN ID:                                 | 0             | Admin User      |
| IP Address:                              | 192.168.1.252 | Username: admin |
| Subnet Mask:                             | 255.255.255.0 | Password:       |
| Gateway IP Address                       | s: 0.0.0.0    | Confirm:        |
| Primary DNS :                            | 0.0.0         |                 |
| Secondary DNS :                          | 0.0.0.0       |                 |
| WLAN Controller —<br>Controller IP Addre | ss:           | _               |
| Show Advanced Op                         |               | OK Cancel       |

① Aby zapewnić bezpieczeństwo, zdecydowanie zaleca się, aby zmienić domyślne hasło i zapamiętać je.

# System > Ustawienia czasu

Przejdź na stronę sieci web *System > Czas*, wybierz właściwe dla swojego regionu ustawienie Strefa czasowa i kliknij przycisk OK.

| Info Admin Tir       | e System                 |                       |
|----------------------|--------------------------|-----------------------|
| Admin                | ic System                |                       |
| Current System Time  | : 2011-1-2 02:36:48      |                       |
| Time Zone:           | UTC+0800(Beijing, Chongq | ing, Hongkong, Urun 🗸 |
| Enable Daylight Savi | ng Time: 🗌               |                       |
| Manually:            | 0                        |                       |
| Synchronize with SN  | TP Server: 🖲             |                       |
| IP Address 1:        | 192.43.244.18            |                       |
| Server 2 IP Address: | 216.45.57.38             |                       |
| Server 3 IP Address: | 0.0.0.0                  |                       |
|                      |                          | OK Cancel             |

### System > Ustawienia sieci

Przejdź na stronę sieci web *System > Administrator*, można ustawić ID VLAN kontrolera, adres IP, bramę i inne parametry sieciowe, zgodne ze swoją siecią, a następnie kliknij przycisk OK.

| stem          |                                  |               |                 |
|---------------|----------------------------------|---------------|-----------------|
| Info          | Admin Ti                         | me System     |                 |
| VLAN          | ID:                              | 0             | Admin User      |
| IP Ad         | dress:                           | 192.168.1.252 | Username: admin |
| Subne         | et Mask:                         | 255.255.255.0 | Password:       |
| Gatev         | vay IP Addres                    | 5: 0.0.0.0    | Confirm:        |
| Prima         | ry DNS :                         | 0.0.00        |                 |
| Secon         | dary DNS :                       | 0.0.0.0       |                 |
| WLAN<br>Contr | N Controller —<br>oller IP Addre | ss:           | _               |
| Show          | Advanced Op                      | otion         | OK Cancel       |

# 3. Ustawienia WLAN

# WLAN > Utwórz nową sieć WLAN

Przejdź na stronę sieci web *Ustawienia > WLAN*, można skonfigurować sieć bezprzewodową dla punktów dostępowych. Kliknij przycisk Dodaj, aby utworzyć nową sieć WLAN.

| WLAN | Settings  |          |                |               |        |           |              |          |           |          |              |             |
|------|-----------|----------|----------------|---------------|--------|-----------|--------------|----------|-----------|----------|--------------|-------------|
| Page | Size 10 🗸 | Search   |                |               |        |           |              |          |           |          |              | Add Delete  |
|      | Name      | SSID     | No. of Users 💲 | Application T | Band T | VLAN ID 🗘 | Address Pool | Security | Bandwidth | Status T | Down/Up Rate | Action      |
|      | default   | LevelOne | 0              | Office        | 2.4G   | 0         | default      | none     | Each      | Enabled  | 0/0          | Edit Delete |
| 1/10 |           |          |                |               |        | 19.4      | 1/1          |          |           |          |              |             |

# WLAN > Ustawienia RF

Skonfiguruj **Nazwa WLAN**, **SSID** i **Zastosowanie**. Ustawienie Zastosowanie określa, czy sieć WLAN będzie głównie wykorzystywana do potrzeb biura (ogólne używanie), Voice (VoIP) lub do innych zastosowań głosowych albo dla potrzeb gości (tymczasowo odwiedzających z zewnątrz). Kliknij przycisk **Dalej** w celu konfiguracji VLAN.

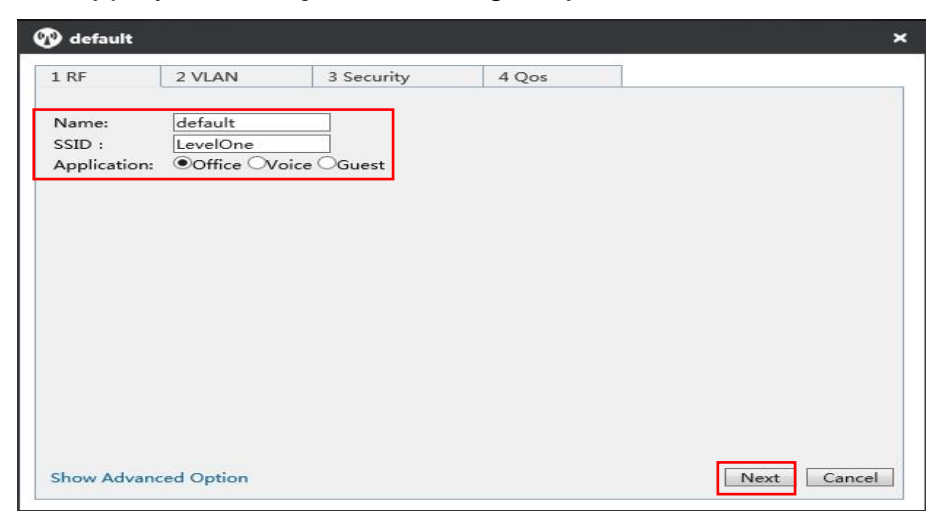

# WLAN > Ustawienia VLAN

Na tej stronie, można skonfigurować ID VLAN WLAN oraz serwer DHCP. Kliknij przycisk Dalej w

celu skonfigurowania opcji Zabezpieczenie.

| default                                          |                                          |            |          |           |           |  | × |
|--------------------------------------------------|------------------------------------------|------------|----------|-----------|-----------|--|---|
| 1 RF                                             | 2 VLAN                                   | 3          | Security | y         | 4 Qos     |  |   |
| Client VLA<br>VLAN ID :<br>Enable DH<br>DHCP Add | N Assignmer<br>ICP Server:<br>Iress Pool | nt:●Defaul | t OStat  | ic        |           |  |   |
| Name :                                           | _                                        | default    |          | ]         |           |  |   |
| IP Address                                       | s Range:                                 | 192.168.1. | 100      | to  192.: | 168.1.200 |  |   |
| Subnet M                                         | ask:                                     | 255.255.25 | 5.0      |           |           |  |   |
| Gateway I                                        | P Address :                              | 192.168.1. | 1        | <br>      |           |  |   |
| Lease Tim                                        | e:<br>NS Convers                         | 102 169 1  | 1        | lviin     |           |  |   |
| Secondan                                         | DNS Server:                              | 0000       |          | i         |           |  |   |
| Ontion43                                         | :                                        | Disabled   | ~        | 1         |           |  |   |

# WLAN > Ustawienia zabezpieczenia

Na tej stronie, można ustawić tryb zabezpieczenia WLAN i klucze, zgodnie z wymaganiami. Kliknij przycisk **Dalej** w celu konfiguracji QoS.

| 1 RF                | 2 VLAN                                     | 3 Security                                   | 4 Qos                                                            |            |
|---------------------|--------------------------------------------|----------------------------------------------|------------------------------------------------------------------|------------|
| Security<br>More Se | / Level<br>ecure<br>Enterprise<br>Personal | Security M<br>WPA Mode<br>Security M<br>Key: | ode: WPA-PSK/WPA2-PSK V<br>e: Auto V<br>ode: AES V<br>1234567890 |            |
|                     | Open                                       | Key Kenew                                    |                                                                  |            |
| <br>Less Se         | cure                                       |                                              | Prof. D                                                          | leut Canad |

# WLAN > Ustawienia QoS

Na tej stronie, można ustawić szerokość pasma WLAN dla użytkowników sieci bezprzewodowej połączonych z punktami dostępowymi. Kliknij przycisk **OK**, aby zapisać wszystkie ustawienia WLAN.

| 🕐 default    |                  |                |          |       |        | ,                         |
|--------------|------------------|----------------|----------|-------|--------|---------------------------|
| 1 RF         | 2 VLAN           | 3 Security     |          | 4 Qo  | 05     |                           |
| Bandwidth Li | mit: Each(Assign | n bandwidth to | each use | er) 🗸 |        |                           |
| Upload:      | 2000             | k/s            | <==      |       | 2M     | ✓ (0 means no limit)      |
| Download     | 1000             | x k/s          | <==      |       | Custom | ized V (0 means no limit) |

# 4. Ustawienia punktu dostępowego

Przed konfiguracją punktu dostępowego, należy się upewnić, że wszystkie punkty dostępowe są połączone z kontrolerem. Liczbę punktów dostępowych połączonych z kontrolerem, można uzyskać przez baner interfejsu sieci web.

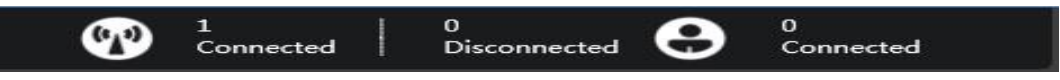

|         |                  |                      |               |                                     |                       | M                                          | ap Statistics  | Access Points | Users   | Events                                   | Settings      | System     |
|---------|------------------|----------------------|---------------|-------------------------------------|-----------------------|--------------------------------------------|----------------|---------------|---------|------------------------------------------|---------------|------------|
| AP Sett | ings             |                      |               |                                     |                       |                                            |                |               |         |                                          |               |            |
| Page 9  | Size 10 🗸 Search |                      |               |                                     |                       |                                            |                |               |         | Configure                                | Delete Discor | nected APs |
|         |                  |                      |               |                                     |                       |                                            |                |               |         |                                          |               |            |
|         | Name/MAC         | Model T              | S/N ¢         | IP ‡                                | Status T              | Mode/Channel(2.4GHz)                       | Mode/Channel(5 | GHz) U        | ser ‡ D | own/Up Rate(bp                           | s) Acti       | on         |
|         | Name/MAC         | Model T<br>WAP-6111H | <b>S/N</b> \$ | <b>IP</b> ≎<br><u>192.168.1.250</u> | Status T<br>Connected | Mode/Channel(2.4GHz)<br>11b/g/n / Auto(13) | Mode/Channel(5 | iGHz) U       | ser ‡ D | <b>own/Up Rate(bp</b><br>2.928Kb/3.320Kb | os) Acti      | on<br>O O  |

# Ustawienia punktu dostępowego > Nazwa i hasło

Kliknij zakładkę Administrator, aby ustawić nazwę i hasło punktu dostępowego.

| 0022AAE76A      | 45              | ×  |  |  |
|-----------------|-----------------|----|--|--|
| Details Users   | Settings Admin  |    |  |  |
| System Configu  | ation           | •  |  |  |
| AP Mode:        | Fit AP 🗸        |    |  |  |
| AP Name:        | Office          |    |  |  |
| Username:       | admin           |    |  |  |
| Password:       | • • • • •       |    |  |  |
| Confirm:        | ••••            |    |  |  |
|                 |                 | OK |  |  |
| Network Setting | s               | ►  |  |  |
| irmware Upgra   | de              | •  |  |  |
| Restart         | set to Defaults |    |  |  |
### Ustawienia AP > Przyłącz WLAN

Kliknij zakładkę *Ustawienia > Ustawienia WLAN*, wybierz WLAN do ustawienia, a następnie kliknij przycisk **Przyłącz WLAN** w celu przypisania ustawień WLAN do punktu dostępowego.

| etails       | Users    | Settings | Admin  |       |      |         |              |
|--------------|----------|----------|--------|-------|------|---------|--------------|
| adio S       | ettings  |          |        |       |      |         |              |
| VLAN S       | Gettings |          |        |       |      |         |              |
|              | Vame     | SSID     | Applic | ation | Band | VLAN ID | Address Pool |
| $\checkmark$ | default  | LevelOne | Office | 6     | 2.4G | 0       | default      |
| 1/10         |          |          | 14 4   | 1/1   | 14 4 |         |              |
| 192002305    |          |          |        |       |      | -       | Ioin WI AN   |

#### Ustawienia punktu dostępowego > Ustawienia wsadowe

Aby skonfigurować więcej niż jeden punkt dostępowy, przejdź do listy punktów dostępowych, wybierz punkt dostępowy do konfiguracji, a następnie kliknij przycisk **Konfiguruj**.

|         |                 |                      |                          |                                     |                       |                                            | Map | Statistics     | Access Points | Users                    | Events                                 | Settings      | System     |
|---------|-----------------|----------------------|--------------------------|-------------------------------------|-----------------------|--------------------------------------------|-----|----------------|---------------|--------------------------|----------------------------------------|---------------|------------|
| AP Sett | ngs             |                      |                          |                                     |                       |                                            |     |                |               |                          |                                        |               |            |
| Page    | ize 10 🗸 Search |                      |                          |                                     |                       |                                            |     |                |               |                          | Configure                              | Delete Discon | nected APs |
|         |                 |                      |                          |                                     |                       |                                            |     |                |               |                          |                                        |               |            |
|         | Name/MAC        | Model T              | S/N ¢                    | IP ¢                                | Status T              | Mode/Channel(2.4GHz)                       | М   | Iode/Channel(5 | GHz) U        | lser ‡ De                | own/Up Rate(bp                         | s) Actic      | on         |
|         | Name/MAC        | Model T<br>WAP-6111H | <b>S/N</b> ≎<br>15166117 | <b>IP</b> ≑<br><u>192.168.1.250</u> | Status T<br>Connected | Mode/Channel(2.4GHz)<br>11b/g/n / Auto(13) | М   | Iode/Channel(5 | GHz) U        | l <b>ser ‡ Do</b><br>0 2 | <b>wn/Up Rate(bp</b><br>.928Kb/3.320Kb | s) Actio      | on<br>000  |

Na tej stronie można ustawić Szablon RF, WLAN, Hasło i aktualizację firmware.

| Settings  | System  |          |             |       |         |              |   |
|-----------|---------|----------|-------------|-------|---------|--------------|---|
| RF Settir | igs     |          |             |       |         |              | Ľ |
| WLAN      |         |          |             |       |         |              | 5 |
|           | lame    | SSID     | Application | Band  | VLAN ID | Address Pool |   |
|           | default | LevelOne | Office      | 2.4G  | default | default      |   |
| 1/10      |         |          | 14 4 1/1    | . ↓ 1 |         |              |   |
|           |         |          |             |       |         | Join WLAN    |   |

# Αγγλικά

# Εισαγωγή

Σας ευχαριστούμε που αγοράσατε τον Ελεγκτή ασύρματου LAN WAC-1000/ WAC-1001 της LevelOne.

Ο παρόν Οδηγός γρήγορης εγκατάστασης σάς δείχνει την τυπική χρήση της συσκευής, πώς να έχετε πρόσβαση στο web περιβάλλον χρηστών και πως να διαχειρίζεστε το AP της σειράς WAC μέσω του ελεγκτή.

## Λίστα περιεχομένων συσκευασίας

#### WAC-1000

| WAC-1000                  | 1 |
|---------------------------|---|
| Βύσμα τροφοδοσίας         | 1 |
| Καλώδιο Ethernet CAT 5    | 1 |
| Movάδα USB flash          | 1 |
| Οδηγός γρήγορης εκκίνησης | 1 |

#### WAG-1001

| WAG-1001                  | 1 |
|---------------------------|---|
| Καλώδιο τροφοδοσίας       | 1 |
| Καλώδιο Ethernet CAT 5    | 1 |
| Δίσκος TF                 | 1 |
| Οδηγός γρήγορης εκκίνησης | 1 |

# Προεπισκόπηση υλικού

#### Περιγραφές πινάκων οργάνων

Το WAC-1000 είναι ένας ελεγκτής WiFi 9-ιντσών, που διαθέτει θύρα LAN 5x 10/100 Base-T RJ-45 και 1 θύρα USB.

#### Μπροστινός πίνακας οργάνων –WAC-1000

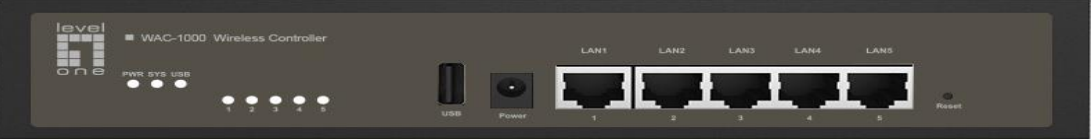

Το WAC-1001 είναι ένας ελεγκτής WiFi 11 ιντσών που διαθέτει θύρα LAN 5x 10/100/1000 Base-T RJ-45 και 1 θύρα TF.

#### Μπροστινός πίνακας οργάνων - WAC-1001

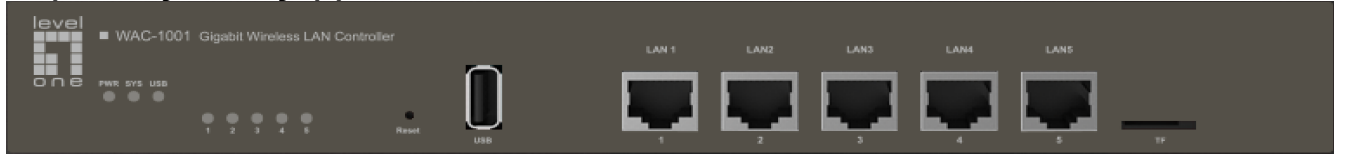

# Πίνακας LED / Θύρες

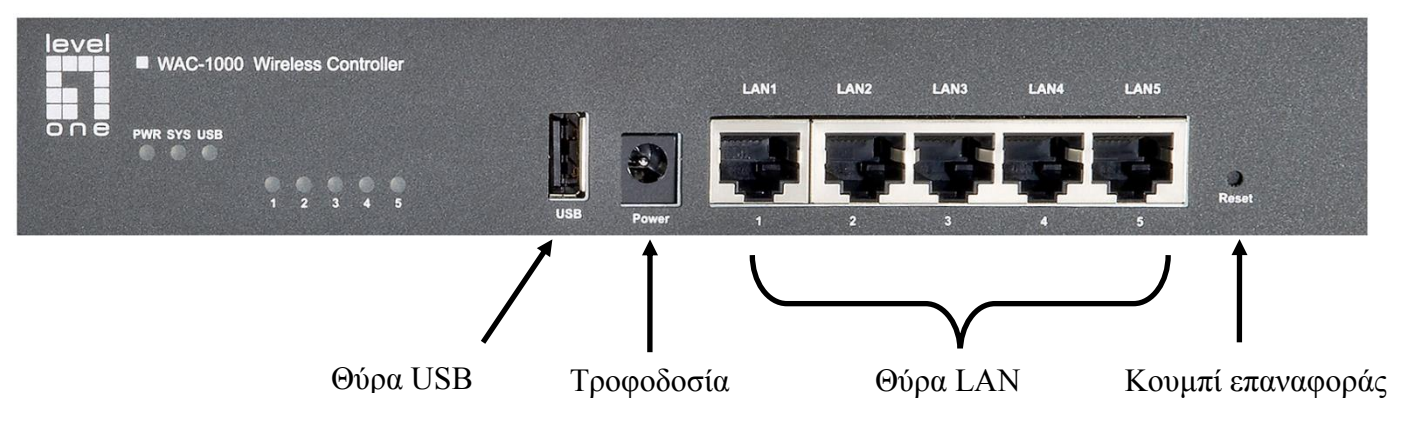

### Μπροστινός πίνακας - WAC-1000

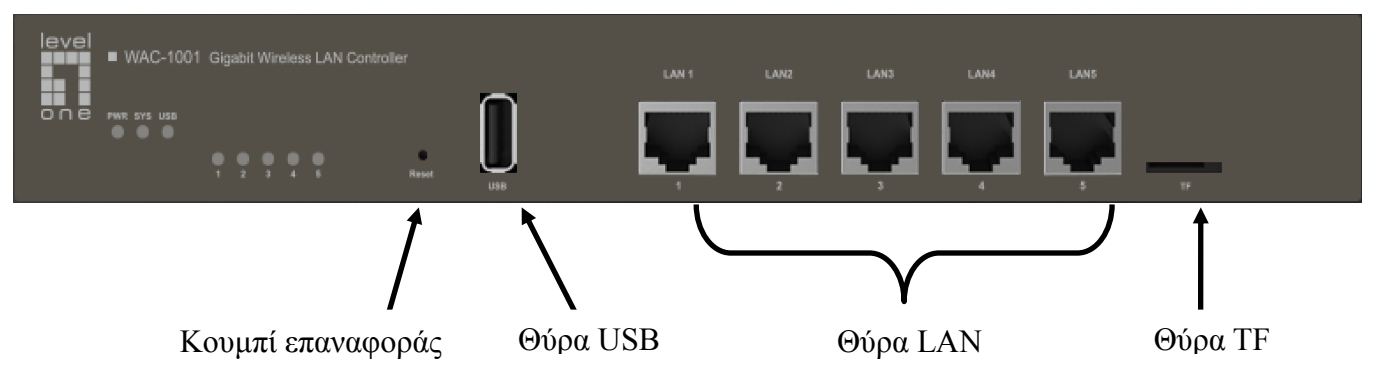

Μπροστινός πίνακας - WAC-1001

### Πίνακας LED

| LED                   | Πλήρες<br>όνομα                  | Κατάσταση       | Περιγραφή                                                                                                    |
|-----------------------|----------------------------------|-----------------|----------------------------------------------------------------------------------------------------|
| PWR                   | Λυχνία LED                       | Αναμμένη        | Η Συσκευή είναι ενεργοποιημένη.                                                                                                    |
|                       | τροφοδοσίας                      | Σβηστή          | Η Συσκευή είναι απενεργοποιημένη                                                                                                    |
| SYS                   | Λυχνία LED<br>κατάστασης         | Αναβοσβήν<br>ει | Η λυχνία LED αναβοσβήνει δυο φορές το<br>δευτερόλεπτο όταν το σύστημα λειτουργεί<br>κανονικά και θα αναβοσβήνει πιο αργά εάν<br>το σύστημα λειτουργεί υπό υπερβολικό<br>φόρτο. |
|                       | ουστηματός                       | Αναμμένη        | Το σύστημα δεν λειτουργεί κανονικά.                                                                                                    |
|                       |                                  | Σβηστή          | Το σύστημα δεν λειτουργεί κανονικά.                                                                                                    |
| Αρίθμησ               |                                  | Αναμμένη        | Ένας έγκυρος σύνδεσμος δημιουργείται<br>στην αντίστοιχη θύρα.                                                                                                    |
| η<br>λυχνιών          | Σύνδεσμος<br>θύρας/Ενεργή<br>LED | Αναβοσβήν<br>ει | Η αντίστοιχη θύρα στέλνει ή λαμβάνει<br>δεδομένα.                                                                                                    |
| 2, 3)                 |                                  | Σβηστή          | Δεν έχει δημιουργηθεί σύνδεσμος με την<br>αντίστοιχη θύρα.                                                                                                    |
|                       | Λυχνία                           | Αναμμένη        | Η θύρα USB είναι ενεργοποιημένη                                                                                                    |
| 028                   | θύρας USB                        | Σβηστή          | Η θύρα USB είναι απενεργοποιημένη                                                                                                    |
| Σημείωση<br>της συσκε | : Ο αριθμός των<br>υής.          | λυχνιών κατάς   | πασης LED ποικίλλει ανάλογα με το μοντέλο                                                                                                    |

### Θύρες

| Θύρα       | Περιγραφή                                                                                                    |
|------------|----------------------------------------------------------------------------------------------------|
| LAN        | Οι θύρες LAN συνδέουν υπολογιστές και άλλες συσκευές δικτύου Ethernet<br>με το LAN.                                  |
| WAN        | Η θύρα WAN συνδέει τη συσκευή στο Internet.<br>Ο αριθμός των θυρών WAN ποικίλλει ανάλογα με το μοντέλο της συσκευής. |
| USB        | Μπορείτε να συνδέσετε μια μονάδα USB για να αποθηκεύετε αρχεία υλικού και διαμόρφωσης.                               |
| Θύρα<br>TF | Μπορείτε να συνδέσετε μια μονάδα TF για να αποθηκεύετε αρχεία υλικού και<br>διαμόρφωσης.                             |

### Κουμπί επαναφοράς

Εάν ξεχάσετε τον κωδικό πρόσβασης διαχειριστή, μπορείτε να χρησιμοποιείτε το κουμπί **Reset** για επαναφορά της συσκευής στις προεπιλεγμένες εργοστασιακές ρυθμίσεις. Η διαδικασία έχει ως εξής: Όταν η συσκευή είναι ενεργοποιημένη, πατήστε παρατεταμένα το κουμπί **Reset** για περισσότερο από 5 δευτερόλεπτα και στη συνέχεια αποδεσμεύστε το κουμπί. Θα γίνει επανεκκίνηση της συσκευής με τις προεπιλεγμένες εργοστασιακές ρυθμίσεις.

#### Σημείωση

Με την ενέργεια επαναφοράς θα διαγραφούν όλες οι προσαρμοσμένες ρυθμίσεις στη συσκευή, εκτελέστε την με προσοχή.

# Εγκατάσταση υλικού

Ακολουθήστε τα βήματα που αναφέρονται παρακάτω για να εγκαταστήσετε το υλικό:

### 1. Συνδέστε τη Συσκευή στο τοπικό δίκτυο.

Συνδέστε το ένα άκρο ενός καλωδίου Ethernet σε μία από τις θύρες LAN στη Συσκευή και το άλλο άκρο σε μια θύρα δικτύου σε έναν Η/Υ, διανομέα, διακόπτη ή ασύρματο σημείο πρόσβασης. Επαναλάβετε αυτό το βήμα για να συνδέσετε περισσότερους Η/Υ ή άλλες συσκευές δικτύου στη Συσκευή.

### 2. Ενεργοποιήστε τη Συσκευή.

Πριν ενεργοποιήσετε τη Συσκευή, βεβαιωθείτε ότι η τροφοδοσία ρεύματος είναι κανονική και καλά γειωμένη.

Τώρα, η εγκατάσταση του υλικού ολοκληρώθηκε.

# Ρύθμιση παραμέτρων της συσκευής

Σημείωση: Εκχωρήστε στον υπολογιστή σας μια στατική διεύθυνση IP εντός του ίδιου εύρους με τη διεύθυνση IP του ελεγκτή (192.168.1.252 από προεπιλογή) και βεβαιωθείτε ότι ο υπολογιστής σας είναι συνδεδεμένος με τον ελεγκτή.

### 1. Σύνδεση στη συσκευή

(α). Εκκινήστε ένα πρόγραμμα περιήγησης στο web, εισάγετε τη διεύθυνση IP του δικτύου LAN της Συσκευής (192.168.1.252 από προεπιλογή) στο πεδίο διευθύνσεων και στη συνέχεια πατήστε το πλήκτρο Enter.

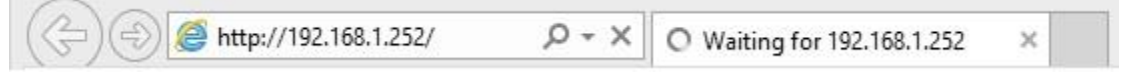

(β). Εισάγετε το προεπιλεγμένο όνομα χρήστη του διαχειριστή στο πεδίο Όνομα χρήστη και τον προεπιλεγμένο κωδικό πρόσβασης στο πεδίο Κωδικός πρόσβασης, κάντε κλικ στην επιλογή "OK" για να αποκτήσετε πρόσβαση στο Web GUI του ελεγκτή.

| 1 | - desig                |             | 1 |  |
|---|------------------------|-------------|---|--|
|   | admin                  |             |   |  |
|   | •••••<br>Remember my ( | credentials |   |  |

(γ). Εάν η σύνδεση είναι επιτυχής, εμφανίζεται η κεντρική σελίδα.

|                          | Connected Disconnected Connected                          |
|--------------------------|-----------------------------------------------------------|
|                          | Map Statistics Access Points Users Events Settings System |
| AP List   Map Attributes | Overview Details Load Interference Coverage Map default   |
|                          |                                                           |
|                          | L0m                                                       |
|                          | Model: WAC-1000 Firmware: WAC-1000/2.8.0-150812           |

## 2. Ρυθμίσεις συστήματος

### Σύστημα > Ρυθμίσεις κωδικού πρόσβασης

Αφού συνδεθείτε στον ελεγκτή, συνιστάται ανεπιφύλακτα να ρυθμίσετε τον κωδικό πρόσβασης χρήστη του διαχειριστή πρώτα. Πηγαίνετε στην ιστοσελίδα *Σύστημα > Διαχειρ.*, εισάγετε και επιβεβαιώστε τον νέο κωδικό πρόσβασης. Τέλος κάντε κλικ στο κουμπί ΟΚ.

| ystem               |                                  |               |                 |
|---------------------|----------------------------------|---------------|-----------------|
| Info                | Admin Ti                         | me System     |                 |
| VLAN                | ID:                              | 0             | Admin User      |
| IP Ad               | dress:                           | 192.168.1.252 | Username: admin |
| Subne               | et Mask:                         | 255.255.255.0 | Password:       |
| Gateway IP Address: |                                  | s: 0.0.0.0    | Confirm:        |
| Prima               | ry DNS :                         | 0.0.0         |                 |
| Secon               | ndary DNS :                      | 0.0.00        |                 |
| WLAN                | N Controller –<br>oller IP Addre | ss:           |                 |
| Show                | Advanced Or                      |               |                 |

① Για δεδομένη ασφάλεια, συνιστάται ανεπιφύλακτα να αλλάξετε τον προεπιλεγμένο κωδικό πρόσβασής σας και να τον θυμάστε.

### Σύστημα > Ρυθμίσεις ώρας

Μεταβείτε στην ιστοσελίδα *Σύστημα > Ώρα*, επιλέξτε τη σωστή Ζώνη ώρας ανάλογα με την περιοχή που μένετε και κάντε κλικ στο κουμπί ΟΚ.

| Info  | Admin       | Time    | System    | -             |           |                        |
|-------|-------------|---------|-----------|---------------|-----------|------------------------|
| Curre | nt System   | Time:   | 2011      | -1-2 02:36:48 |           |                        |
| Time  | Zone:       |         | UTC       | +0800(Beijin  | g, Chongo | qing, Hongkong, Urun 🗸 |
| Enabl | e Daylight  | Saving  | Fime: 🗌   |               |           |                        |
| Manu  | ally:       |         | $\odot$   |               |           |                        |
| Synch | nronize wit | th SNTP | Server: 🖲 |               |           |                        |
| IP Ad | dress 1:    |         | 192.      | 43.244.18     |           |                        |
| Serve | r 2 IP Add  | ress:   | 216.      | 45.57.38      |           |                        |
| Serve | r 3 IP Add  | ress:   | 0.0.0     | 0.0           |           |                        |

### Σύστημα > Ρυθμίσεις δικτύου

Πηγαίνετε στην ιστοσελίδα *Σύστημα > Διαχειρ*., όπου μπορείτε να ορίσετε αναγνωριστικό VLAN ελεγκτή, διεύθυνση IP, πύλη και άλλες παραμέτρους δικτύωσης σύμφωνα με το δίκτυό σας και, στη συνέχεια, κάντε κλικ στο κουμπί OK.

| /stem                              |               |                 |
|------------------------------------|---------------|-----------------|
| Info Admin Time                    | System        |                 |
| VLAN ID:                           | 0             | Admin User      |
| IP Address:                        | 192.168.1.252 | Username: admin |
| Subnet Mask:                       | 255.255.255.0 | Password:       |
| Gateway IP Address:                | 0.0.0.0       | Confirm:        |
| Primary DNS :                      | 0.0.0.0       | ]               |
| Secondary DNS :                    | 0.0.0.0       |                 |
| Secondary DNS :<br>WLAN Controller | 0.0.0.0       |                 |
| Controller IP Address:             |               |                 |
| Show Advanced Option               | n             | OK Cancel       |

# 3.Ρυθμίσεις WLAN

### WLAN > Δημιουργία νέου WLAN

Πηγαίνετε στην ιστοσελίδα *Ρυθμίσεις > WLAN*, όπου μπορείτε να ρυθμίσετε το ασύρματο δίκτυο για τα ΑΡ. Κάντε κλικ στο κουμπί "Add" για να δημιουργήσετε νέο WLAN.

| WLAN | WLAN Settings                |          |                |               |        |           |              |          |           |            |              |             |
|------|------------------------------|----------|----------------|---------------|--------|-----------|--------------|----------|-----------|------------|--------------|-------------|
| Page | Page Size 10 V Search Delete |          |                |               |        |           |              |          |           | Add Delete |              |             |
|      | Name                         | SSID     | No. of Users 🗧 | Application T | Band T | VLAN ID 🗘 | Address Pool | Security | Bandwidth | Status T   | Down/Up Rate | Action      |
|      | default                      | LevelOne | 0              | Office        | 2.4G   | 0         | default      | none     | Each      | Enabled    | 0/0          | Edit Delete |
| 1/10 |                              |          |                |               |        | 14.4      | 1/1 >>>      |          |           |            |              |             |

### WLAN > Ρυθμίσεις RF

Ρυθμίστε τις παραμέτρους Όνομα WLAN, SSID και Εφαρμογή. Η ρύθμιση "Εφαρμογή" θα καθορίσει εάν το WLAN χρησιμοποιείται κυρίως για εφαρμογές γραφείου (γενική χρήση), φωνητικές (VoIP) ή άλλες φωνητικές εφαρμογές ή Υπολογιστές-πελάτες (προσωρινοί εξωτερικοί επισκέπτες). Κάντε κλικ στο κουμπί **Next** για να ρυθμίσετε το VLAN.

| 1 RF        | 2 VLAN       | 3 Security  | 4 Qos |  |
|-------------|--------------|-------------|-------|--|
| Name:       | default      |             |       |  |
| SSID :      | LevelOne     |             |       |  |
| Application | : Office Ove | oice OGuest |       |  |
|             |              |             |       |  |
|             |              |             |       |  |
|             |              |             |       |  |
|             |              |             |       |  |
|             |              |             |       |  |
|             |              |             |       |  |
|             |              |             |       |  |
|             |              |             |       |  |
|             |              |             |       |  |
|             |              |             |       |  |
|             |              |             |       |  |
|             |              |             |       |  |
|             |              |             |       |  |
|             |              |             |       |  |

### WLAN > Ρυθμίσεις VLAN

Στη σελίδα αυτή, μπορείτε να ρυθμίσετε το αναγνωριστικό VLAN του WLAN και το διακομιστή DHCP. Κάντε κλικ στο κουμπί **Next** για να ρυθμίσετε την Ασφάλεια.

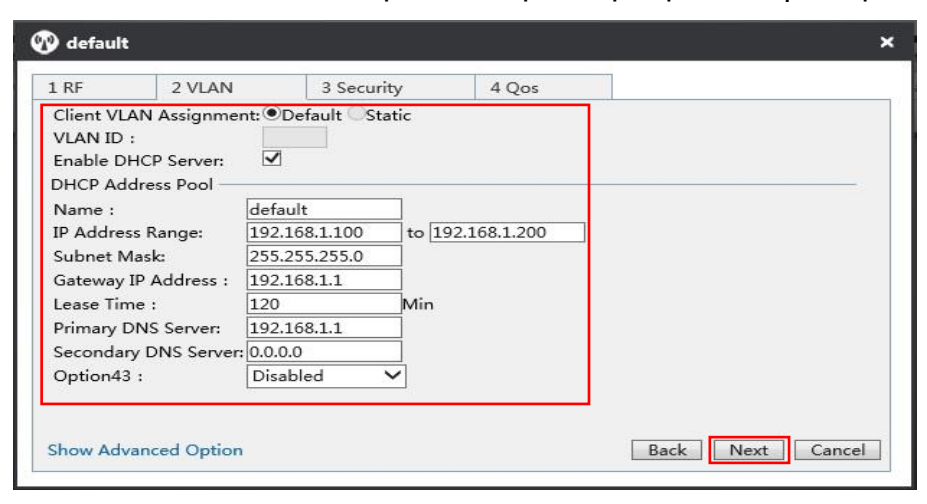

### WLAN > Ρυθμίσεις ασφαλείας

Στη σελίδα αυτή, μπορείτε να ρυθμίσετε τη λειτουργία ασφαλείας και τα πλήκτρα WLAN σύμφωνα με το αίτημά σας. Κάντε κλικ στο κουμπί **Next** για να ρυθμίσετε QoS.

| RF                  | 2 VLAN           | 3 Security                     | 4 Qos        |                         |  |
|---------------------|------------------|--------------------------------|--------------|-------------------------|--|
| Security<br>More Se | / Level<br>ecure | Security N                     | Mode: WPA-PS | SK/WPA2-PSK             |  |
| 0-                  | Personal         | Security N<br>Key:<br>Key Rene | Mode:        | AES V<br>234567890<br>× |  |
|                     |                  |                                |              |                         |  |

### WLAN > Ρυθμίσεις QoS

Στη σελίδα αυτή, μπορείτε να ορίσετε το εύρος ζώνης WLAN για τους χρήστες που συνδέονται

ασύρματα στα ΑΡ. Κάντε κλικ στο κουμπί **ΟΚ** για να αποθηκεύσετε όλες τις ρυθμίσεις WLAN.

| 1 RF          | 2 VLAN           | 3 Security            | 4 Qos   |                            |
|---------------|------------------|-----------------------|---------|----------------------------|
| Bandwidth Lir | mit: Each(Assigr | n bandwidth to each u | iser) 🗸 |                            |
| Upload:       | 2000             | k/s <==               | 2M      | ✓ (0 means no limit)       |
| Download:     | 1000             | × k/s <==             | Custom  | nized V (0 means no limit) |

# 4. Ρυθμίσεις ΑΡ

Προτού ρυθμίσετε τις παραμέτρους του ΑΡ, βεβαιωθείτε ότι όλα τα ΑΡ σας συνδέονται στον ελεγκτή. Μπορείτε να δείτε τον αριθμό των συνδεδεμένων ΑΡ στην κορυφή της διεπαφής web.

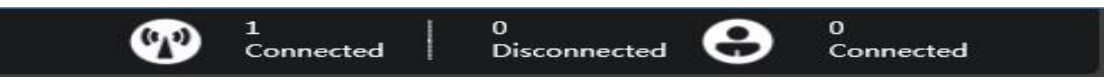

Πηγαίνετε στην ιστοσελίδα **Σημεία πρόσβασης** για να δείτε όλα τα διαθέσιμα AP, κάντε κλικ στο εικονίδιο <sup>©</sup> για ρύθμιση των παραμέτρων του AP.

| 80      |                  |           |                   |                       |           | Ma                                         | p Statistics Acces | s Points      | sers Events      | Settings       | System     |
|---------|------------------|-----------|-------------------|-----------------------|-----------|--------------------------------------------|--------------------|---------------|------------------|----------------|------------|
| AP Sett | ings             |           |                   |                       |           |                                            |                    |               |                  |                |            |
| Page    | Size 10 🗸 Search |           |                   |                       |           |                                            |                    |               | Configure        | Delete Disconr | nected APs |
|         |                  |           |                   |                       |           |                                            |                    |               |                  |                |            |
|         | Name/MAC         | Model T   | S/N ¢             | IP ¢                  | Status T  | Mode/Channel(2.4GHz)                       | Mode/Channel(5GHz) | User 🗘        | Down/Up Rate(bp: | s) Actio       | n          |
|         | 0022AAE76AA5     | WAP-6111H | S/N 0<br>15166117 | IP ÷<br>192.168.1.250 | Connected | Mode/Channel(2.4GHz)<br>11b/g/n / Auto(13) | Mode/Channel(5GHz) | <b>User</b> ¢ | 2.928Kb/3.320Kb  | s) Actio       | n<br>P G   |

### Ρυθμίσεις ΑΡ > Όνομα και Κωδικός πρόσβασης

Κάντε κλικ στην καρτέλα *Διαχειρ.* για να ρυθμίσετε το όνομα και τον κωδικό πρόσβασης του ΑΡ.

| 0022A    | AE76AA    | 5            |       |    |
|----------|-----------|--------------|-------|----|
| Details  | Users     | Settings     | Admin |    |
| System C | Configura | tion         |       | ×  |
| AP Mo    | AP Mode:  |              | ~     |    |
| AP Nar   | AP Name:  |              |       |    |
| Userna   | me:       | admin        |       |    |
| Passwo   | ord:      |              |       |    |
| Confirm  | n:        |              |       |    |
|          |           |              |       | ОК |
| Network  | Settings  | 8            |       | ►  |
| Firmware | Upgrad    | e            |       | ►  |
| Restart  | Res       | et to Defaul | s     |    |

## Ρυθμίσεις ΑΡ > Συμμετοχή σε WLAN

Κάντε κλικ στην καρτέλα *Ρυθμίσεις > Ρυθμίσεις WLAN*, επιλέξτε το WLAN που έχετε ορίσει και στη συνέχεια κάντε κλικ στο κουμπί Join WLAN για να εκχωρήσετε τις ρυθμίσεις WLAN στο AP.

| etails | Users   | Settings | Admin |          |      |         |              |
|--------|---------|----------|-------|----------|------|---------|--------------|
| adio S | ettings |          |       |          |      |         |              |
| VLAN S | ettings |          |       |          |      |         |              |
|        | lame    | SSID     | App   | lication | Band | VLAN ID | Address Pool |
| ~      | default | LevelOne | Offi  | ce       | 2.4G | 0       | default      |
| 1/10   |         |          | 14.4  | 1/1      | 14   |         |              |

### Ρυθμίσεις ΑΡ > Ρυθμίσεις παρτίδας

Εάν πρέπει να ρυθμίσετε τις παραμέτρους σε περισσότερα από ένα ΑΡ, μπορείτε να μεταβείτε στη λίστα ΑΡ, επιλέξτε τα ΑΡ των οποίων τις παραμέτρους θέλετε να ρυθμίσετε και στη συνέχεια κάντε κλικ στο **κουμπί** Configure.

|           |                  |                      |                          |                               |                       | Ma                                         | p Statistics Access F | oints User    | rs Events                            | Settings System         |
|-----------|------------------|----------------------|--------------------------|-------------------------------|-----------------------|--------------------------------------------|-----------------------|---------------|--------------------------------------|-------------------------|
| AP Sett   | ings             |                      |                          |                               |                       |                                            |                       |               |                                      |                         |
| Page 5    | Size 10 🗸 Search |                      |                          |                               |                       |                                            |                       |               | Configure                            | Delete Disconnected APs |
| 1. 11. 1. |                  |                      |                          |                               |                       |                                            |                       |               |                                      |                         |
|           | Name/MAC         | Model T              | S/N ¢                    | IP ¢                          | Status T              | Mode/Channel(2.4GHz)                       | Mode/Channel(5GHz)    | User ‡        | Down/Up Rate(bps)                    | Action                  |
|           | Name/MAC         | Model T<br>WAP-6111H | <b>S/N</b> ≎<br>15166117 | IP \$<br><u>192.168.1.250</u> | Status T<br>Connected | Mode/Channel(2.4GHz)<br>11b/g/n / Auto(13) | Mode/Channel(5GHz)    | <b>User</b> ‡ | Down/Up Rate(bps)<br>2.928Kb/3.320Kb | Action                  |

Το πρότυπο RF, το WLAN, ο κωδικός πρόσβασης και η αναβάθμιση του υλικού μπορούν να ρυθμιστούν σε αυτή τη σελίδα.

| Setting | gs System | <u>11.</u> |          |      |      |         |              |    |
|---------|-----------|------------|----------|------|------|---------|--------------|----|
| RF Set  | tings     |            |          |      |      |         |              |    |
| WLAN    | Î         |            |          |      |      |         |              | E. |
|         | Name      | SSID       | Applicat | tion | Band | VLAN ID | Address Pool |    |
|         | default   | LevelOne   | Office   |      | 2.4G | default | default      |    |
| 1/10    |           |            | 14 4     | 1/1  |      |         |              |    |
|         |           |            |          |      |      |         | Join WIAN    |    |

# 简体中文

# 产品概述

感谢您购买 LevelOne WAC-1000/WAC-1001 无线控制器。本手册主要介绍无线控制器的安装、登录和设置。

## 装箱清单

### WAC-1000

| 主机     | 1台  |
|--------|-----|
| 电源适配器  | 1个  |
| 网线     | 1 根 |
| U 盘    | 1 个 |
| 快速配置手册 | 1份  |

### WAG-1001

| 主机     | 1台  |
|--------|-----|
| 电源线    | 1 根 |
| 网线     | 1 根 |
| TF卡    | 1个  |
| 快速配置手册 | 1 份 |

# 硬件安装

面板介绍

WAC-1000 的前面板有 5 个 LAN 口(10/100M),一个外置 USB 接口,机壳大小为 9 英寸。前面 板示意图如下所示:

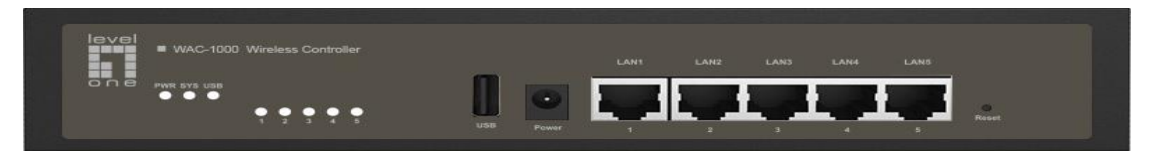

WAC-1001 的前面板有 5 个 LAN 口 (10/100/1000M), 一个 TF 卡槽, 机壳大小为 11 英寸。前面 板示意图如下所示:

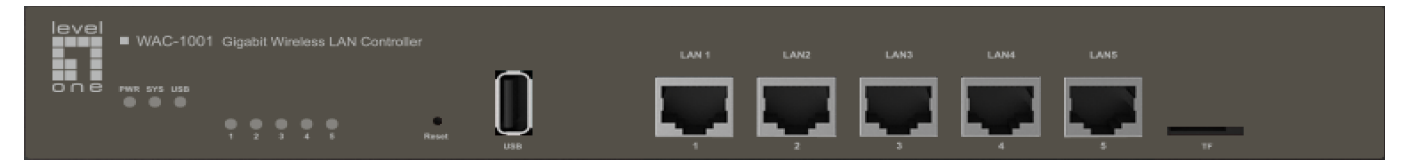

指示灯/接口面板

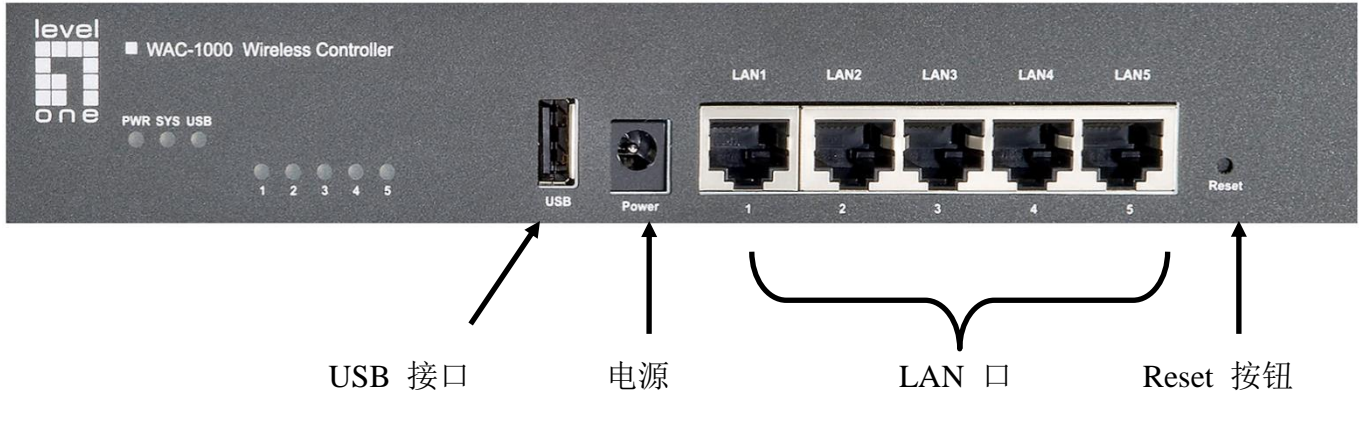

WAC-1000 前面板示意图

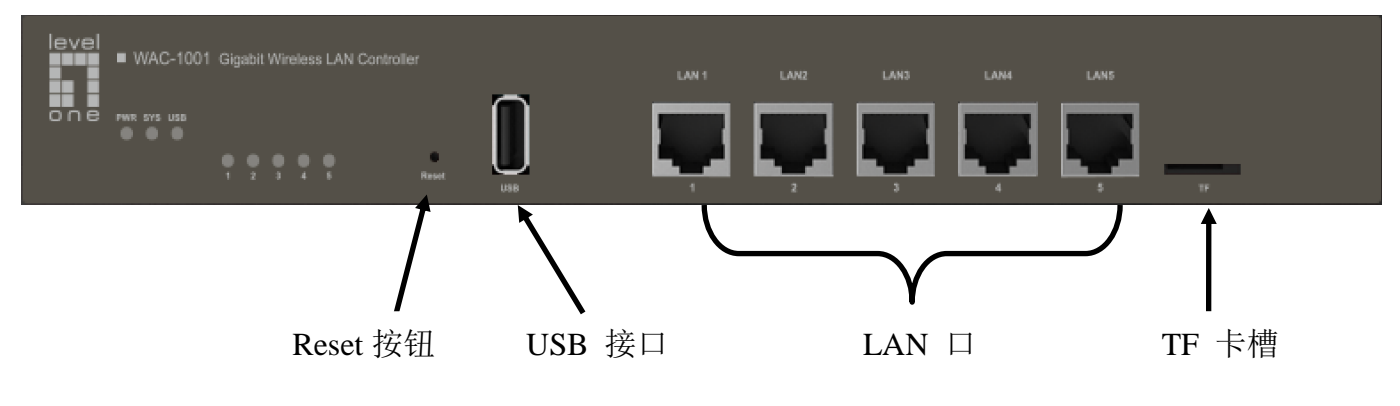

WAC-1001 前面板示意图

### 指示灯说明

| 指示灯   | 全名          | 状态             | 描叙                           |
|-------|-------------|----------------|------------------------------|
| PWR   | 电源指示灯       | 亮              | 设备已接通电源。                     |
|       |             | 灭              | 设备未接通电源。                     |
|       | 系统状态指<br>示灯 | 闪烁             | 以每秒 2 次的频率闪烁,系统负担较大时,闪烁频率降低。 |
| SYS   |             | 亮              | 系统有故障。                       |
|       |             | 灭              | 系统有故障。                       |
| 1,2,  |             | 亮              | 有设备正常连接到对应端口。                |
| 3,4,5 | □ 示灯        | 闪烁             | 对应端口有流量传输。                   |
| 示灯    |             | 灭              | 对应端口没有连接设备。                  |
| USB   | USB 状态指     | 亮              | USB 接口处于工作状态。                |
|       | 示灯          | 灭              | USB 接口空闲。                    |
| 注意:不  | 同型号设备的端     | <b>占</b> 口状态指示 | 灯的数量不同。                      |

# 接口说明

| 接口         | 描叙                                 |
|------------|------------------------------------|
| LAN        | 用于连接计算机和以太网设备的网口。                  |
| WAN        | 用于接入 Internet 的网口。不同型号的 WAN 口数量不同。 |
| USB        | 用于存放设备获取的软件、配置文件等。                 |
| TF<br>Port | 用于存放设备获取的软件、配置文件等。                 |

## **Reset** 按钮

Reset 按钮指复位按钮,在忘记管理员口令时可通过此按钮恢复设备的出厂配置。操作方法为:在 设备带电运行过程中,按住 Reset 按钮 5 秒钟以上,再松开此按钮,设备将恢复到出厂配置,并 自动重启。

**提示:**上述操作会删除设备原来的所有配置,请谨慎使用!

### 硬件安装

请按如下步骤安装设备:

1. 建立局域网连接

用网线连接设备的 LAN 口和计算机、集线器、交换机或无线设备。

2. 连接电源

打开电源之前确保电源供电、接地正常。

#### 设备设置

提示:在通过WEB界面登录到设备之前,您必须对管理计算机进行正确的网络设置。请确认管理 计算机与AC(默认地址为192.168.1.252)在同一个网段。

- 1. 登录设备
  - (a). 打开浏览器,在地址栏里输入设备 LAN 口的 IP 地址(默认为 192.168.1.252)并敲回车 键。

(b).输入系统管理员的用户名和密码(默认值均为 admin),并点击登录按钮。

| explore<br>he server 19 | 92.168.1.252 at LEVELONE ( | requires a username a | and password. |
|-------------------------|----------------------------|-----------------------|---------------|
|                         | //###                      | - 0                   |               |
|                         | admin                      |                       |               |
|                         | ••••                       |                       |               |
|                         | Remember my cre            | dentials              |               |
|                         |                            | -                     | 1             |
|                         |                            | OK                    | Cancel        |

(c). 如果用户名和密码正确,浏览器将显示管理员模式下的首页。

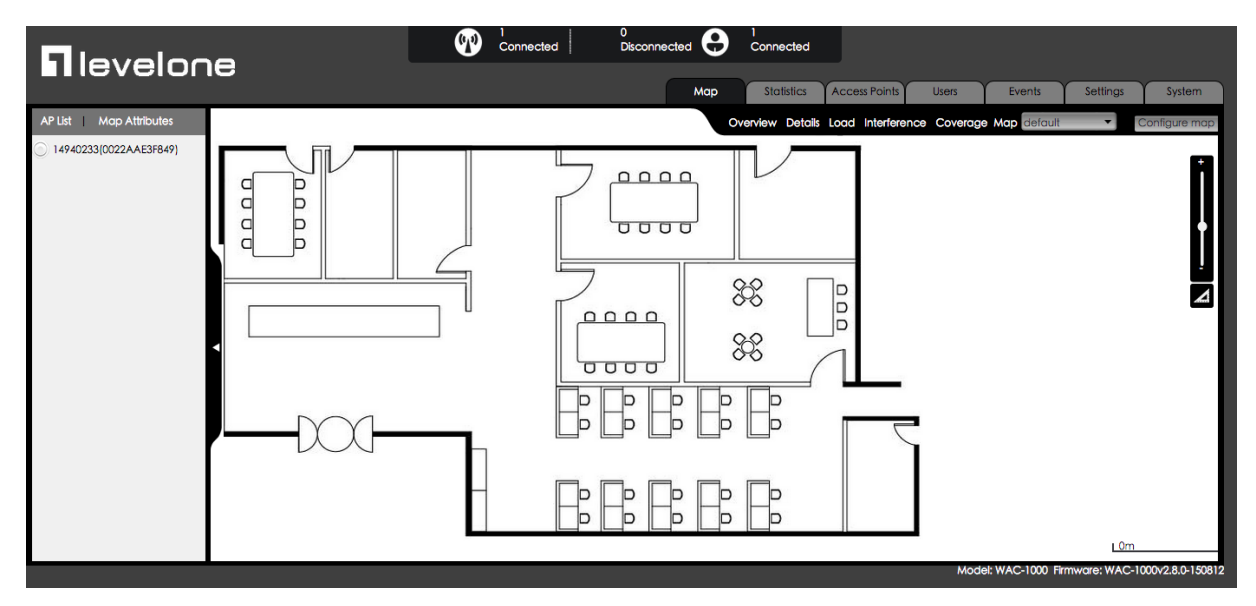

### 2. 系统设置

### 系统 > 密码设置

登录无线控制器后,强烈建议修改管理员默认密码。在**系统>管理**页面,输入新密码并点击**保存**按钮。

| Info Admin Timo                           | Suctor        |                 |
|-------------------------------------------|---------------|-----------------|
| Into Admin Time                           | System        | 45              |
| VLAN ID:                                  | 0             | Admin User      |
| IP Address:                               | 192.168.1.252 | Username: admin |
| Subnet Mask:                              | 255.255.255.0 | Password:       |
| Gateway IP Address:                       | 0.0.00        | Confirm:        |
| Primary DNS :                             | 0.0.00        |                 |
| Secondary DNS :                           | 0.0.0.0       | 1               |
| WLAN Controller<br>Controller IP Address: |               | -<br>]<br>]     |

提示:为了保证系统安全,强烈建议修改管理员默认密码。

### 系统 > 时钟设置

在**系统>时钟**页面,选择您所在地的时区并点击保存按钮。

| Info /   | Admin     | Time     | System           |                                 |
|----------|-----------|----------|------------------|---------------------------------|
| Current  | System    | Time:    | 2011-1-2 02:36:4 | 18                              |
| Time Zo  | one:      |          | UTC+0800(Beijin  | ng, Chongqing, Hongkong, Urun 🗸 |
| Enable ( | Daylight  | Saving 1 | ime:             |                                 |
| Manuall  | ly:       |          | 0                |                                 |
| Synchro  | onize wit | h SNTP S | erver: 🖲         |                                 |
| IP Addre | ess 1:    |          | 192.43.244.18    |                                 |
| Server 2 | IP Add    | ress:    | 216.45.57.38     |                                 |
| Server 3 | IP Add    | ress:    | 0.0.00           |                                 |

### 系统>网络设置

在**系统>管理**页面,修改无线控制器的 VLAN ID、IP 地址、网关地址以及其他网络参数并点击保存 按钮。

| Info Admin Time                           | System        | ~               |
|-------------------------------------------|---------------|-----------------|
| VLAN ID:                                  | 0             | Admin User      |
| IP Address:                               | 192.168.1.252 | Username: admin |
| Subnet Mask:                              | 255.255.255.0 | Password:       |
| Gateway IP Address:                       | 0.0.00        | Confirm:        |
| Primary DNS :                             | 0.0.00        |                 |
| Secondary DNS :                           | 0.0.0.0       |                 |
| WLAN Controller<br>Controller IP Address: | [             | -<br>]<br>]     |

### 3.服务区设置

#### 服务区>新建服务区

在**设置>服务区**页面,点击**添加**按钮新建服务区。已配置好的服务区可供 AP 下发给无线客户端接入。

| WLAN | Settings  |          |                |               |        |           |              |          |           |          |              |             |
|------|-----------|----------|----------------|---------------|--------|-----------|--------------|----------|-----------|----------|--------------|-------------|
| Page | Size 10 🗸 | Search   |                |               |        |           |              |          |           |          |              | Add Delete  |
|      | Name      | SSID     | No. of Users 💲 | Application T | Band T | VLAN ID 🗘 | Address Pool | Security | Bandwidth | Status T | Down/Up Rate | Action      |
|      | default   | LevelOne | 0              | Office        | 2.4G   | 0         | default      | none     | Each      | Enabled  | 0/0          | Edit Delete |
| 1/10 |           |          |                |               |        | 14.4      | 1/1          |          |           |          |              |             |

#### 服务区>射频设置

在射频设置页面,您可以配置**服务区名称、SSID**和**主要用途**。主要用途提供雇员、语音和访客三个选项。默认情况下选择雇员,语音是指提供 VoIP 或其他语音应用时使用,访客是指供外来临时 人员使用。

| 🕐 default                       |                                    |             |       | \$          |
|---------------------------------|------------------------------------|-------------|-------|-------------|
| 1 RF                            | 2 VLAN                             | 3 Security  | 4 Qos |             |
| Name:<br>SSID :<br>Application: | default<br>LevelOne<br>©Office Ove | Dice OGuest |       |             |
|                                 |                                    |             |       |             |
|                                 |                                    |             |       |             |
| Show Advan                      | ced Option                         |             |       | Next Cancel |

### 服务区>VLAN 设置

在该页面,设置服务区的 VLAN ID 和 DHCP 服务器,并点击下一步按钮,进行安全设置。

| 1 RF                | 2 VLAN                | 3 9                 | Securit | у      | 4 Qos      |      |
|---------------------|-----------------------|---------------------|---------|--------|------------|------|
| Client VL           | AN Assignmer          | nt:  Default        | Stat    | tic    |            |      |
| VLAN ID             | :                     |                     |         |        |            |      |
| Enable D            | HCP Server:           | $\checkmark$        |         |        |            |      |
| DHCP Ad             | dress Pool —          |                     |         |        |            | <br> |
| Name :              |                       | default             |         |        |            |      |
| IP Addres           | ss Range:             | 192.168.1.1         | .00     | to 192 | .168.1.200 |      |
| Subnet N            | /lask:                | 255.255.25          | 5.0     |        |            |      |
| Gateway             | IP Address :          | 192.168.1.1         | 1       |        |            |      |
| Lease Tin           | ne:                   | 120                 |         | Min    |            |      |
| Primary [           | DNS Server:           | 192.168.1.1         | 1       |        |            |      |
| Seconda             | ry DNS Server:        | 0.0.0.0             |         |        |            |      |
| Option43            | 3:                    | Disabled            | ~       | 1      |            |      |
| Seconda<br>Option43 | ry DNS Server:<br>3 : | 0.0.0.0<br>Disabled | ~       |        |            |      |

### 服务区>安全设置

在该页面,根据您的需求设置服务区的安全认证模式和密码认证方式,并点击**下一步**按钮,进行带 宽设置。

| . RF                | 2 VLAN                                             | 3 Security                                                | 4 Qos                                                                                |             |
|---------------------|----------------------------------------------------|-----------------------------------------------------------|--------------------------------------------------------------------------------------|-------------|
| Security<br>More Se | r Level<br>ecure<br>Enterprise<br>Personal<br>Open | Security M<br>WPA Mode<br>Security M<br>Key:<br>Key Renew | ode: WPA-PSK/WPA2-PSK V<br>e: Auto V<br>ode: AES V<br>1234567890<br>val Interval : 1 | ×           |
| <br>Less Sec        | cure                                               |                                                           | Back                                                                                 | Next Cancel |

#### 服务区>带宽设置

在该页面,设置无线客户端接入 AP 的带宽,并点击保存按钮保存所有的服务区设置。

| 1 RF         | 2 VLAN          | 3 Security            | 4 Qos   |                           |
|--------------|-----------------|-----------------------|---------|---------------------------|
| Bandwidth Li | mit: Each(Assig | n bandwidth to each u | iser) 🗸 |                           |
| Upload:      | 2000            | k/s <==               | 2M      | ✓ (0 means no limit)      |
| Download:    | 1000            | × k/s <==             | Custom  | ized ✔ (0 means no limit) |

## **4. AP** 设置

在配置 AP 前,请确认所有 AP 已正常连接到 AC。您可以在 WEB 页面上方查看 AP 的连接情况。

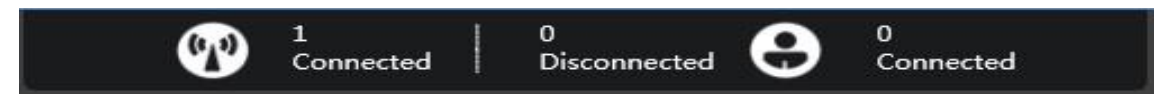

### 在设备页面,管理员可以查看当前内网中的所有 AP,点击 <sup>③</sup>管理 AP。

| a.      |                 |           |          |               |           |                      | Map | Statistics Access  | Points | Users | Events         | Settings      | System     |
|---------|-----------------|-----------|----------|---------------|-----------|----------------------|-----|--------------------|--------|-------|----------------|---------------|------------|
| AP Sett | ngs             |           |          |               |           |                      |     |                    |        |       |                |               |            |
| Page 9  | ize 10 🗸 Search |           |          |               |           |                      |     |                    |        |       | Configure      | Delete Discon | nected APs |
|         | Name/MAC        | Model T   | S/N ¢    | IP ¢          | Status T  | Mode/Channel(2.4GHz) | N   | Mode/Channel(5GHz) | User   | ÷ Do  | wn/Up Rate(bp: | s) Actio      | on         |
|         | 0022AAE76AA5    | WAP-6111H | 15166117 | 192.168.1.250 | Connected | 11b/g/n / Auto(13)   |     |                    | 0      | 2.    | 928Kb/3.320Kb  | 3             | OO         |
| 1/32    |                 |           |          |               |           | i∉ ∉[]≽ ⊨⊺           |     |                    |        |       |                |               |            |

### AP 设置>名称和密码

点击系统修改 AP 的名称和登录密码。

| 0022AAE76A      | 15              |    |
|-----------------|-----------------|----|
| Details Users   | Settings Admin  |    |
| System Configur | ation           |    |
| AP Mode:        | Fit AP 💙        |    |
| AP Name:        | Office          |    |
| Username:       | admin           |    |
| Password:       | ••••            |    |
| Confirm:        | ••••            |    |
|                 |                 | OK |
| letwork Setting | 5 (c)           |    |
| irmware Upgra   | le              | •  |
| Restart Re      | set to Defaults |    |

### AP 设置>加入服务区

点击**设置>服务区设置**,勾选需要下发的服务区,并点击加入服务区按钮,即可为当前 AP 下发服务区。

| adio Settings           |                          |
|-------------------------|--------------------------|
|                         |                          |
| LAN Settings            |                          |
| Name SSID Application B | and VLAN ID Address Pool |
| default LevelOne Office | 2.4G 0 default           |
| /10                     | ].≱:.⊫I                  |

### AP 设置>批量设置

当有多个 AP 需要执行相同的操作时,可以选择使用批量设置功能。勾选多个 AP,并点击页面右 上角的**批量管理**按钮,进行批量设置。

| 34      |                  |           |              |               |           |                      | Мар | Statistics Access  | Points | Users | Events          | Settings      | System     |
|---------|------------------|-----------|--------------|---------------|-----------|----------------------|-----|--------------------|--------|-------|-----------------|---------------|------------|
| AP Sett | ings             |           |              |               |           |                      |     |                    |        |       |                 |               |            |
| Page    | Size 10 🗸 Search |           |              |               |           |                      |     |                    |        |       | Configure       | Delete Discon | nected APs |
|         | Name/MAC         | Model T   | <b>S/N</b> ‡ | IP ¢          | Status T  | Mode/Channel(2.4GHz) |     | Mode/Channel(5GHz) | Use    | ÷ D   | own/Up Rate(bps | ) Actio       | on         |
|         | 0022AAE76AA5     | WAP-6111H | 15166117     | 192.168.1.250 | Connected | 11b/g/n / Auto(13)   |     |                    | 0      | 2     | .928Kb/3.320Kb  | 0             | 00         |
| 100.000 |                  |           |              |               |           | 1/1 1/1 b.b.         |     |                    |        |       |                 |               |            |

#### 在如下页面中设置射频模板、服务区、管理员密码和软件版本。

| Settin | gs Syster | m        |             |      |         |              |  |  |
|--------|-----------|----------|-------------|------|---------|--------------|--|--|
| RF Set | ttings    |          |             |      |         |              |  |  |
| WLAN   | 1ê        |          |             |      |         |              |  |  |
|        | Name      | SSID     | Application | Band | VLAN ID | Address Pool |  |  |
|        | default   | LevelOne | Office      | 2.4G | default | default      |  |  |
| 1/10   |           |          | 14 4 1/1    |      |         |              |  |  |
|        |           |          |             |      |         | Join WLAN    |  |  |